# CRE, CRIE, CRNE, SPKE, MTRE, CME

Montážní a provozní návod

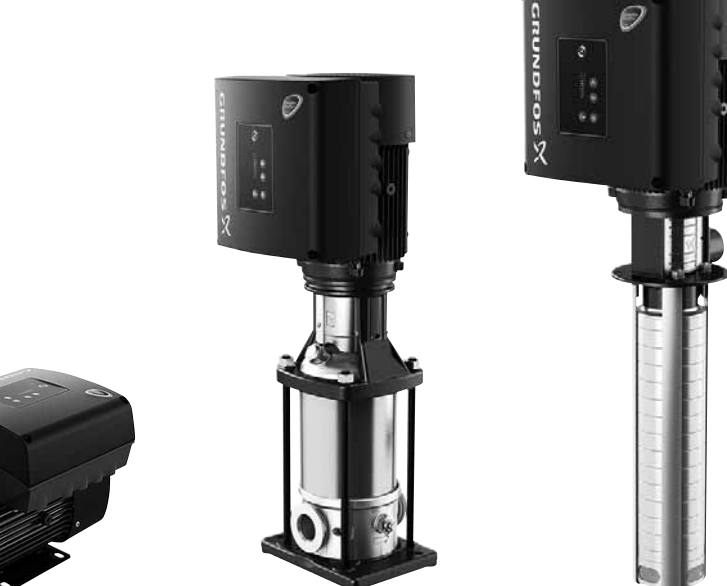

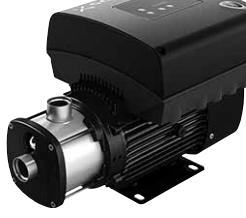

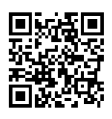

Other languages

http://net.grundfos.com/qr/i/98358864

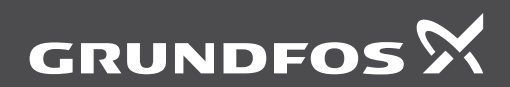

be think innovate

# Čeština (CZ) Montážní a provozní návod

# Překlad originální anglické verze

# OBSAH

|                    | St                                                          | rana            |
|--------------------|-------------------------------------------------------------|-----------------|
| 1.                 | Symboly použité v tomto návodu                              | 3               |
| 2.                 | Zkratky a definice                                          | 4               |
| 3.                 | Obecné informace                                            | 4               |
| 4.                 | Všebecný popis                                              | 4               |
| 4.1                | Čerpadla dodávaná od výrobce bez<br>snímače                 | 4               |
| 4.2                | Čerpadla s továrně namontovaným<br>snímačem tlaku           | 4               |
| 4.3                | Nastavení                                                   | 5               |
| 4.4<br>4.5         | Baterie                                                     | 5<br>5          |
| 5.                 | Příjem výrobku                                              | 5               |
| 5.1                | Přeprava výrobku                                            | 5               |
| 5.2                | Kontrola výrobku                                            | 5               |
| 6.                 | Mechanická instalace                                        | 5               |
| 6.1                | Manipulace s výrobkem                                       | 5               |
| 6.2                | Montáž                                                      | 6               |
| 6.3                | Kabelové průchodky                                          | 6               |
| 6.4                | Kabelové průchodky                                          | 6               |
| 0.0                | Zajisteni chiazeni motoru                                   | 6               |
| 6.7                | Vypouštěcí otvory                                           | 6               |
| 7.                 | Elektrická instalace                                        | 7               |
| 7.1                | Ochrana před úrazem elektrickým<br>proudem, nepřímý kontakt | 7               |
| 7.2                | Požadavky na kabel                                          | 7               |
| 7.3                | Napájecí napětí                                             | 8               |
| 7.4                | Přídavná ochrana                                            | 9               |
| 7.5                | Připojovací svorky                                          | 9               |
| 7.6<br>7.7         | Signaini kabely                                             | 14              |
| 1.1                | systému                                                     | 14              |
| 8.                 | Provozní podmínky                                           | 15              |
| 8.1                | Maximální počet zapnutí a vypnutí                           | 15              |
| 8.2                | Okolni teplota                                              | 15              |
| 8.3<br>0 1         | Vibkoot                                                     | 15              |
| 8.5                | Chlazení motoru                                             | 16              |
| 9.                 | Uživatelská rozhraní                                        | 16              |
| <b>10.</b><br>10.1 | Standardní ovládací panel<br>Nastavení požadované hodnotv   | <b>17</b><br>17 |
| 11.                | Pokročilý ovládací panel                                    | 19              |
| 11.1               | Displei Home (Domů)                                         | 20              |
| 11.2               | Průvodce spouštěním                                         | 20              |
| 11.3               | Přehled nabídky rozšířeného<br>ovládacího panelu            | 21              |
| 12.                | Grundfos GO Remote                                          | 24              |
| 12.1               | Komunikace                                                  | 24              |
| 12.2               | Přehled nabídek ovládání Grundfos<br>GO Remote              | 25              |

| 13 | 3.   | Popis funkcí                            | 28 |
|----|------|-----------------------------------------|----|
| 13 | 3.1  | Požad. hodnota                          | 28 |
| 13 | 3.2  | Provozní režim                          | 28 |
| 13 | 3.3  | Nastavit ručně otáčky                   | 28 |
| 13 | 3.4  | "Nastavte uživatelské otáčky"           | 28 |
| 13 | 3.5  | "Režim řízení"                          | 29 |
| 13 | 3.6  | Nastavení proporcionálního tlaku        | 33 |
| 13 | 3.7  | Analogové vstupy                        | 34 |
| 13 | 3.8  | Pt100/1000 vstupy                       | 35 |
| 13 | 3.9  | Digitální vstupy                        | 36 |
| 13 | 3.10 | Digitální vstupy/výstupy                | 37 |
| 13 | 3.11 | "Signální relé" 1 a 2 (Reléové výstupy) | 38 |
| 13 | 3.12 | Analogový výstup                        | 39 |
| 13 | 3.13 | "Regulátor" (Nastavení ovladače)        | 40 |
| 13 | 3.14 | Provozní rozsah                         | 41 |
| 13 | 3.15 | Funkce ext. požadované hodnoty          | 42 |
| 13 | 3.16 | Předdefin. požadované hodnoty           | 43 |
| 13 | 3.17 | Funkce překročeného limitu              | 44 |
| 13 | 3.18 | "LiqTec" (Funkce LiqTec ()              | 45 |
| 13 | 3.19 | "Funkce stop" (Fce zastavení při        |    |
|    |      | nízkém průtoku)                         | 45 |
| 13 | 3.20 | Stop při dosažení min. otáček           | 47 |
| 13 | 3.21 | Funkce plnění potrubí                   | 48 |
| 13 | 3.22 | "Impulzní průtokoměr" (Nast. pulzního   |    |
|    |      | prutokomeru)                            | 49 |
| 13 | 3.23 | Rampy                                   | 49 |
| 13 | 3.24 | vytapeni v kildovem stavu               | 49 |
| 13 | 3.25 | Reseni alarmu                           | 49 |
| 13 | 3.26 | Sledovani loziska motoru                | 50 |
| 13 | 3.27 |                                         | 50 |
| 13 | 3.28 |                                         | 50 |
| 13 | 3.29 | "Radiova komunikace" (Zap./vyp.         | 50 |
| 13 | 3 30 | Jazyk                                   | 50 |
| 13 | 3.31 | "Datum a čas" (Nastavit datum a čas)    | 51 |
| 13 | 3.32 | "Konfigurace jednotky" (Jednotky)       | 51 |
| 13 | 3.33 | "Tlačítka na výrobku" (Povolit/blokovat | 01 |
|    |      | nastavení)                              | 51 |
| 13 | 3.34 | Vymazat historii                        | 51 |
| 13 | 3.35 | Definovat displej Home                  | 52 |
| 13 | 3.36 | Nastavení displeje                      | 52 |
| 13 | 3.37 | "Uložit nastavení" (Uložit současné     |    |
|    |      | nastavení)                              | 52 |
| 13 | 3.38 | "Vyvolat nastavení" (Vyvolání           | 50 |
|    |      |                                         | 52 |
| 10 | 5.39 |                                         | 52 |
| 13 | 3.40 |                                         | 53 |
| 10 | 5.41 |                                         | 53 |
| 13 | 3.42 | Zaznam alarmu                           | 53 |
| 10 | 5.43 |                                         | 54 |
| 13 | 0.44 | Assist<br>Asistevené nestevení žernedla | 54 |
| 13 | 0.45 |                                         | 54 |
| 13 | 5.46 | Nastavení, analogovy vstup              | 54 |
| 13 | 0.47 |                                         | 55 |
| 13 | 5.48 | více čerpadel)                          | 55 |
| 13 | 3.49 | Popis řídícího režimu                   | 58 |
|    | -    |                                         |    |

| 13.50                      | Asistované poradenství                                                                  | 58                    |
|----------------------------|-----------------------------------------------------------------------------------------|-----------------------|
| 14.                        | Bus signál                                                                              | 58                    |
| 15.                        | Priorita nastavení                                                                      | 59                    |
| 16.                        | Grundfos Eye                                                                            | 60                    |
| 17.                        | Signální relé                                                                           | 61                    |
| 18.                        | Montáž modulu komunikačního<br>rozhraní                                                 | 62                    |
| 19.                        | ldentifikace funkčního modulu                                                           | 64                    |
| 20.                        | ldentifikace ovládacího panelu                                                          | 64                    |
| 21.                        | Změna polohy ovládacího panelu                                                          | 65                    |
| 22.                        | Servis výrobku                                                                          | 66                    |
| 22.1                       | Motor                                                                                   | 66                    |
| 22.2                       | Čerpadlo                                                                                | 66                    |
| 23.                        | Čištění výrobku                                                                         | 66                    |
| 24.                        | Nastavení od výrobce                                                                    | 67                    |
| 25.                        | Měření izolačního stavu                                                                 | 69                    |
| <b>26.</b><br>26.1<br>26.2 | Technické údaje, jednofázové motory<br>Napájecí napětí<br>Svodový proud                 | <b>69</b><br>69<br>69 |
| <b>27.</b><br>27.1<br>27.2 | Technické údaje, trojfázové motory<br>Napájecí napětí<br>Svodový proud (střídavý zdroj) | <b>69</b><br>69<br>70 |
| 28.                        | Vstupy/výstupy                                                                          | 70                    |
| 29.                        | Jiné technické údaje                                                                    | 72                    |
| 29.1                       | Úroveň akustického tlaku                                                                | 73                    |
| 30.                        | Likvidace výrobku                                                                       | 73                    |
|                            | -                                                                                       |                       |

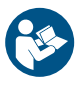

Před instalací si přečtěte tento dokument. Při instalaci a provozování je nutné dodržovat místní předpisy a uznávané osvědčené postupy.

# 1. Symboly použité v tomto návodu

# NEBEZPEČÍ

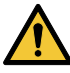

Označuje nebezpečnou situaci, která (pokud se jí nepředejde) bude mít za následek smrt nebo újmu na zdraví.

# VAROVÁNÍ

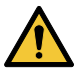

Označuje nebezpečnou situaci, která (pokud se jí nepředejde) by mohla mít za následek smrt nebo újmu na zdraví.

# UPOZORNĚNÍ

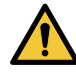

Označuje nebezpečnou situaci, která (pokud se jí nepředejde) by mohla mít za následek menší nebo střední újmu na zdraví.

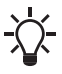

Tipy a zařízení k usnadnění práce.

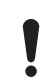

Pokud nebudou tyto pokyny dodrženy, mohlo by dojít k poruše nebo poškození zařízení.

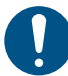

Modrý nebo šedý kruh s bílým grafickým symbolem označuje, že je nutný zásah.

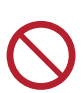

Červený nebo šedý kruh s diagonálním přeškrtnutím, a případně černým grafickým symbolem, označuje, že se akce nesmí provést nebo že musí být zastavena.

# 2. Zkratky a definice

| AI                                                                                                    | Analogový vstup.                                                                                                    |  |
|----------------------------------------------------------------------------------------------------|----------------------------------------------------------------------------------------------------|--|
| AL                                                                                                    | Alarm, mimo rozsah spodní hranice.                                                                                                    |  |
| AO                                                                                                    | Analogový výstup.                                                                                                    |  |
| AU                                                                                                    | Alarm, mimo rozsah horní hranice.                                                                                                    |  |
| CIM                                                                                                    | Modul komunikačního rozhraní.                                                                                                    |  |
| Pokles<br>proudu                                                                                              | Schopnost odebírat proud do<br>svorkovnice a vést jej k GND do<br>vnitřních obvodů.                                                                                                    |  |
| Dodávka<br>proudu                                                                                             | Schopnost vést proud ze svorek a do<br>vnějšího zatížení, které ho vrátí zpět<br>do GND.                                                                                                    |  |
| DI                                                                                                    | Digitální vstup.                                                                                                    |  |
| DO                                                                                                    | Digitální výstup.                                                                                                    |  |
| ELCB                                                                                                    | Proudový chránič.                                                                                                    |  |
| FM                                                                                                    | Funkční modul.                                                                                                    |  |
| Digitální snímač Grundfos.<br>GDS Snímač v některých čerpadlech<br>Grundfos namontovaný ve výrobni<br>závodě. |                                                                                                    |  |
| GENIbus                                                                                                    | Vlbus Značkový instalační standard Grundfos.                                                                                                    |  |
| GFCI Proudový chránič.<br>(USA a Kanada).                                                                     |                                                                                                    |  |
| GND                                                                                                    | Uzemnění.                                                                                                    |  |
| Grundfos<br>Eye                                                                                               | Stavová signálka.                                                                                                    |  |
| LIVE                                                                                                    | Nízké napětí s rizikem úrazu<br>elektrickým proudem při dotyku<br>svorek.                                                                                                    |  |
| ос                                                                                                    | Otevřený kolektor:<br>Výstup nastavitelného otevřeného<br>kolektoru.                                                                                                    |  |
| PE                                                                                                    | Ochranné uzemnění.                                                                                                    |  |
| PELV                                                                                                    | Ochranné zvláště nízké napětí.<br>Napětí, které nemůže překročit ELV<br>za obvyklých podmínek a za jednoho<br>poruchového stavu, s výjimkou<br>zemních poruch v jiných obvodech.              |  |
| RCD                                                                                                    | Proudový chránič                                                                                                    |  |
| SELV                                                                                                    | Bezpečnostní zvláště nízké napětí.<br>Napětí, které nemůže překročit ELV<br>za obvyklých podmínek a za<br>podmínek jednoho poruchového<br>stavu, včetně poruch uzemnění<br>v jiných obvodech. |  |

# 3. Obecné informace

Tento instalační a provozní návod tvoří dodatek k instalačním a provozním předpisům příslušných standardních čerpadel CR, CRI, CRN, CRK, SPK, MTR a CM. Pokyny, které nejsou konkrétně uvedeny v tomto návodu, jsou obsaženy v montážních a provozních návodech příslušného standardního čerpadla.

# 4. Všebecný popis

Grundfos E-čerpadla jsou vybavena frekvenčně řízenými motory s permanentními magnety pro jednofázové nebo třífázové síťové připojení.

# 4.1 Čerpadla dodávaná od výrobce bez snímače

Čerpadla jsou vybavena vestavěným PI regulátorem a lze je nastavit na externí snímač a aktivovat tak ovládání následujících parametrů:

- konstantní tlak
- · konstantní diferenční tlak
- · konstantní teplota
- konstantní diferenční teplota
- konstantní průtok
- konstantní hladina
- konstantní křivka
- konstantní jiná hodnota.

Čerpadla byla z výroby nastavena na řídicí režim podle konstantní křivky. Řídicí režim lze změnit pomocí dálkového ovládání R100 nebo Grundfos GO Remote.

# 4.2 Čerpadla s továrně namontovaným snímačem tlaku

Čerpadla jsou vybavena vestavěným PI regulátorem a jsou nastavena na možnost aktivace ovládání výtlačného tlaku externím tlakovým snímačem.

Čerpadla jsou z výroby nastavena na řídicí režim podle konstantního tlaku. Čerpadla se obvykle používají k udržení konstantního tlaku v soustavách s proměnnými požadavky.

# 4.3 Nastavení

Popis nastavení se vztahuje jak na čerpadla dodávaná bez snímače, tak i na čerpadla dodávaná se snímačem tlaku.

# Dopravní výška

Požadovanou hodnotu můžete nastavit třemi způsoby:

- na ovládacím panelu čerpadla.
- přes vstup pro signál externí požadované hodnoty.
- pomocí bezdrátového dálkového ovládání R100 nebo Grundfos GO Remote.

# Jiná nastavení

Všechna další nastavení lze provést dálkovým ovládáním R100 nebo Grundfos GO Remote.

Důležité parametry, jako např. aktuální hodnota řídicího parametru nebo spotřeba energie se dají odečítat pomocí dálkového ovládání R100 nebo Grundfos GO Remote.

Pokud je vyžadováno přizpůsobené nastavení. použiite Grundfos PC Tool. Spoite se s vaší místní pobočkou firmv Grundfos, která vám poskvtne bližší informace

# 4.4 Rádiová komunikace

Tento výrobek obsahuje radiový modul pro dálkové ovládání, což je zařízení třídy 1, které může být používáno kdekoli v EU bez omezení.

Použití v USA a Kanadě viz strana 74.

Některé varianty tohoto výrobku a výrobky prodávané v Číně a Koreji nejsou rádiovým modulem vvbavenv.

Tento výrobek může komunikovat s Grundfos GO Remote a dalšimi produkty steiného typu pomocí vestavěného radiového modulu.

V některých případech může být zapotřebí externí anténa. K tomuto produktu mohou být připojeny pouze schválené externí antény Grundfos, a to pouze schváleným montérem Grundfos.

# 4.5 Baterie

Čerpadla CRE, CRIE, CRNE, SPKE a MTRE isou vybavena bateriemi Li-ion. Baterie Li-ion jsou v souladu se směrnicí o bateriích a akumulátorech (2006/66/ES). Baterie neobsahuje rtuť, olovo ani kadmium.

# 5. Příjem výrobku

# 5.1 Přeprava výrobku

# VAROVÁNÍ

# Padaiící předmětv

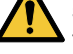

Smrt nebo závažná újma na zdraví Při přepravě výrobek zajistěte, abyste zamezili ieho naklonění nebo pádu.

# **UPOZORNĚNÍ**

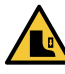

Rozdrcení nohou Menší nebo střední újma na zdraví Při přesouvání výrobku používejte ochrannou obuv.

- Motory od 2.2 do 5.5 kW: Neskládeite na sebe více než dva motorv v původním obalu.
- Motory od 5.5 do 11 kW: Motory nepokládeite na sebe.

# 5.2 Kontrola výrobku

Před umístěním výrobku proveďte následující kroky.

- 1. Zkontroluite, že výrobek odpovídá objednávce,
- 2. Zkontrolujte, zda nejsou patrná viditelná poškození.
- 3. Pokud jsou některé součásti poškozené nebo pokud chybí, kontaktujte místní prodejní firmu Grundfos.

# 6. Mechanická instalace

# 6.1 Manipulace s výrobkem

Dodržujte místní předpisy, které určují omezení týkající se ručního zvedání nebo manipulace. Hmotnost motoru je uvedena na tvpovém štítku.

# UPOZORNĚNÍ

Poranění zad

Menší nebo střední újma na zdraví Použijte zvedací zařízení.

# **LIPOZORNĚNÍ**

motoru

# Rozdrcení nohou

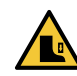

Menší nebo střední újma na zdraví Při manipulaci s výrobkem používejte ochrannou obuv a zvedací zařízení připevněte k šroubům s okem na

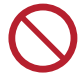

Nezvedejte výrobek za svorkovnici.

# UPOZORNĚNÍ

## Rozdrcení nohou

 Menší nebo střední újma na zdraví
 Výrobek upevněte k pevnému základu pomocí šroubů zasunutých do otvorů v přírubě nebo základové desce.

-X-

V zájmu zachování značky UL se na vybavení vztahují další požadavky. Viz strana 74.

# 6.3 Kabelové průchodky

Viz velikost kabelových vstupů v kapitole 29. Jiné technické údaje.

# 6.4 Kabelové průchodky

Počet a velikost kabelových průchodek dodaných s čerpadlem závisí na výkonu motoru. Viz kapitola 29. Jiné technické údaje.

# 6.5 Zajištění chlazení motoru

Mezi koncem krytu ventilátoru a stěnou nebo jinými pevnými předměty ponechte alespoň 50 mm. Viz obr. 1.

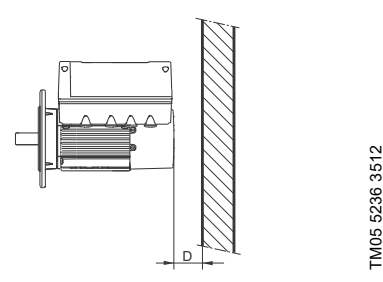

Obr. 1 Minimální vzdálenost (D) od motoru ke zdi nebo jiným pevným předmětům

# 6.6 Venkovní instalace

Při instalaci venku musí být motor opatřen vhodným krytem a musí být otevřeny vypouštěcí otvory, aby se zabránilo kondenzaci na elektronických součástkách. Viz obrázky 2 a 3.

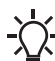

 Při montáži krytu na motor postupujte
 podle pokynů v kapitole 6.5 Zajištění chlazení motoru.

Kryt musí být dostatečně velký, aby zajistil ochranu motoru před přímým slunečním zářením, deštěm nebo sněhem. Grundfos nedodává kryty. Doporučujeme proto vyrobit kryt s ohledem na konkrétní použití. V oblastech s vysokou vlhkostí vzduchu doporučujeme připojit motor trvale ke zdroji napájení a aktivovat vestavěnou funkci vyhřívání v klidovém stavu. Viz kapitola *13.24 Vytápění v klidovém stavu*, strana 49.

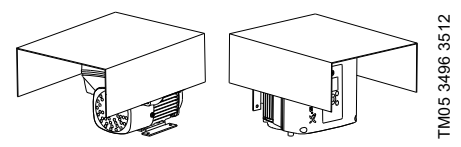

Obr. 2 Příklady krytů (nejsou součástí dodávky Grundfos)

V zájmu zachování značky UL se na vybavení vztahují další požadavky. Viz strana 74.

# 6.7 Vypouštěcí otvory

Když je motor instalován ve vlhkém prostředí nebo v oblastech s vysokou vlhkostí vzduchu, měl by být spodní vypouštěcí otvor otevřen. Třída krytí motoru pak bude nižší. To pomůže zabránit kondenzaci v motoru, protože motor bude pracovat s automatickým odvzdušněním a nechá unikat vodu a vlhký vzduch.

Motor má zátkou uzavřený vypouštěcí otvor na straně pohonu. Přírubu lze otočit o 90 ° na obě strany nebo o 180 °.

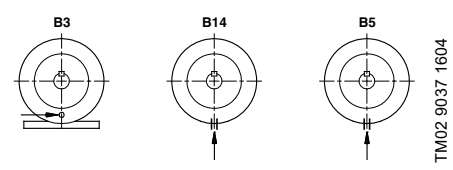

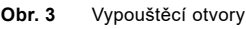

# 7. Elektrická instalace

# NEBEZPEČÍ

# Úraz elektrickým proudem

Smrt nebo závažná újma na zdraví

 Vypněte přívod napájecího napětí do motoru a signálních relé. Před

provedením jakýchkoli zapojení ve svorkovnici vyčkejte alespoň 5 minut. Zajistěte, aby zdroj napájecího napětí nemohl být náhodně zapnut.

# NEBEZPEČÍ

### Úraz elektrickým proudem

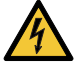

Smrt nebo závažná újma na zdraví Zkontrolujte, zda napájecí napětí a frekvence odpovídají hodnotám uvedeným na typovém štítku.

Pokud je napájecí kabel poškozen, musí jej vyměnit výrobce, servisní partner výrobce nebo podobně způsobilá osoba.

Provozovatel nebo montér je odpovědný za instalaci správného uzemnění a ochrany v souladu s místními předpisy. Všechny operace musí provádět pouze kvalifikovaný elektrikář.

# 7.1 Ochrana před úrazem elektrickým proudem, nepřímý kontakt

# VAROVÁNÍ

# Úraz elektrickým proudem

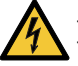

Smrt nebo závažná újma na zdraví Připojte motor k zemnicímu vodiči a ochraňte jej proti nepřímému dotyku v souladu s místními předpisy.

Ochranné zemnicí vodiče musejí mít vždy barevné značení žlutozelené (PE) nebo žlutozelenomodré (PEN).

### 7.1.1 Ochrana proti přechodnému síťovému napětí

Motor je chráněn proti přechodnému síťovému napětí v souladu s EN 61800-3.

# 7.1.2 Motorová ochrana

Motor nevyžaduje žádnou externí motorovou ochranu. Motor je vybaven tepelnou ochranu proti pomalému přetěžování a zablokování.

# 7.2 Požadavky na kabel

# 7.2.1 Průřez kabelu

# NEBEZPEČÍ

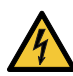

Úraz elektrickým proudem

Smrt nebo závažná újma na zdraví Vždy dodržujte místní předpisy o průřezu kabelů.

# 1 x 200-230 V

| Výkon      | Typ vodiče  - | Průřez             |       |
|------------|---------------|--------------------|-------|
| [kW]       |               | [mm <sup>2</sup> ] | [AWG] |
| 0.25 1.5   | plný          | 1,5 - 2,5          | 16-12 |
| 0,25 - 1,5 | pletený       | 1,5 - 2,5          | 16-12 |

# 3 x 380-500 V

| Výkon      | Typ vodiče - | Průřez             |       |
|------------|--------------|--------------------|-------|
| [kW]       |              | [mm <sup>2</sup> ] | [AWG] |
| 0.25 2.2   | plný         | 1,5 - 10           | 16-8  |
| 0,25 - 2,2 | pletený      | 1,5 - 10           | 16-8  |
| 2.0 11     | plný         | 2,5 - 10           | 14-8  |
| 3,0 - 11   | pletený      | 2,5 - 10           | 14-8  |

# 3 x 200-240 V

| Výkon     | Typ vodiče  - | Průřez             |       |
|-----------|---------------|--------------------|-------|
| [kW]      |               | [mm <sup>2</sup> ] | [AWG] |
| 1 1 1 5   | plný          | 1,5 - 10           | 16-8  |
| 1,1 - 1,5 | pletený       | 1,5 - 10           | 16-8  |
| 00 F F    | plný          | 2,5 - 10           | 14-8  |
| 2,2 - 5,5 | pletený       | 2,5 - 10           | 14-8  |

# 7.2.2 Vodiče

### Typ Diotonó na

Pletené nebo pevné měděné vodiče.

# Povolená teplota

Povolená teplota pro izolaci vodiče: 60 °C (140 °F). Povolená teplota pro vnější pouzdro kabelu: 75 °C (167 °F).

# 7.3 Napáiecí napětí

# NFBF7PFČÍ

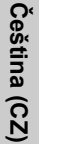

Úraz elektrickým proudem

Smrt nebo závažná újma na zdraví

Použijte doporučenou velikost pojistky. Viz kapitola 26.1 Napájecí napětí.

# 7.3.1 Jednofázové napájecí napětí

1 x 200-240 V - 10 %/+ 10 %, 50/60 Hz, PE. •

Zkontrolujte, zda napájecí napětí a frekvence odpovídají hodnotám uvedeným na typovém štítku.

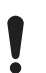

Pokud chcete motor napáiet pomocí sítě IT. uiistěte se, že máte vhodnou variantu motoru. Pokud jste na pochybách, obraťte se na společnost Grundfos.

Vodiče ve svorkovnici motoru muselí být co možná nejkratší. Výjimkou je ochranný zemnicí vodič, který musí mít takovou délku, aby byl při náhodném vytrhnutí kabelu z kabelového vstupu poslední, který bude odpoien od svorkovnice.

Maximální velikost ochranné pojistky je uvedena v kapitole 26.1 Napájecí napětí.

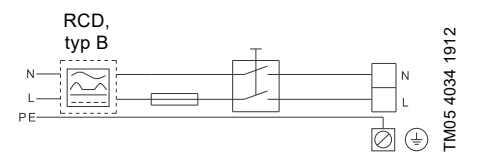

Obr. 4 Příklad motoru připojeného na síť s hlavním vypínačem, předřadnými pojistkami a přídavnou ochranou

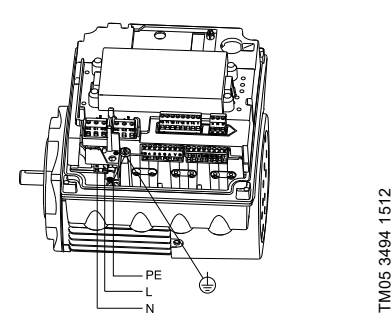

Obr. 5 Síťová přípojka, jednofázové motory

## 7.3.2 Trojfázové napájecí napětí

Trojfázové motory jsou k dispozici pro níže uvedená napětí:

- 3 x 380-500 V 10 %/+ 10 %, 50/60 Hz, PE
- 3 x 200-240 V 10 %/+ 10 %, 50/60 Hz, PE,

Zkontroluite, zda napájecí napětí a frekvence odpovídají hodnotám uvedeným na typovém štítku. Vodiče ve svorkovnici motoru museií být co možná neikratší. Výlimkou je ochranný zemnicí vodič, který musí mít takovou délku, aby byl při náhodném vytrhnutí kabelu z kabelového vstupu poslední, který bude odpojen od svorkovnice.

Aby se zabránilo uvolnění spojů, zajistěte, aby při připojení napájecího kabelu byla svorkovnice pro L1. L2 a L3 zatlačena zpět do patice.

Maximální velikost ochranné pojistky je uvedena v kapitole 27.1 Napájecí napětí.

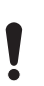

Pokud chcete motor napájet pomocí sítě IT. uiistěte se. že máte vhodnou variantu motoru. Pokud iste na pochvbách, obraťte se na společnost Grundfos.

Prostřednictvím sítě IT mohou být dodány pouze následující motory:

- Motory s otáčkami 1450-2000/2200 ot./min. a až 1.5 kŴ
- Motory s otáčkami 2900-4000 ot./min. nebo 4000-5900 ot./min. a až 2,2 kW.

Při napájecích napětích nad 3 x 240 V a 3 x 480 V. 50/60 Hz není dovoleno jednobodové zemnění.

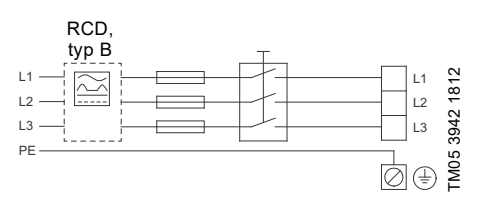

Obr. 6 Příklad motoru připojeného na síť s hlavním vypínačem, předřadnými pojistkami a přídavnou ochranou

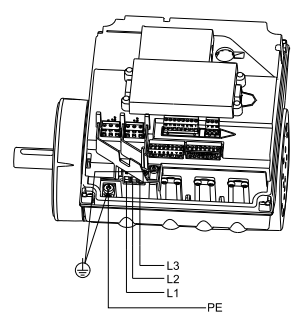

FM05 3495 1512

Obr. 7 Síťová přípojka, trojfázové motory

# 7.4 Přídavná ochrana

# NEBEZPEČÍ

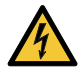

Úraz elektrickým proudem

Smrt nebo závažná újma na zdraví Použijte pouze proudové chrániče (ELCB, GFCI, RCD) typu B.

Tento ochranný proudový jistič motoru musí být označen následujícími symboly:

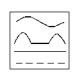

Do úvahy je třeba vzít celkový svodový proud všeho elektrického zařízení v dané instalaci. Hodnota unikajícího proudu motoru je uvedena v kapitolách 26.2 Svodový proud a 27.2 Svodový proud (střídavý zdroj).

Tento výrobek může způsobit průnik proudu na ochranný zemnicí vodič.

# Ochrana proti přepětí a podpětí

V případě kolísání napájecího napětí nebo vadné instalace může dojít k přepětí nebo podpětí. Pokud se napětí ocitne mimo povolený rozsah, dojde k zastavení motoru. Motor se uvede znovu automaticky do provozu, jakmile je napětí opět v dovoleném rozsahu. Proto není zapotřebí žádná přídavná reléová ochrana.

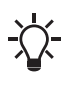

Motor je proti přechodnému napětí ze zdroje napájecího napětí chráněn v souladu se směrnicí EN 61800-3. V oblastech s vysokou intenzitou výskytu blesků doporučujeme externí

Ochrana proti přetížení

Pokud je překročen horní limit zatížení, motor provede automatické vyrovnání tohoto stavu omezením otáček; pokud přetížení přetrvává, motor se zastaví.

bleskosvodnou ochranu.

Motor zůstane po nastavenou dobu zastaven. Po této době se motor automaticky pokusí o opětovné spuštění. Ochrana proti přetížení předchází poškození motoru. Motor tedy nevyžaduje žádnou další ochranu.

# Ochrana proti přehřátí

Jako zvláštní ochranu má elektronická jednotka zabudovaný snímač teploty. Když teplota stoupne nad určitou úroveň, motor provede automatické vyrovnání tohoto stavu omezením otáček; pokud teplota stále stoupá, motor se zastaví. Motor zůstane po nastavenou dobu zastaven. Po této době se motor automaticky pokusí o opětovné spuštění.

# Ochrana proti fázové nevyváženosti

Trojfázové motory musí být připojeny k napájecímu napětí v kvalitě odpovídající normě IEC 60146-1-1, třída C, pro zajištění správného provozu motoru při fázové nevyváženosti. Také to zajišťuje dlouhou životnost komponent.

# 7.5 Připojovací svorky

Popisy a přehledy svorkovnic v této části platí pro jednofázové i trojfázové motory.

Maximální utahovací momenty jsou uvedeny v kapitole Utahovací momenty na straně 72.

### 7.5.1 Připojovací svorky, čerpadla CRE, CRIE, CRNE, SPKE a MTRE

Čerpadla CRE, CRIE, CRNE, SPKE a MTRE mají množství vstupů a výstupů umožňující čerpadlům použití v náročných aplikacích, kde je vyžadováno mnoho vstupů a výstupů.

Čerpadla mají tyto přípojky:

- tři analogové vstupy,
- · jeden analogový výstup,
- dva přidružené digitální vstupy,
- dva nastavitelné digitální vstupy nebo otevřené kolektorové výstupy,
- · vstup a výstup digitálního snímače Grundfos,
- dva vstupy Pt100/1000,
- · dva vstupy snímače LiqTec,
- dva výstupy signálního relé,
- přípojka GENIbus.

Viz obr. 8.

Čeština (CZ)

Digitální vstup 1 je z výroby nastaven na start/stop, kde otevření obvodu má za následek zastavení. Ve výrobním závodě bylo vytvořeno přemostění mezi svorkami 2 a 6. Přemostění odstraňte v případě, že vstup 1 bude použit jako externí start/stop nebo iiná externí funkce.

# NEBEZPEČÍ

# Úraz elektrickým proudem

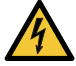

Smrt nebo závažná újma na zdraví Zajistěte, aby byly vodiče připojené

- k následujícím skupinám připojení po celé své délce navzájem odděleny zesílenou izolací.
- Vstupy a výstupy

Všechny vstupy a výstupy jsou vnitřně odděleny od částí, které jsou pod síťovým napětím, zesílenou izolací a od ostatních obvodů galvanicky. Na všechny svorky určené pro připojení ovládacích kabelů přichází ochranné zvlášť nízké napětí (PELV), čímž je zajištěna ochrana proti úrazu elektrickým proudem.

- Výstupy signálních relé
  - Signální relé 1: LIVE:

Lze připojit napájecí napětí až do 250 V st. PELV:

Výstup je galvanicky oddělen od ostatních obvodů. Proto může být napájecí napětí nebo ochranné zvlášť nízké napětí připojeno na výstup podle požadavků.

Signální relé 2:

PELV:

Výstup je galvanicky oddělen od ostatních obvodů. Proto může být napájecí napětí nebo ochranné zvlášť nízké napětí připojeno na výstup podle požadavků.

Síťové napájení (svorky N, PE, L nebo L1, L2, L3, PE).

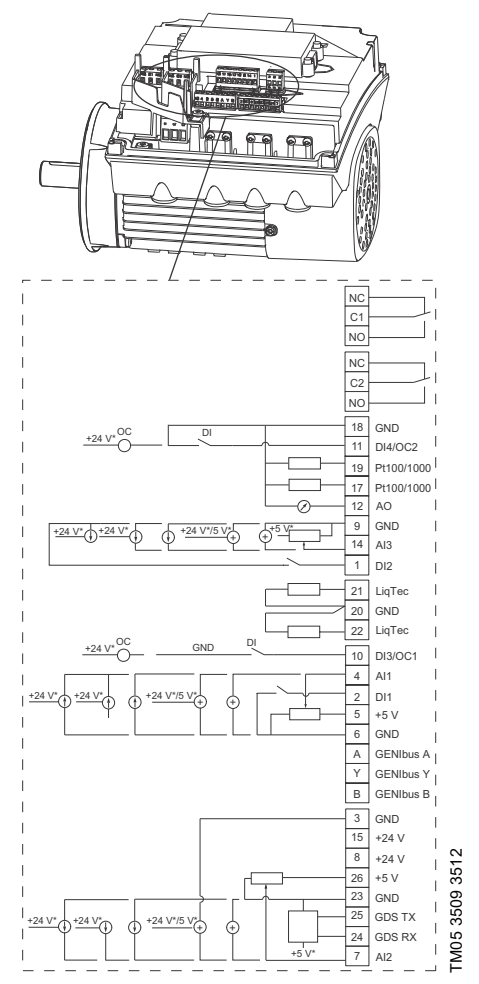

Jestliže použijete externí napájecí zdroj, musí být připojen k uzemnění (GND).

Obr. 8 Připojovací svorky, čerpadla CRE, CRIE, CRNE, SPKE a MTRE

| Svorka | Тур                              | Funkce                                                                                                    |
|--------|----------------------------------|----------------------------------------------------------------------------------------------------|
| NC     | Normálně<br>sepnutý kontakt      | _                                                                                                    |
| C1     | Společné                         | Signální relé 1                                                                                             |
| NO     | Normálně<br>rozepnutý<br>kontakt | (LIVE nebo PELV)                                                                                            |
| NC     | Normálně<br>sepnutý kontakt      |                                                                                                    |
| C2     | Společné                         | Signální relé 2                                                                                             |
| NO     | Normálně<br>rozepnutý<br>kontakt | (pouze PELV)                                                                                                |
| 18     | GND                              | Uzemnění                                                                                                    |
| 11     | DI4/OC2                          | Digitální<br>vstup/výstup,<br>nastavitelné.<br>Otevřený kolektor:<br>Max. 24 V odporové<br>nebo induktivní. |
| 19     | Pt100/1000<br>vstup 2            | Vstup snímače<br>Pt100/1000                                                                                 |
| 17     | Pt100/1000<br>vstup 1            | Vstup snímače<br>Pt100/1000                                                                                 |
| 12     | AO                               | Analogový výstup:<br>0-20 mA / 4-20 mA<br>0-10 V                                                            |
| 9      | GND                              | Uzemnění                                                                                                    |
| 14     | AI3                              | Analogový vstup:<br>0-20 mA / 4-20 mA<br>0-10 V                                                             |
| 1      | DI2                              | Digitální vstup,<br>nastavitelný                                                                            |
| 21     | Snímač LiqTec<br>vstup 1         | Vstup snímače<br>LiqTec<br>(bílý vodič)                                                                     |
| 20     | GND                              | Uzemnění (hnědé<br>a černé vodiče)                                                                          |
| 22     | Snímač LiqTec<br>vstup 2         | Vstup snímače<br>LiqTec<br>(modrý vodič)                                                                    |
| 10     | DI3/OC1                          | Digitální<br>vstup/výstup,<br>nastavitelné.<br>Otevřený kolektor:<br>Max. 24 V odporové<br>nebo induktivní. |
| 4      | Al1                              | Analogový vstup:<br>0-20 mA / 4-20 mA<br>0,5 - 3,5 V / 0-5 V /<br>0-10 V                                    |
| 2      | DI1                              | Digitální vstup,<br>nastavitelný                                                                            |

| Svorka | Тур        | Funkce                                                                   |
|--------|------------|--------------------------------------------------------------------------|
| 5      | +5 V       | Napájení<br>k potenciometru<br>a snímači                                 |
| 6      | GND        | Uzemnění                                                                 |
| А      | GENIbus, A | GENIbus, A (+)                                                           |
| Y      | GENIbus, Y | GENIbus, GND                                                             |
| В      | GENIbus, B | GENIbus, B (-)                                                           |
|        |            |                                                                          |
| 3      | GND        | Uzemnění                                                                 |
| 15     | +24 V      | Napájení                                                                 |
| 8      | +24 V      | Napájení                                                                 |
| 26     | +5 V       | Napájení<br>k potenciometru<br>a snímači                                 |
| 23     | GND        | Uzemnění                                                                 |
| 25     | GDS TX     | Výstup digitálního<br>snímače Grundfos                                   |
| 24     | GDS RX     | Vstup digitálního<br>snímače Grundfos                                    |
| 7      | AI2        | Analogový vstup:<br>0-20 mA / 4-20 mA<br>0,5 - 3,5 V / 0-5 V /<br>0-10 V |

# 7.5.2 Připojovací svorky, čerpadla CME

Čerpadlo CME má tyto přípojky:

- dva analogové vstupy,
- dva digitální vstupy nebo jeden digitální vstup a jeden výstup s otevřeným kolektorem,
- vstup a výstup digitálního snímače Grundfos,
- dva výstupy signálního relé,

přípojka GENIbus.

Viz obr. 9.

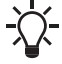

Digitální vstup 1 je z výroby nastaven na start/stop, kde otevření obvodu má za následek zastavení. Ve výrobním závodě bylo vytvořeno přemostění mezi svorkami 2 a 6. Přemostění odstraňte v případě. že

vstup 1 bude použit jako externí start/stop nebo jiná externí funkce.

# NEBEZPEČÍ

# Úraz elektrickým proudem

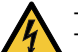

- Smrt nebo závažná újma na zdraví
- Zajistěte, aby byly vodiče připojené k následujícím skupinám připojení po celé své délce navzájem odděleny zesílenou izolací.
- Vstupy a výstupy

Všechny vstupy a výstupy jsou vnitřně odděleny od částí, které jsou pod síťovým napětím, zesílenou izolací a od ostatních obvodů galvanicky. Na všechny svorky určené pro připojení ovládacích kabelů přichází ochranné zvlášť nízké napětí (PELV), čímž je zajištěna ochrana proti úrazu elektrickým proudem.

- Výstupy signálních relé
  - Signální relé 1:

LIVE:

Na výstup lze připojit napájecí napětí až do 250 V st. PELV:

Výstup je galvanicky oddělen od ostatních obvodů. Proto může být napájecí napětí nebo ochranné zvlášť nízké napětí připojeno na výstup podle požadavků.

 – Signální relé 2: PELV:

Výstup je galvanicky oddělen od ostatních obvodů. Proto může být napájecí napětí nebo ochranné zvlášť nízké napětí připojeno na výstup podle požadavků.

 Síťové napájení (svorky N, PE, L nebo L1, L2, L3, PE).

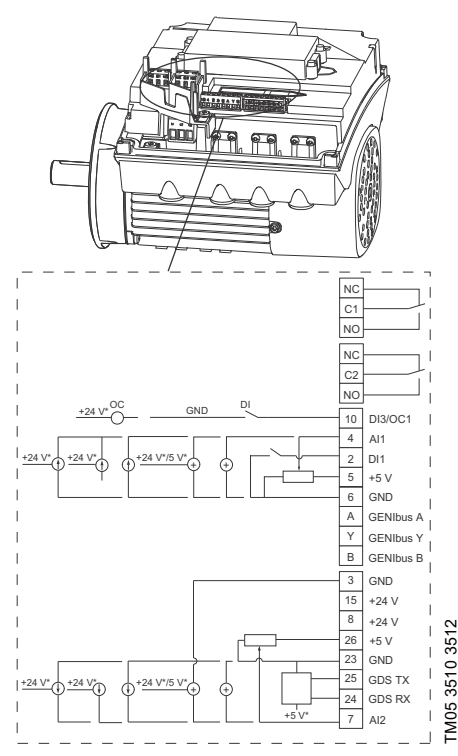

- Jestliže použijete externí napájecí zdroj, musí být připojen k uzemnění (GND).
  - Obr. 9 Připojovací svorky, čerpadlo CME (volitelně pro čerpadla CRE, CRIE, CRNE, SPKE a MTRE)

| Svorka | Тур                              | Funkce                                                                   |
|--------|----------------------------------|--------------------------------------------------------------------------|
| NC     | Normálně<br>sepnutý<br>kontakt   |                                                                          |
| C1     | Společné                         | ─ Signální relé 1<br>_ (LIVE nebo PELV)                                  |
| NO     | Normálně<br>rozepnutý<br>kontakt |                                                                          |
| NC     | Normálně<br>sepnutý<br>kontakt   |                                                                          |
| C2     | Společné                         | – (pouze PELV)                                                           |
| NO     | Normálně<br>rozepnutý<br>kontakt | (p                                                                       |
|        |                                  | Digitální vstup/výstup,<br>nastavitelné.                                 |
| 10     | DI3/OC1                          | Otevřený kolektor:<br>Max. 24 V odporové<br>nebo induktivní.             |
| 4      | AI1                              | Analogový vstup:<br>0-20 mA / 4-20 mA<br>0,5 - 3,5 V / 0-5 V /<br>0-10 V |
| 2      | DI1                              | Digitální vstup,<br>nastavitelný                                         |
| 5      | +5 V                             | Napájení<br>k potenciometru<br>a snímači                                 |
| 6      | GND                              | Uzemnění                                                                 |
| А      | GENIbus, A                       | GENIbus, A (+)                                                           |
| Y      | GENIbus, Y                       | GENIbus, GND                                                             |
| В      | GENIbus, B                       | GENIbus, B (-)                                                           |
| 3      | GND                              | Uzemnění                                                                 |
| 15     | +24 V                            | Napájení                                                                 |
| 8      | +24 V                            | Napájení                                                                 |
| 26     | +5 V                             | Napájení<br>k potenciometru<br>a snímači                                 |
| 23     | GND                              | Uzemnění                                                                 |
| 25     | GDS TX                           | Výstup digitálního<br>snímače Grundfos                                   |
| 24     | GDS RX                           | Vstup digitálního<br>snímače Grundfos                                    |
| 7      | AI2                              | Analogový vstup:<br>0-20 mA / 4-20 mA<br>0,5 - 3,5 V / 0-5 V /<br>0-10 V |

Čeština (CZ)

# 7.6 Signální kabely

- Pro externí spínač zap/.vyp., digitální vstup, signalizaci požadované hodnoty a signalizaci od snímačů používejte stíněné kabely o průřezu min. 0,5 mm<sup>2</sup> a max. 1,5 mm<sup>2</sup>.
- Stínění kabelů musí být na obou koncích náležitě připojeno na kostru. Přitom musí být připojeno co nejblíže svorkám. Viz obr. 10.

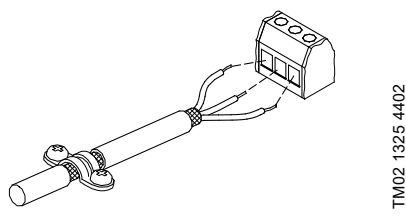

- Obr. 10 Obnažený kabel se stíněním a připojení vodičů
- Připojovací šrouby kostry musí být vždy řádně utaženy bez ohledu na to, zda je kabel nainstalován či nikoliv.
- Vodiče ve svorkovnici motoru musejí být co možná nejkratší.

# 7.7 Kabel pro připojení komunikačního bus systému

# 7.7.1 Nové instalace

Pro připojení komunikačního bus systému použijte 3žilový kabel o průřezu min. 0,5 mm<sup>2</sup> a max. 1,5 mm<sup>2</sup>.

Jestliže je motor připojen na jednotku pomocí kabelové svorky, která je stejná jako svorka na čerpadle, připojte stínění na tuto kabelovou svorku. Jestliže připojená jednotka nemá žádnou kabelovou svorku, nechejte stínění na tomto konci nepřipojené. Viz obr. 11.

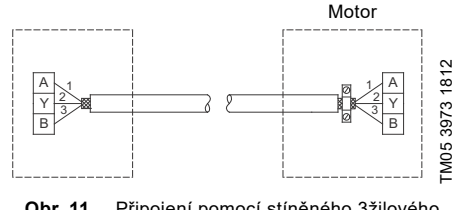

Obr. 11 Připojení pomocí stíněného 3žilového kabelu

# 7.7.2 Výměna motoru

Pokud je ve stávající instalaci použit dvoužilový kabel, připojte jej podle schématu na obr. 12.

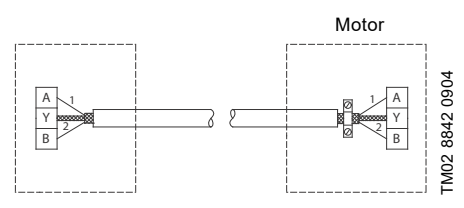

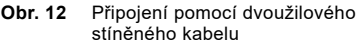

 Pokud je ve stávající instalaci použit třížilový stíněný kabel, připojte jej podle pokynů v kapitole 7.7.1 Nové instalace.

# Čeština (CZ)

TM05 5243 3717

# 8. Provozní podmínky

# 8.1 Maximální počet zapnutí a vypnutí

Počet zapnutí a vypnutí ze sítě nesmí být vyšší než čtyřikrát za hodinu.

Pokud se čerpadlo zapne ze sítě, spustí se přibližně po 5 sekundách.

Požadujete-li větší počet zapnutí a vypnutí, použijte pro zapínání a vypínání čerpadla vstup pro externí zapnutí/vypnutí.

Jestliže je čerpadlo zapínáno přes externí spínač zap./vyp., nabíhá do provozu okamžitě.

# 8.2 Okolní teplota

8.2.1 Okolní teplota během skladování a přepravy Minimálně: -30 °C

Maximálně: 60 °C.

### 8.2.2 Okolní teplota během provozu

|           | 3 x 200-240 V | 3 x 380-500 V |
|-----------|---------------|---------------|
| Minimální | -20 °C        | -20 °C        |
| Maximální | 40 °C         | 50 °C         |

Motor může pracovat s jmenovitým výkonem (P2) při 50 °C, ale trvalý provoz při vyšších teplotách sníží očekávanou životnost. Pokud je motor v provozu při okolní teplotě mezi 50 a 60 °C, musí být zvolen motor o větší velikosti. Další informace získáte od společnosti Grundfos.

# 8.3 Instalační nadmořská výška

Instalační nadmořská výška je výška nad hladinou moře v místě instalace.

Motory instalované do 1 000 metrů nad hladinou moře mohou být zatíženy na 100 %.

Motory je možné instalovat do nadmořské výšky až 3 500 metrů nad hladinou moře.

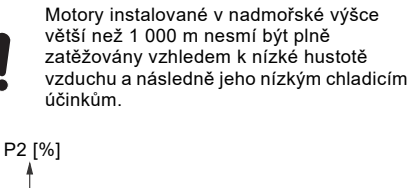

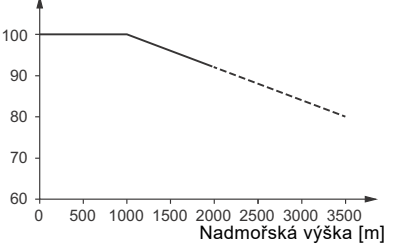

Obr. 13 Výstupní výkon motoru vzhledem k nadmořské výšce

Za účelem zachování galvanického oddělení a zajištění správného odbavení v souladu s normou EN 60664-1:2007 musíte přizpůsobit napájecí napětí nadmořské výšce:

# Napájecí napětí [V]

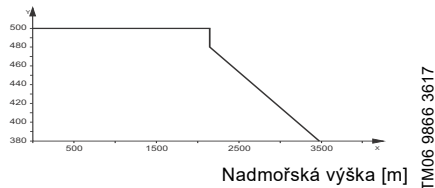

Obr. 14 Napájecí napětí trojfázového motoru ve vztahu k nadmořské výšce

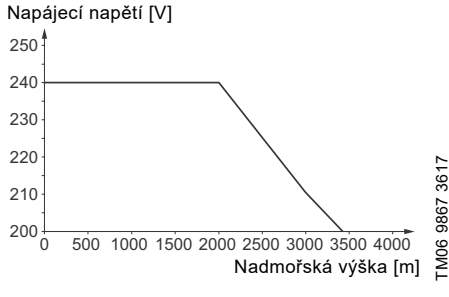

Obr. 15 Napájecí napětí jednofázového motoru ve vztahu k nadmořské výšce

## 8.4 Vlhkost

Maximální vlhkost: 95 %.

Jestliže vlhkost vzduchu je konstantně vysoká a nad 85 %, vypouštěcí otvory v přírubě na hnacím konci by měly být otevřené. Viz kapitola 6.7 Vypouštěcí otvory.

# 8.5 Chlazení motoru

K zajištění dostatečného chlazení motoru a elektroniky dbejte následujících pokynů:

- Umístěte motor tak, aby bylo zajištěno dostatečné chlazení. Viz kapitola 6.5 Zajištění chlazení motoru.
- Teplota chladicího vzduchu nesmí přesáhnout hodnotu 50 °C.
- Udržujte chladicí žebra a lopatky ventilátoru čisté.

# 9. Uživatelská rozhraní

# VAROVÁNÍ

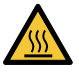

Horký povrch
Smrt nebo závažná újma na zdraví
Dotýkejte se pouze tlačítek na displeji, protože výrobek může být velmi horký.

Nastavení čerpadla můžete provést pomocí následujících uživatelských rozhraní:

### Ovládací panely

- Standardní ovládací panel.
   Viz kapitola 10. Standardní ovládací panel.
- Pokročilý ovládací panel.
   Viz kapitola 11. Pokročilý ovládací panel.

## Dálková ovládání

- Grundfos GO Remote.
   Viz kapitola 12. Grundfos GO Remote.
- Dálkové ovládání Grundfos R100. Viz kapitola 13. Popis funkcí.

Nastavení bude uloženo i po odpojení napájecího napětí čerpadla.

# 10. Standardní ovládací panel

Čerpadla jsou standardně vybavena tímto ovládacím panelem.

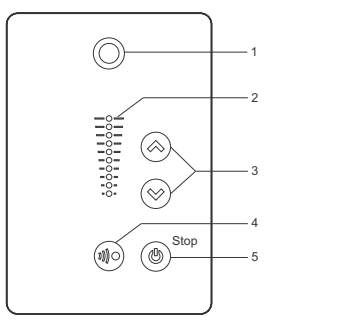

TM05 4848 3512

Obr. 16 Standardní ovládací panel

| Pol. | Symbol     | Popis                                                                                                    |
|------|------------|----------------------------------------------------------------------------------------------------|
| 1    | $\bigcirc$ | Grundfos Eye<br>Ukazuje provozní stav čerpadla.<br>Další informace jsou uvedeny<br>v kapitole <i>16. Grundfos Eye</i> .                                                                                                    |
| 2    | -          | Světelná políčka pro signalizaci<br>požadované hodnoty.                                                                                                    |
| 3    | $\approx$  | Nahoru a dolů. Mění<br>požadovanou hodnotu.                                                                                                    |
| 4    |            | Umožňuje radiovou komunikaci<br>s ovládáním Grundfos GO<br>Remote a jinými výrobky stejného<br>typu.<br>Když se pokusíte navázat<br>rádiovou komunikaci mezi<br>čerpadlem a dálkovým ovládáním<br>Grundfos GO Remote nebo jiným<br>čerpadlem, bude zelená signálka<br>v Grundfos Eye na čerpadle<br>nepřetržitě blikat. Stisknutím (*)<br>na ovládacím panelu čerpadla<br>umožněte radiovou komunikaci<br>s ovládáním Grundfos GO<br>Remote a dalšími výrobky<br>stejného typu. |
| 5    | ٢          | Zaručuje provozní připravenost<br>čerpadla, zapínání a vypínání<br>čerpadla.<br><b>Start</b><br>Jestliže je tlačítko stisknuto když<br>čerpadlo stojí, čerpadlo se pouze<br>zapne, jestliže nebudou povoleny<br>funkce s vyšší prioritou. Viz<br>kapitola <i>15. Priorita nastavení.</i><br><b>Stop</b><br>Když stisknete toto tlačítko,<br>pokud čerpadlo běží, čerpadlo se<br>vždy vypne. Vedle tlačítka svítí<br>text "Stop".                                                |

# 10.1 Nastavení požadované hodnoty

Požadovanou hodnotu čerpadla nastavíte stisknutím tlačítka (2006) nebo (2007). Nastavenou požadovanou hodnotu budou zobrazovat světelná políčka na ovládacím panelu.

### 10.1.1 Čerpadlo v řídicím režimu konstantního tlaku

Následující příklad platí pro čerpadlo při použití, kde tlakový snímač předává zpětný signál čerpadlu. Jestliže je snímač připojen k čerpadlu dodatečně, musí být nastaven ručně, protože čerpadlo připojený snímač neregistruje automaticky. Víz kapitola 13.7 Analogové vstupy.

Obrázek 17 ukazuje, že světelná políčka 5 a 6 jsou aktivní. Znamená to, že požadovaná hodnota činí 3 bary při měřicím rozsahu snímače 0 až 6 barů. Rozsah nastavení je stejný jako měřicí rozsah snímače.

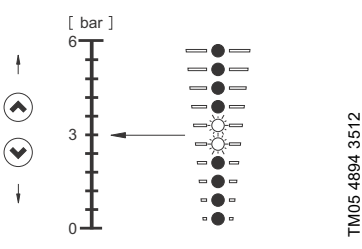

**Obr. 17** Požadovaná hodnota nastavená na 3 bary, řídicí režim konstantního tlaku

## 10.1.2 Čerpadlo v řídicím režimu konstantní křivky

V řídicím režimu konstantní křivky bude výkon čerpadla mezi max. a min. křivkou čerpadla. Viz obr. 18.

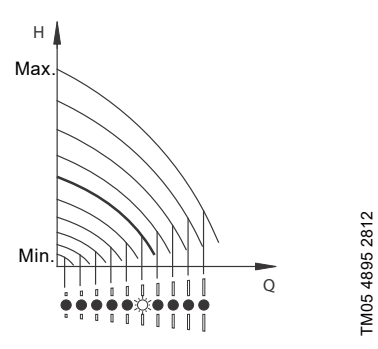

Obr. 18 Čerpadlo v řídicím režimu konstantní křivky

Nastavení na maximální křivku:

- Chcete-li přepnout na provoz podle max. křivky čerpadla, stiskněte tlačítko (2006) a držte je stisknuté (horní světelné políčko bliká). Jakmile se horní světelné políčko rozsvítí, stiskněte tlačítko (2006) na dobu 3 sekund, dokud toto světelné políčko nezačne blikat.
- Pro návrat do původního nastavení stiskněte tlačítko () a držte je stisknuté, dokud není zobrazena příslušná požadovaná hodnota.

Příklad: Čerpadlo nastavené na maximální křivku.

Obrázek 19 ukazuje, že horní světelné políčko blikáním indikuje maximální křivku.

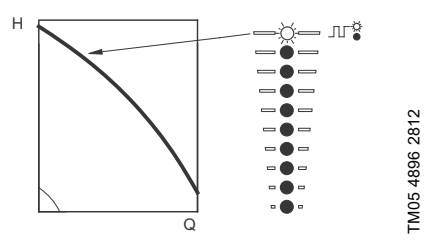

Obr. 19 Provoz podle maximální křivky

Nastavení na minimální křivku:

- K přepnutí na provoz podle min. křivky stiskněte tlačítko () a držte je stisknuté (dolní světelné políčko bliká). Jakmile se dolní světelné políčko rozsvítí, stiskněte tlačítko () na dobu 3 sekund, dokud toto světelné políčko nezačne blikat.
- Pro návrat do původního nastavení stiskněte tlačítko (a) a držte je stisknuté, dokud není zobrazena příslušná požadovaná hodnota.

Příklad: Čerpadlo je nastaveno na minimální křivku. Obrázek 20 ukazuje, že spodní světelné políčko blikáním ukazuje minimální křivku.

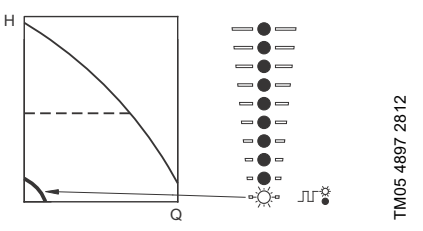

Obr. 20 Provoz podle minimální křivky

# 10.1.3 Zapnutí/vypnutí čerpadla

Čerpadlo zastavte stisknutím ). Když je čerpadlo vypnuto, bude vedle tlačítka svítit text "Stop". Čerpadlo můžete také zastavit nepřetržitým stisknutím ), dokud světelné políčko nepřestane svítit.

Spusťte čerpadlo stisknutím () nebo stisknutím a přidržením (), dokud se nezobrazí požadovaná hodnota.

Jestliže bylo čerpadlo zastaveno stisknutím (\*), může být k provozu uvolněno jen stisknutím (\*).

Jestliže bylo čerpadlo zastaveno stisknutím ⊗, může být restartováno jen stisknutím ⊗.

Čerpadlo můžete také zastavit pomocí ovládání Grundfos GO Remote nebo přes digitální vstup nastavený na Externí zastavení. Viz kapitola 15. Priorita nastavení.

# 10.1.4 Resetování poruchové signalizace

Zobrazení poruch můžete resetovat jedním z následujících způsobů:

- Digitálním vstupem, jestliže byl nastaven na Resetování alarmu.
- Krátce stiskněte tlačítko lok nebo lok na čerpadle. Tato operace nebude mít vliv na nastavení čerpadla.
   Chybná signalizace nemůže být znovu nastavena stisknutím lok nebo lok nebo lok n
- Vypněte napájecí napětí, dokud nezhasnou kontrolky.
- Vypněte a opět zapněte vstup pro externí funkci start/stop.
- Ovládáním Grundfos GO Remote.

# Čeština (CZ)

# 11. Pokročilý ovládací panel

Čerpadla lze osadit rozšířeným ovládacím panelem.

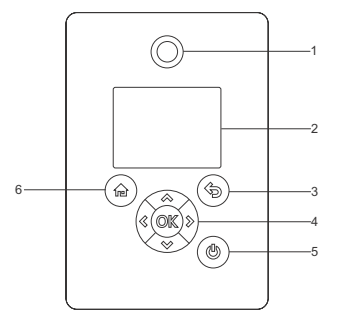

Obr. 21 Rozšířený ovládací panel

# Pol. Symbol Popis

| 1 | $\bigcirc$ | Grundfos Eye<br>Ukazuje provozní stav čerpadla.<br>Další informace jsou uvedeny<br>v kapitole 16. <i>Grundfos Eye</i> .                                                                                                    |
|---|------------|----------------------------------------------------------------------------------------------------|
| 2 | -          | Barevný grafický displej.                                                                                                    |
| 3 | Þ          | O jeden krok zpět.                                                                                                    |
|   | < >>       | Umožňuje pohyb mezi hlavními<br>nabídkami, displeji a číslicemi.<br>Při změně nabídky bude displej<br>vždy ukazovat horní displej nové<br>nabídky.                                                                                                    |
| 4 | \$<br>\$   | Umožňuje pohyb mezi dílčími<br>nabídkami.<br>Umožňuje nastavení hodnot.<br><b>Poznámka:</b> Pokud jste pomocí<br>funkce Povoliť/blokovat nastavení<br>deaktivovali možnost provádět<br>nastavení, můžete ji znovu dočasně<br>aktivovat dalším současným<br>stisknutím těchto tlačítek alespoň<br>na 5 sekund. Viz kapitola<br>13.33 "Tlačítka na výrobku"<br>(Povoliť/blokovat nastavení). |

# Pol. Symbol Popis

TM05 4849 1013

-

| 4 | OK    | alarmy a rozšiřuje hodnotové pole.<br>Umožňuje radiovou komunikaci<br>s ovládáním Grundfos GO Remote<br>a jinými produkty stejného typu.<br>Když se pokusíte navázat rádiovou<br>komunikaci mezi čerpadlem<br>a dálkovým ovládáním Grundfos<br>GO Remote nebo jiným čerpadlem,<br>bude zelená signálka v Grundfos<br>Eye na čerpadle nepřetržitě blikat.<br>Na displeji čerpadla se také zobrazí<br>oznámení, že se chce k čerpadlu<br>připojit bezdrátové zařízení.<br>Stisknutím ©K na ovládacím panelu<br>čerpadla umožněte radiovou<br>komunikaci s ovládáním Grundfos<br>GO Remote a dalšími výrobky<br>stejného typu. |
|---|-------|----------------------------------------------------------------------------------------------------|
|   |       | Provozní připravenost čerpadla,<br>zapínání a vypínání čerpadla.<br>Start:                                                                                                    |
| 5 | (dlb) | Jestliže je tlačitko stisknuto když<br>čerpadlo stojí, čerpadlo se pouze<br>zapne, jestliže nebudou povoleny<br>funkce s vyšší prioritou. Viz kapitola<br>15. Priorita nastavení.                                                                                                    |
|   | I     | Stop:                                                                                                    |
|   |       | Pokud bude toto tlačítko stisknuto,<br>když čerpadlo běží, čerpadlo se<br>vždy vypne. Pokud čerpadlo<br>zastavíte pomocí tohoto tlačítka, ve<br>spodní části displeje se zobrazí<br>ikona                                                                                                    |
| 6 |       | Přechod do nabídky Home.                                                                                                    |

# 11.1 Displej Home (Domů)

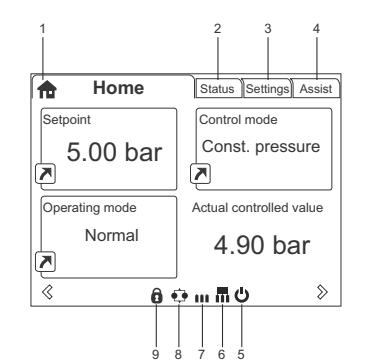

Obr. 22 Příklad displeje Home

| Pol. | Symbol | Popis                                                                                                    |
|------|--------|----------------------------------------------------------------------------------------------------|
| 1    | ħ      | Home<br>V této nabídce jsou zobrazeny až<br>čtyři parametry definované<br>uživatelem. Můžete vybrat<br>parametry zobrazené jako ikona<br>odkazu , potom po stisknutí<br>přejdete přímo na displej<br>"Nastavení" vybraného<br>parametru. |
| 2    | -      | Stav<br>Tato nabídka ukazuje provozní<br>stav čerpadla a soustavy a také<br>varování a alarmy.                                                                                                    |
| 3    | -      | Nastavení<br>Tato nabídka poskytuje přístup ke<br>všem nastaveným parametrům.<br>Tato nabídka umožňuje provést<br>podrobná nastavení čerpadla.<br>Viz kapitola <i>13. Popis funkcí</i> .                                                 |
| 4    | -      | Assist<br>Tato nabídka umožňuje nastavení<br>čerpadla s pomocí, poskytuje<br>krátký popis řídicích režimů<br>a nabízí radu při poruše.<br>Viz kapitola 13.44 Assist.                                                                     |
| 5    | Ģ      | Signalizuje, že čerpadlo bylo<br>vypnuto pomocí tlačítka 🖕.                                                                                                    |
| 6    |        | Signalizuje, že čerpadlo pracuje<br>v soustavě s více čerpadly jako<br>nadřazené.                                                                                                    |
| 7    |        | Signalizuje, že čerpadlo pracuje<br>v systému s více čerpadly jako<br>řízená čerpací jednotka.                                                                                                    |
| 8    | •••    | Signalizuje, že čerpadlo pracuje<br>v soustavě s více čerpadly. Viz<br>kapitola 13.48 "Nastavení více<br>čerpadel" (Nastavení více<br>čerpadel).                                                                                         |

## Pol. Symbol Popis

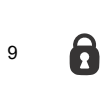

TM06 4516 2415

Signalizuje, že byla z důvodu ochrany deaktivována možnost provádět nastavení. Viz kapitola 13.33 "Tlačítka na výrobku" (Povolit/blokovat nastavení).

# 11.2 Průvodce spouštěním

Čerpadlo obsahuje spouštěcí program, který se spouští při prvním uvedení do provozu. Viz kapitola 13.41 Spustit průvodce spouštěním. Po uvedení do provozu se na displeji zobrazí hlavní nabídky.

# 11.3 Přehled nabídky rozšířeného ovládacího panelu

# 11.3.1 Home

| Home                          | CRE, CRIE,<br>CRNE, SPKE,<br>MTRE | СМЕ  | Systém<br>s více<br>čerpadly |  |
|-------------------------------|-----------------------------------|------|------------------------------|--|
|                               | •                                 | ٠    | •                            |  |
| 11.3.2 Stav                   |                                   |      |                              |  |
| Stav                          | CRE, CRIE,<br>CRNE, SPKE,<br>MTRE | СМЕ  | Systém<br>s více<br>čerpadly |  |
| Provozní stav                 | •                                 | •    | •                            |  |
| Provozní režim, od            | •                                 | •    | •                            |  |
| Režim regulace                | •                                 | •    | •                            |  |
| Výkon čerpadla                | •                                 | •    | •                            |  |
| Skut. řízená hodnota          | •                                 | •    | •                            |  |
| Výsl. pož. hodn.              | ٠                                 | •    | •                            |  |
| Otáčky                        | •                                 | •    | •                            |  |
| Podle průtoku a spec. energie | •                                 | •    | •                            |  |
| Výkon a spotřeba energie      | •                                 | •    | •                            |  |
| Naměřené hodnoty              | •                                 | •    | •                            |  |
| Analogový vstup 1             | •                                 | •    | •                            |  |
| Analogový vstup 2             | •                                 | ٠    | ٠                            |  |
| Analogový vstup 3             | ٠                                 | ● 1) | ● 1)                         |  |
| Pt100/1000 vstup 1            | •                                 | ● 1) | ● 1)                         |  |
| Pt100/1000 vstup 2            | •                                 | ● 1) | ● 1)                         |  |
| Analogový výstup              | •                                 | ● 1) | ● 1)                         |  |
| Varování a alarm              | •                                 | •    | •                            |  |
| Stávající varování nebo alarm | •                                 | •    | •                            |  |
| Záznam varování               | •                                 | •    | ٠                            |  |
| Záznam alarmu                 | •                                 | •    | ٠                            |  |
| Provozní záznam               | •                                 | •    | •                            |  |
| Provozní hodiny               | •                                 | •    | •                            |  |
| Osazené moduly                | •                                 | •    | •                            |  |
| Datum a čas                   | •                                 | •    | •                            |  |
| Identifikace produktu         | •                                 | •    | •                            |  |
| Sledování ložiska motoru      | •                                 | •    | •                            |  |
| Syst. více čerpadel           |                                   |      | •                            |  |
| Provozní stav systému         |                                   |      | •                            |  |
| Výkon systému                 |                                   |      | •                            |  |
| Příkon a energie systému      |                                   |      | ٠                            |  |
| Čerp. 1, systém více čerpadel |                                   |      | •                            |  |
| Čerp. 2, systém více čerpadel |                                   |      | •                            |  |
| Čerp. 3, systém více čerpadel |                                   |      | ٠                            |  |
| Čerp. 4, systém více čerpadel |                                   |      | •                            |  |

Dostupné pouze, je-li namontován přídavný funkční modul typu FM 300.

# 11.3.3 "Nastavení"

| Nastavení                             | CRE, CRIE,<br>CRNE, SPKE,<br>MTRE | СМЕ  | Systém<br>s více<br>čerpadly | Kapitola                                           | Strana |
|---------------------------------------|-----------------------------------|------|------------------------------|----------------------------------------------------|--------|
| Požad. hodnota                        | •                                 | ٠    | •                            | 13.1 Požad. hodnota                                | 28     |
| Provozní režim                        | •                                 | •    | •                            | 13.2 Provozní režim                                | 28     |
| Nastavit ručně otáčky                 | ٠                                 | •    | •                            | 13.3 Nastavit ručně otáčky                         | 28     |
| "Nastavte uživatelské otáčky"         | •                                 | •    | •                            | 13.4 "Nastavte uživatelské<br>otáčky"              | 28     |
| Režim regulace                        | •                                 | •    | ٠                            | 13.5 "Režim řízení"                                | 29     |
| "Nastavení proporcionálního<br>tlaku" | •                                 | •    | •                            | 13.6 Nastavení<br>proporcionálního tlaku           | 33     |
| Analogové vstupy                      | •                                 | •    | •                            | _                                                  |        |
| Analog. vstup 1, nastavení            | •                                 | •    | •                            |                                                    | 34     |
| Analog. vstup 2, nastavení            | •                                 | •    | •                            | - 13.7 Analogove vstupy                            | 54     |
| Analog. vstup 3, nastavení            | •                                 | ● 1) | ● 1)                         | _                                                  |        |
| Pt100/1000 vstupy                     | •                                 | • 1) | ● 1)                         |                                                    |        |
| Pt100/1000 vstup 1,<br>nastavení      | •                                 | ● 1) | ● 1)                         | –<br>13.8 Pt100/1000 vstupy                        | 35     |
| Pt100/1000 vstup 2,<br>nastavení      | •                                 | ● 1) | ● 1)                         | -                                                  |        |
| Digitální vstupy                      | •                                 | •    | ٠                            |                                                    |        |
| Digit. vstup 1, nastavení             | •                                 | ٠    | •                            | 13.9 Digitální vstupy                              | 36     |
| Digit. vstup 2, nastavení             | •                                 | • 1) | ● 1)                         | _                                                  |        |
| Digitální vstupy/výstupy              | •                                 | •    | •                            |                                                    |        |
| Digit. vstup/výstup 3,<br>nastavení   | •                                 | •    | •                            | –<br>13.10 Digitální vstupy/výstupy                | 37     |
| Digit. vstup/výstup 4,<br>nastavení   | •                                 | ● 1) | ● 1)                         | _                                                  |        |
| Reléové výstupy                       | •                                 | ٠    | •                            |                                                    |        |
| Reléový výstup 1                      | •                                 | •    | •                            | − 13.11 "Signální relé" 1 a 2<br>(Peléové výstupy) | 38     |
| Reléový výstup 2                      | •                                 | •    | •                            |                                                    |        |
| Analogový výstup                      | •                                 | • 1) | ● 1)                         |                                                    |        |
| Výstupní signál                       | •                                 | ● 1) | ● 1)                         |                                                    | 39     |
| Funkce analogového výstupu            | •                                 | ● 1) | ● <sup>1)</sup>              |                                                    |        |
| Nastavení ovladače                    | •                                 | •    | •                            | 13.13 "Regulátor" (Nastavení<br>ovladače)          | 40     |
| Provozní rozsah                       | •                                 | •    | •                            | 13.14 Provozní rozsah                              | 41     |
| Vliv nastavené hodnoty                | •                                 | •    | •                            | 13.15 Funkce ext. požadované<br>hodnoty            | 42     |
| Vliv ext.pož.hod.                     | •                                 | •    | •                            | 13.15 Funkce ext. požadované<br>hodnoty            | 42     |
| Předdefin. požadované<br>hodnoty      | •                                 | ● 1) | • 1)                         | 13.16 Předdefin. požadované<br>hodnoty             | 43     |
| Sledovací funkce                      | •                                 | •    | •                            | -                                                  |        |
| Sledování ložiska motoru              | •                                 | •    | •                            | 13.26 Sledování ložiska motoru                     | 50     |
| Údržba ložiska motoru                 | •                                 | •    | •                            | "Ložiska vyměněna" (Údržba<br>ložiska motoru)      | 50     |
| Funkce překročeného limitu            | •                                 | •    | •                            | 13.17 Funkce překročeného<br>limitu                | 44     |

Dostupné pouze, je-li namontován přídavný funkční modul typu FM 300.

Pokračování na straně 23.

# Pokračování ze strany 22.

| Nastavení                           | CRE, CRIE,<br>CRNE, SPKE,<br>MTRE | СМЕ | Systém<br>s více<br>čerpadly | Kapitola                                                      | Strana |
|-------------------------------------|-----------------------------------|-----|------------------------------|---------------------------------------------------------------|--------|
| Funkce LiqTec ()                    | •                                 | •   | •                            | 13.18 "LiqTec" (Funkce LiqTec<br>()                           | 45     |
| "Řešení alarmů"                     | •                                 | ٠   | •                            | 13.25 Řešení alarmů                                           | 49     |
| Speciální funkce                    | ٠                                 | ٠   | •                            |                                                               |        |
| Fce zastavení při nízkém<br>průtoku | •                                 | •   | •                            | 13.19 "Funkce stop" (Fce<br>zastavení při nízkém průtoku)     | 45     |
| "Stop při dosažení min.<br>otáček"  | •                                 | •   | •                            | 13.20 Stop při dosažení min.<br>otáček                        | 47     |
| Funkce plnění potrubí               | •                                 | ٠   | •                            | 13.21 Funkce plnění potrubí                                   | 48     |
| Nast. pulzního průtokoměru          | •                                 | •   | •                            | 13.22 "Impulzní průtokoměr"<br>(Nast. pulzního průtokoměru)   | 49     |
| Rampy                               | •                                 | ٠   | •                            | 13.23 Rampy                                                   | 49     |
| Vytápění v klidovém stavu           | •                                 | •   | •                            | 13.24 Vytápění v klidovém<br>stavu                            | 49     |
| Komunikace                          | ٠                                 | ٠   | •                            |                                                               |        |
| Číslo čerpadla                      | ٠                                 | •   | •                            | 13.28 "Číslo" (Číslo čerpadla)                                | 50     |
| Zap./vyp. rádiovou<br>komunikaci    | •                                 | •   | •                            | 13.29 "Radiová komunikace"<br>(Zap./vyp. rádiovou komunikaci) | 50     |
| Obecná nastavení                    | •                                 | ٠   | ٠                            |                                                               |        |
| Jazyk                               | ٠                                 | ٠   | •                            | 13.30 Jazyk                                                   | 50     |
| Nastavit datum a čas                | •                                 | ٠   | •                            | 13.31 "Datum a čas" (Nastavit<br>datum a čas)                 | 51     |
| Jednotky                            | •                                 | ٠   | ٠                            | 13.32 "Konfigurace jednotky"<br>(Jednotky)                    | 51     |
| Povolit/blokovat nastavení          | •                                 | •   | •                            | 13.33 "Tlačítka na výrobku"<br>(Povolit/blokovat nastavení)   | 51     |
| Vymazat historii                    | •                                 | ٠   | •                            | 13.34 Vymazat historii                                        | 51     |
| Definovat displej Home              | ٠                                 | ٠   | •                            | 13.35 Definovat displej Home                                  | 52     |
| Nastavení displeje                  | ٠                                 | •   | •                            | 13.36 Nastavení displeje                                      | 52     |
| Uložit současné nastavení           | •                                 | ٠   | •                            | 13.37 "Uložit nastavení" (Uložit současné nastavení)          | 52     |
| Vyvolání uloženého<br>nastavení     | •                                 | •   | •                            | 13.38 "Vyvolat nastavení"<br>(Vyvolání uloženého nastavení)   | 52     |
| Spustit průvodce spouštěním         | •                                 | •   | ٠                            | 13.41 Spustit průvodce<br>spouštěním                          | 53     |

Dostupné pouze, je-li namontován přídavný funkční modul typu FM 300.

# 11.3.4 Assist

| Assist                           | CRE, CRIE,<br>CRNE,<br>SPKE, MTRE | СМЕ | Systém<br>s více<br>čerpadly | Kapitola                                                     | Strana |
|----------------------------------|-----------------------------------|-----|------------------------------|--------------------------------------------------------------|--------|
| Asistované nastavení<br>čerpadla | •                                 | •   | •                            | 13.45 Asistované nastavení<br>čerpadla                       | 54     |
| Nastavení, analogový vstup       | •                                 | ٠   | •                            | 13.46 Nastavení, analogový vstup                             | 54     |
| Nastavení data a času            | •                                 | ٠   | •                            | 13.47 Nastavení data a času                                  | 55     |
| Nastavení více čerpadel          | •                                 | •   | •                            | 13.48 "Nastavení více čerpadel"<br>(Nastavení více čerpadel) | 55     |
| Popis řídícího režimu            | •                                 | ٠   | •                            | 13.49 Popis řídícího režimu                                  | 58     |
| Asistované poradenství           | •                                 | ٠   | •                            | 13.50 Asistované poradenství                                 | 58     |

Čeština (CZ)

# 12. Grundfos GO Remote

Čerpadlo je určeno pro bezdrátovou radiovou nebo infračervenou komunikaci s ovládáním Grundfos GO Remote.

Ovládání Grundfos GO Remote umožňuje nastavení funkcí a přístup k přehledům stavů, technickým informacím o výrobku a aktuálním provozním parametrům.

Ovládání Grundfos GO Remote nabízí následující mobilní rozhraní (MI).

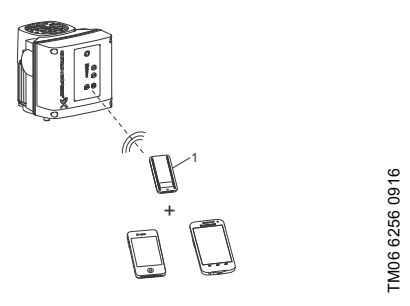

Obr. 23 Ovládání Grundfos GO Remote komunikuje s čerpadlem pomocí rádia nebo infračerveného světla (IR)

# Pol. Popis

Grundfos MI 301: Samostatný modul, který umožňuje

rádiovou nebo infračervenou komunikaci. Modul může být použit ve spojení s chytrým zařízením se systémem Android nebo iOS s připojením Bluetooth.

# 12.1 Komunikace

Když ovládání Grundfos GO Remote komunikuje s čerpadlem, bude signálka uprostřed Grundfos Eye blikat zeleně. Viz kapitola *16. Grundfos Eye*.

U čerpadel vybavených pokročilým ovládacím panelem se navíc na displeji zobrazí text s oznámením, že se pokouší navázat spojení bezdrátové zařízení. Stisknutím tlačítka ©K na čerpadle navažte spojení s ovládáním Grundfos GO Remote, připojení odmítněte stisknutím tlačítka ♠.

Navažte komunikaci založenou na jednom z těchto komunikačních typů:

- radiová komunikace,
- · infračervená komunikace.

### 12.1.1 Rádiová komunikace

Rádiová komunikace může probíhat až na vzdálenost 30 metrů. Při první komunikaci ovládání Grundfos GO Remote s čerpadlem je nutno navázat komunikaci stisknutím ⊕ nebo ©K na ovládacím panelu čerpadla. Při následujících komunikacích rozpozná ovládání Grundfos GO Remote čerpadlo, které je potom možné vybrat v nabídce "Seznam".

### 12.1.2 Infračervená komunikace

Při komunikaci pomocí infračerveného světla je třeba ovládání Grundfos GO Remote namířit na ovládací panel čerpadla.

# 12.2 Přehled nabídek ovládání Grundfos GO Remote

| Ovládací panel                           | CRE, CRIE,<br>CRNE,<br>SPKE, MTRE | СМЕ               | Systém<br>s více<br>čerpadly |  |
|------------------------------------------|-----------------------------------|-------------------|------------------------------|--|
|                                          | •                                 | •                 | •                            |  |
|                                          |                                   |                   |                              |  |
| "Stav"                                   | CRE, CRIE,<br>CRNE,<br>SPKE, MTRE | СМЕ               | Systém<br>s více<br>čerpadly |  |
| "Režim systému"                          |                                   |                   | • 2)                         |  |
| "Výsledná požadovaná<br>hodnota"         | •                                 | •                 |                              |  |
| "Výsledná požadovaná<br>hodnota systému" |                                   |                   | • 2)                         |  |
| "Skutečná regulovaná<br>hodnota"         | •                                 | •                 | • 2)                         |  |
| "Otáčky motoru"                          | •                                 | •                 |                              |  |
| "Energetická spotřeba"                   | •                                 | ٠                 |                              |  |
| "El. příkon, sys."                       |                                   |                   | • 2)                         |  |
| "Spotřeba energie"                       | •                                 | ٠                 |                              |  |
| "Ener. spotřeba, sys."                   |                                   |                   | • 2)                         |  |
| "Akum. tok, konkrétní energie"           | •                                 | •                 | • 2)                         |  |
| "Provozní hodiny"                        | •                                 | ٠                 |                              |  |
| "Provozní hodiny, systém"                |                                   |                   | • 2)                         |  |
| "Pt100/1000 vstup 1"                     | •                                 | • 1)              |                              |  |
| "Pt100/1000 vstup 2"                     | •                                 | <mark>●</mark> 1) |                              |  |
| "Analogový výstup"                       | •                                 | <mark>●</mark> 1) |                              |  |
| "Analogový vstup 1"                      | •                                 | •                 |                              |  |
| "Analogový vstup 2"                      | •                                 | •                 |                              |  |
| "Analogový vstup 3"                      | •                                 | • 1)              |                              |  |
| "Digitální vstup 1"                      | •                                 | •                 |                              |  |
| "Digitální vstup 2"                      | •                                 | • 1)              |                              |  |
| "Digitální vstup/výstup 3"               | •                                 | •                 |                              |  |
| "Digitální vstup/výstup 4"               | •                                 | • 1)              |                              |  |
| "Instalované moduly"                     | •                                 | ٠                 |                              |  |
| "Čerpadlo 1"                             |                                   |                   | • 2)                         |  |
| "Čerpadlo 2"                             |                                   |                   | • 2)                         |  |
| "Čerpadlo 3"                             |                                   |                   | • 2)                         |  |
| "Čerpadlo 4"                             |                                   |                   | • 2)                         |  |

<sup>1)</sup> Dostupné pouze, je-li namontován přídavný funkční modul typu FM 300.

<sup>2)</sup> K dispozici pouze, pokud je ovládání Grundfos GO Remote připojeno k systému s více čerpadly.

| "Nastavení"                            | CRE, CRIE,<br>CRNE,<br>SPKE, MTRE | СМЕ  | Systém<br>s více<br>čerpadly | Kapitola                                                      | Strana |
|----------------------------------------|-----------------------------------|------|------------------------------|---------------------------------------------------------------|--------|
| "Požadovaná hodnota"                   | •                                 | •    | •                            | 13.1 Požad. hodnota                                           | 28     |
| "Provozní režim"                       | •                                 | •    | •                            | 13.2 Provozní režim                                           | 28     |
| "Set user-defined speed"               | •                                 | ٠    | •                            | 13.4 "Nastavte uživatelské<br>otáčky"                         | 28     |
| "Režim řízení"                         | •                                 | ٠    | •                            | 13.5 "Režim řízení"                                           | 29     |
| "Nastavení<br>proporcionálního tlaku"  | •                                 | •    | •                            | 13.6 Nastavení proporcionálního<br>tlaku                      | 33     |
| "Funkce plnění potrubí"                | •                                 | •    | •                            | 13.21 Funkce plnění potrubí                                   | 48     |
| "Tlačítka na výrobku"                  | •                                 | •    |                              | 13.33 "Tlačítka na výrobku"<br>(Povolit/blokovat nastavení)   | 51     |
| "LiqTec"                               | •                                 | ● 1) |                              | 13.18 "LiqTec" (Funkce LiqTec ()                              | 45     |
| "Funkce stop"                          | •                                 | •    | •                            | 13.19 "Funkce stop" (Fce<br>zastavení při nízkém průtoku)     | 45     |
| "Stop při dosažení min.<br>otáček"     | •                                 | ٠    | ٠                            | 13.20 Stop při dosažení min.<br>otáček                        | 47     |
| "Regulátor"                            | •                                 | •    | •                            | 13.13 "Regulátor" (Nastavení<br>ovladače)                     | 40     |
| "Provozní rozsah"                      | •                                 | •    | •                            | 13.14 Provozní rozsah                                         | 41     |
| "Přechody"                             | •                                 | ٠    |                              | 13.23 Rampy                                                   | 49     |
| "Číslo"                                | •                                 | •    |                              | 13.28 "Číslo" (Číslo čerpadla)                                | 50     |
| "Radiová komunikace"                   | •                                 | •    |                              | 13.29 "Radiová komunikace"<br>(Zap./vyp. rádiovou komunikaci) | 50     |
| "Analogový vstup 1"                    | •                                 | ٠    |                              |                                                               |        |
| "Analogový vstup 2"                    | •                                 | ٠    |                              | 13.7 Analogové vstupy                                         | 34     |
| "Analogový vstup 3"                    | •                                 | • 1) |                              | -                                                             |        |
| "Pt100/1000 vstup 1"                   | •                                 | • 1) |                              | - 12 8 Pt100/1000 votupy                                      | 25     |
| "Pt100/1000 vstup 2"                   | •                                 | ● 1) |                              | - 13.8 F1100/1000 Vstupy                                      | 30     |
| "Digitální vstup 1"                    | •                                 | •    |                              | - 13 9 Digitální vstupy                                       | 36     |
| "Digitální vstup 2"                    | •                                 | • 1) |                              |                                                               | 50     |
| "Digitální vstup/výstup 3"             | •                                 | ٠    |                              | - 13 10 Digitální vstupy/wistupy                              | 37     |
| "Digitální vstup/výstup 4"             | •                                 | • 1) |                              |                                                               | 51     |
| "Impulzní průtokoměr"                  | •                                 | •    |                              | 13.22 "Impulzní průtokoměr"<br>(Nast. pulzního průtokoměru)   | 49     |
| "Předdefinovaná<br>požadovaná hodnota" | •                                 | •    | •                            | 13.16 Předdefin. požadované<br>hodnoty                        | 43     |
| "Analogový výstup"                     | •                                 | • 1) |                              | 13.12 Analogový výstup                                        | 39     |
| "Externí funkce<br>požadované hodnoty" | •                                 | •    |                              | 13.15 Funkce ext. požadované<br>hodnoty                       | 42     |
| "Signální relé 1"                      | •                                 | ٠    |                              | 13.11 "Signální relé" 1 a 2                                   | 20     |
| "Signální relé 2"                      | •                                 | ٠    |                              | (Reléové výstupy)                                             | 30     |

Dostupné pouze, je-li namontován přídavný funkční modul typu FM 300.

Pokračování na straně 27.

# Pokračování ze strany 26.

| "Nastavení"                                    | CRE, CRIE,<br>CRNE,<br>SPKE, MTRE | СМЕ  | Systém<br>s více<br>čerpadly | Kapitola                                                    | Strana |
|------------------------------------------------|-----------------------------------|------|------------------------------|-------------------------------------------------------------|--------|
| "Limit 1 překročen"                            | •                                 | ٠    | •                            | 13.17 Funkce překročeného                                   | 4.4    |
| "Limit 2 překročen"                            | •                                 | •    | •                            | limitu                                                      | 44     |
| "Střídavý provoz, čas"                         |                                   |      | • 2)                         |                                                             |        |
| "Snímač k použití"                             |                                   |      | • <sup>2)</sup>              | -<br>13.48 "Nastavení více čerpadel"                        | 55     |
| "Čas pro přepnutí pořadí<br>zapínání čerpadel" |                                   |      | • 1) + 2)                    | (Nastavení více čerpadel)                                   | 00     |
| "Vyhřívání v klidovém<br>stavu"                | •                                 | •    |                              | 13.24 Vytápění v klidovém stavu                             | 49     |
| "Řešení alarmů"                                | •                                 | ٠    | •                            | 13.25 Řešení alarmů                                         | 49     |
| "Monitorování ložisek<br>motoru"               | •                                 | •    |                              | 13.26 Sledování ložiska motoru                              | 50     |
| "Servis"                                       | •                                 | •    |                              | 13.27 "Servis"                                              | 50     |
| "Datum a čas"                                  | •                                 | ● 1) |                              | 13.31 "Datum a čas" (Nastavit<br>datum a čas)               | 51     |
| "Uložit nastavení"                             | •                                 | •    |                              | 13.37 "Uložit nastavení" (Uložit<br>současné nastavení)     | 52     |
| "Vyvolat nastavení"                            | •                                 | •    |                              | 13.38 "Vyvolat nastavení"<br>(Vyvolání uloženého nastavení) | 52     |
| "Vrátit zpět"                                  | •                                 | ٠    | •                            | 13.38.1 "Vrátit zpět"                                       | 52     |
| "Název čerpadla"                               | •                                 | ٠    | •                            | 13.39 "Název čerpadla"                                      | 52     |
| "Kód připojení"                                | •                                 | •    | •                            | 13.40 "Kód připojení"                                       | 53     |
| "Konfigurace jednotky"                         | •                                 | •    |                              | 13.32 "Konfigurace jednotky"<br>(Jednotky)                  | 51     |

<sup>1)</sup> Dostupné pouze, je-li namontován přídavný funkční modul typu FM 300.

<sup>2)</sup> K dispozici pouze, pokud je ovladač Grundfos GO Remote připojen k zařízení s více čerpadly.

| "Alarmy a varování"        | CRE, CRIE,<br>CRNE,<br>SPKE, MTRE | СМЕ | Systém<br>s více<br>čerpadly | Kapitola              | Strana |
|----------------------------|-----------------------------------|-----|------------------------------|-----------------------|--------|
| "Záznam alarmů"            | •                                 | •   | •                            | 13.42 Záznam alarmu   | 53     |
| "Záznam varov. hlášení"    | •                                 | •   | •                            | 13.43 Záznam varování | 54     |
| Tlačítko "Resetovat alarm" | •                                 | •   | •                            |                       |        |

| "Asistence"                              | CRE, CRIE,<br>CRNE,<br>SPKE, MTRE | СМЕ | Systém<br>s více<br>čerpadly | Kapitola                                                     | Strana |
|------------------------------------------|-----------------------------------|-----|------------------------------|--------------------------------------------------------------|--------|
| "Asistované nastavení<br>čerpadla"       | •                                 | •   |                              | 13.45 Asistované nastavení<br>čerpadla                       | 54     |
| "Poradenství při chybách<br>s asistencí" | •                                 | •   | •                            | 13.50 Asistované poradenství                                 | 58     |
| "Nastavení více čerpadel"                | •                                 | •   | •                            | 13.48 "Nastavení více čerpadel"<br>(Nastavení více čerpadel) | 55     |

# 13. Popis funkcí

# 13.1 Požad. hodnota

| Varianta čerpadla              | Požad. hodnota |
|--------------------------------|----------------|
| CME                            | •              |
| CRE, CRIE, CRNE,<br>SPKE, MTRE | •              |

Lze nastavit požadovanou hodnotu pro všechny řídicí režimy, pokud byl zvolen požadovaný řídicí režim. Viz kapitola *13.5 "Režim řízení"*.

# Nastavení od výrobce

Viz kapitola 24. Nastavení od výrobce.

# 13.2 Provozní režim

| Varianta čerpadla              | Provozní režim |
|--------------------------------|----------------|
| CME                            | •              |
| CRE, CRIE, CRNE,<br>SPKE, MTRE | •              |

## Možné provozní režimy:

- Normální
- Čerpadlo běží podle zvoleného řídicího režimu.
- Stop
- Čerpadlo se zastaví.
- Min.
   Brovoz

Provoz podle minimální křivky lze použít v období, kdy je požadován minimální průtok. Pokud čerpadlo pracuje podle minimální křivky, pracuje jako neregulované čerpadlo.

• Max.

Provoz podle max. křivky lze použít v období, kdy je požadován maximální průtok. Pokud čerpadlo pracuje podle maximální křivky, pracuje jako neregulované čerpadlo.

- Ruční Čerpadlo pracuje na ručně nastavených otáčkách. V režimu Ruční je požadovaná hodnota pomocí sběrnice potlačena. Viz kapitola 13.3 Nastavít ručně otáčky.
- "Uživatelské otáčky" Motor pracuje při otáčkách nastavených uživatelem. Viz kapitola 13.4 "Nastavte uživatelské otáčky".

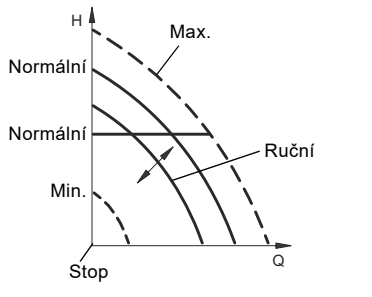

Obr. 24 Provozní režimy

# Nastavení od výrobce

Viz kapitola 24. Nastavení od výrobce.

# 13.3 Nastavit ručně otáčky

Toto menu je k dispozici pouze v pokročilém ovládacím panelu. Pomocí ovládání Grundfos GO Remote nastavte otáčky v menu Požad. hodnota.

Otáčky čerpadla můžete nastavit na % maximálních otáček. Pokud byl provozní režim nastaven na Ruční, čerpadlo se spustí s nastavenými otáčkami. Otáčky lze změnit ručně pomocí Grundfos GO Remote nebo pomocí pokročilého ovládacího panelu.

## Nastavení od výrobce

Viz kapitola 24. Nastavení od výrobce.

# 13.4 "Nastavte uživatelské otáčky"

Otáčky motoru můžete nastavit na % maximálních otáček. Pokud byl provozní režim nastaven na "Uživatelem definované otáčky", motor poběží s nastavenými otáčkami.

# 13.5 "Režim řízení"

| Varianta čerpadla              | Režim regulace |
|--------------------------------|----------------|
| CME                            | •              |
| CRE, CRIE, CRNE,<br>SPKE, MTRE | •              |

Možné druhy regulace:

- "Proporcionální tlak"
- "Konstantní tlak" (Konst. tlak)
- "Konstantní teplota" (Konst. teplota)
- "Konstantní diferenční tlak" (Konst. dif. tlak)
- "Konstantní diferenční teplota" (Konst. dif. tepl.)
- "Konstantní průtok" (Konst. průtok)
- "Konstantní hladina" (Konst. hladina)
- "Konstantní jiná hodnota" (Konst.jiná hodn.)
- "Konstantní křivka" (Konst. křivka.)
  - \* Vyžaduje do regulátoru zadat naměřený diferenční tlak a údaje o čerpadle. Viz 13.6.5 "Údaje o čerpadle"

### Nastavení od výrobce

Viz kapitola 24. Nastavení od výrobce.

### 13.5.1 "Proporcionální tlak"

| Varianta čerpadla              | "Proporcionální tlak" |
|--------------------------------|-----------------------|
| CME                            | •                     |
| CRE, CRIE, CRNE,<br>SPKE, MTRE | •                     |

Tento řídicí režim doporučujeme, pokud je čerpadlo instalováno v cirkulační soustavě.

Dopravní výška čerpadla se snižuje spolu s klesající potřebou vody a naopak se zvyšuje spolu s rostoucí potřebou vody. Viz Obr. 25.

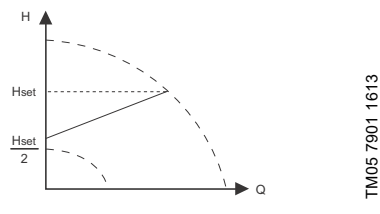

Obr. 25 "Proporcionální tlak"

Tento řídicí režim je zejména vhodný v soustavách s relativně vysokými tlakovými ztrátami v rozvodném potrubí. Dopravní výška čerpadla se zvýší poměrně k průtoku v soustavě pro vyrovnání vysokých tlakových ztrát v rozvodném potrubí.

Nastavení proporcionálního tlaku viz 13.6 Nastavení proporcionálního tlaku.

### 13.5.2 "Konstantní tlak"

| Varianta čerpadla              | "Konstantní tlak" |
|--------------------------------|-------------------|
| CME                            | •                 |
| CRE, CRIE, CRNE,<br>SPKE, MTRE | •                 |

Tento řídicí režim doporučujeme, pokud má čerpadlo poskytovat konstantní tlak, nezávisle na průtoku v soustavě. Viz obr. 26.

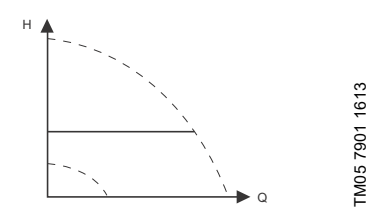

Obr. 26 "Konstantní tlak"

Tento řídicí režim používá případný tlakový snímač vestavěný výrobcem, který měří výtlačný tlak čerpadla.

U čerpadel bez snímače vestavěného výrobcem je nutno připojit tlakový snímač k některému z analogových vstupů čerpadla. Tlakový snímač můžete nastavit v nabídce Assist. Viz kapitola 13.45 Asistované nastavení čerpadla.

### Příklady

· Jeden externí tlakový snímač.

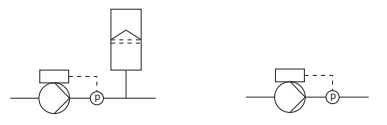

Obr. 27 "Konstantní tlak"

### Nastavení ovladače

Další doporučená nastavení regulátoru viz kapitola 13.13 "Regulátor" (Nastavení ovladače).

### Nastavení od výrobce

Viz kapitola 24. Nastavení od výrobce.

### 13.5.3 "Konstantní teplota"

| 1  |
|----|
| Ð  |
| ŝ  |
| Ë. |
| 3  |
| 5  |
| ~  |
| -  |
| ດ  |
| Ň  |
|    |

| Varianta čerpadla              | "Konstantní teplota" |
|--------------------------------|----------------------|
| CME                            | •                    |
| CRE, CRIE, CRNE,<br>SPKE, MTRE | •                    |

Tento řídicí režim zajišťuje konstantní teplotu. Konstantní teplota je komfortní řídicí režim, který lze použít v domovních teplovodních soustavách pro řízení průtoku k udržení stálé teploty v soustavě. Viz obr. 28.

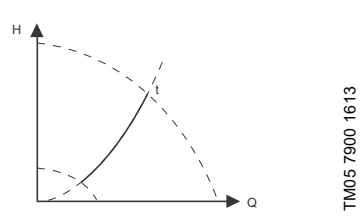

Obr. 28 "Konstantní teplota"

Tento řídicí režim vyžaduje snímač teploty umístěný v prostoru, ve kterém má být regulována teplota. Viz příklady uvedené níže:

### Příklady

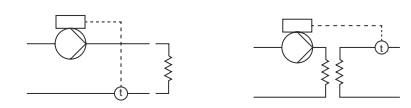

Obr. 29 "Konstantní teplota"

## Nastavení ovladače

Další doporučená nastavení regulátoru viz kapitola 13.13 "Regulátor" (Nastavení ovladače).

### Nastavení od výrobce

Viz kapitola 24. Nastavení od výrobce.

### 13.5.4 "Konstantní diferenční tlak"

| Varianta čerpadla              | "Konstantní diferenční<br>tlak" |
|--------------------------------|---------------------------------|
| CME                            | •                               |
| CRE, CRIE, CRNE,<br>SPKE, MTRE | •                               |

Toto čerpadlo udržuje konstantní diferenční tlak nezávisle na velikosti průtoku v soustavě. Viz obr. 30.

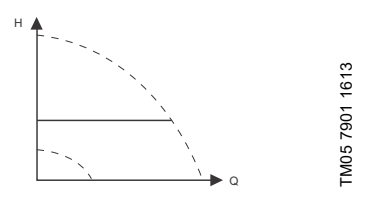

Obr. 30 "Konstantní diferenční tlak"

Tento řídicí režim vyžaduje buď externí diferenční tlakový snímač, nebo dva externí tlakové snímače. Viz příklady uvedené níže:

## Příklady

 Jeden diferenční tlakový snímač. Čerpadlo používá vstup ze snímače k řízení diferenčního tlaku.
 Snímač můžete nastavit ručně nebo pomocí popídlu Appitu Viz kopitala 12 45 Apidavané

nabídky Assist. Viz kapitola 13.45 Asistované nastavení čerpadla.

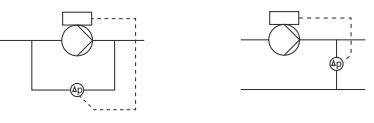

 Dva tlakové snímače.
 Řízení na konstantní diferenční tlak lze dosáhnout pomocí dvou tlakových snímačů.
 Čerpadlo používá vstupy z těchto dvou snímačů a vypočítá diferenční tlak.
 Oba snímače musí mít stejnou jednotku a musí být nastaveny jako snímače zpětné vazby.

Snímače můžéte nastavit ručně postupně po jednotlivých snímačích nebo pomocí nabídky Assist. Viz kapitola 13.45 Asistované nastavení čerpadla.

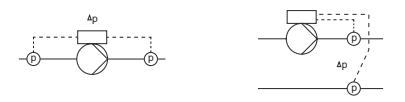

Obr. 31 "Konstantní diferenční tlak"

# Nastavení ovladače

Další doporučená nastavení regulátoru viz kapitola 13.13 "Regulátor" (Nastavení ovladače).

## Nastavení od výrobce

Viz kapitola 24. Nastavení od výrobce.

# 13.5.5 "Konstantní diferenční teplota"

| Varianta čerpadla              | "Konstantní diferenční<br>teplota" |
|--------------------------------|------------------------------------|
| CME                            | •                                  |
| CRE, CRIE, CRNE,<br>SPKE, MTRE | •                                  |

Čerpadlo v soustavě udržuje konstantní diferenční teplotu a podle toho je řízen i jeho výkon. Viz obr. 32.

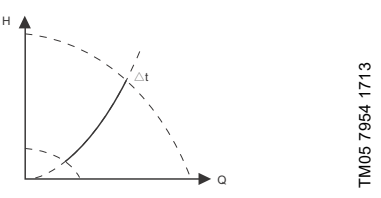

Obr. 32 "Konstantní diferenční teplota"

Tento řídicí režim vyžaduje buď dva snímače teploty, nebo jeden diferenční snímač teploty. Viz příklady uvedené níže. Teplotní snímače mohou být analogové snímače připojené ke dvěma z analogových vstupů nebo dva snímače Pt100/Pt1000 připojené ke vstupům Pt100/1000, pokud jsou u konkrétního čerpadla k dispozici. Snímač můžete nastavit v menu Assist v části Asistované nastavení čerpadla. Viz kapitola 13.45 Asistované nastavení čerpadla.

# Příklady

 Jeden snímač diferenční teploty. Čerpadlo používá vstup ze snímače k řízení diferenční teploty. Snímač můžete nastavit ručně nebo pomocí menu Assist. Viz kapitola 13.45 Asistované nastavení čerpadla.

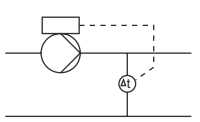

Dva snímače teploty. Řízení na konstantní diferenční teplotu lze dosáhnout pomocí dvou teplotních snímačů. Čerpadlo používá vstupy z těchto dvou snímačů a vypočítá diferenční teplotu. Oba snímače musí mít stejnou jednotku a musí být nastaveny jako snímače zpětné vazby. Snímače můžete nastavit ručně postupně po jednotlivých snímačích nebo pomocí menu Assist. Viz kapitola 13.45 Asistované nastavení čerpadla.

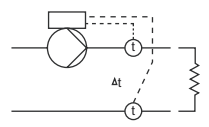

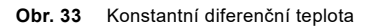

# Nastavení ovladače

Doporučená nastavení regulátoru viz kapitola 13.13 "Regulátor" (Nastavení ovladače).

## Nastavení od výrobce

Viz kapitola 24. Nastavení od výrobce.

# 13.5.6 "Konstantní průtok"

| Varianta čerpadla              | "Konstantní průtok" |
|--------------------------------|---------------------|
| CME                            | •                   |
| CRE, CRIE, CRNE,<br>SPKE, MTRE | •                   |

Toto čerpadlo udržuje v soustavě konstantní průtok nezávisle na dopravní výšce. Viz obr. 34.

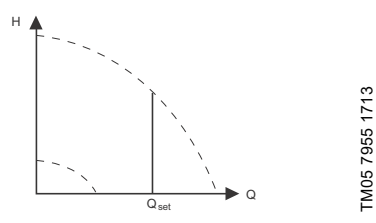

Obr. 34 Konstantní průtok

Tento řídicí režim vyžaduje snímač průtoku, jak je zobrazeno níže:

### Příklad

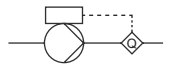

Obr. 35 "Konstantní průtok"

### Nastavení ovladače

Doporučená nastavení regulátoru viz kapitola 13.13 "Regulátor" (Nastavení ovladače).

### Nastavení od výrobce

Viz kapitola 24. Nastavení od výrobce.

### 13.5.7 "Konstantní hladina"

| Varianta čerpadla              | "Konstantní hladina" |
|--------------------------------|----------------------|
| CME                            | •                    |
| CRE, CRIE, CRNE,<br>SPKE, MTRE | •                    |

Čerpadlo udržuje konstantní hladinu nezávisle na průtoku. Viz obr. 36.

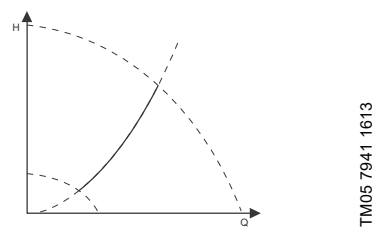

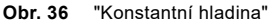

Tento řídicí režim vyžaduje snímač hladiny. Čerpadlo může udržovat hladinu v nádrži dvěma způsoby:

- K funkci vyprazdňování, kdy čerpadlo čerpá kapalinu z nádrže.
- K funkci plnění, kdy čerpadlo čerpá kapalinu do nádrže.

Viz obr. 37.

Čeština (CZ)

FM05 7957 1713

Typ funkce řízení hladiny závisí na nastavení zabudované řídicí jednotky. Viz kapitola 13.13 "Regulátor" (Nastavení ovladače).

### Příklady

- · Jeden snímač hladiny.
  - funkce vyprazdňování (napájecí nádrž).

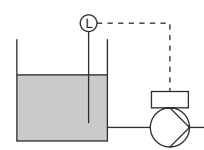

Jeden snímač hladiny.
 – funkce plnění (zásobní nádrž).

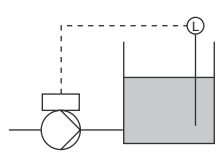

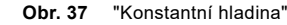

### Nastavení ovladače

Doporučená nastavení regulátoru viz kapitola 13.13 "Regulátor" (Nastavení ovladače).

### Nastavení od výrobce

Viz kapitola 24. Nastavení od výrobce.

### 13.5.8 "Konstantní jiná hodnota"

| Varianta čerpadla              | "Konstantní jiná<br>hodnota" |
|--------------------------------|------------------------------|
| CME                            | •                            |
| CRE, CRIE, CRNE,<br>SPKE, MTRE | •                            |

Všechny ostatní hodnoty zůstávají konstantní.

Tento řídicí režim použijte, pokud chcete ovládat hodnotu, která není k dispozici v menu Režim regulace. Snímač sledující řízenou hodnotu připojte k jednomu z analogových vstupů čerpadla. Řízená hodnota bude zobrazena v procentech rozsahu snímače.

### Nastavení od výrobce

Viz kapitola 24. Nastavení od výrobce.

## 13.5.9 "Konstantní křivka"

| Varianta čerpadla              | "Konstantní křivka" |
|--------------------------------|---------------------|
| CME                            | •                   |
| CRE, CRIE, CRNE,<br>SPKE, MTRE | •                   |

Čerpadlo můžete nastavit tak, aby při svém provozu sledovalo konstantní křivku podobně jako neregulované čerpadlo. Viz obr. 38.

Požadované otáčky mohou být nastaveny v %

maximálních otáček v rozsahu 13 až 100 %

Obr. 38 "Konstantní křivka"

### Nastavení ovladače

Doporučená nastavení regulátoru viz kapitola 13.13 "Regulátor" (Nastavení ovladače).

### Nastavení od výrobce

Viz kapitola 24. Nastavení od výrobce.

### 13.6 Nastavení proporcionálního tlaku

### 13.6.1 "Funkce řídicí křivky"

Proporcionální křivku lze nastavit jako kvadratickou, nebo lineární tak, aby odpovídala křivce systému.

### 13.6.2 "Dopravní výška s nulovým průtokem"

Tuto hodnotu lze nastavit v procentech požadované hodnoty a definovat, o kolik se musí požadovaná hodnota snížit při uzavřené armatuře. Při nastavení 100 % je řídicí režim shodný s režimem s konstantním diferenčním tlakem.

### 13.6.3 "Stálý tlak na vstupu"

Toto menu umožňuje použití stálého tlaku na vstupu.

### 13.6.4 "Vstupní tlak"

Zadejte stálý tlak na vstupu, který má být dodáván do čerpadla.

### 13.6.5 "Údaje o čerpadle"

Aby čerpadlo mohlo pracovat s proporcionálním tlakem, musí regulátor zpracovat křivku čerpadla. Zadejte maximální dopravní výšku, jmenovitou dopravní výšku a jmenovitý průtok z typového štítku čerpadla.

# 13.7 Analogové vstupy

Dostupné vstupy závisí na funkčním modulu instalovaném v čerpadle:

| Funkce (svorka)                    | FM 200*<br>(standardní) | FM 300*<br>(rozšířená) |
|------------------------------------|-------------------------|------------------------|
| Analog. vstup 1,<br>nastavení (4)  | •                       | •                      |
| Analog. vstup 2,<br>nastavení (7)  | •                       | •                      |
| Analog. vstup 3,<br>nastavení (14) | -                       | •                      |

\* Viz kapitola 19. Identifikace funkčního modulu.

Pokud chcete nastavit analogový vstup pro snímač se zpětnou vazbou, doporučujeme použít menu Asistované nastavení čerpadla. Viz kapitola 13.45 Asistované nastavení čerpadla.

Pokud chcete nastavit analogový vstup k jiným účelům, můžete to provést ručně.

Analogové vstupy lze nastavit pomocí menu Nastavení, analogový vstup. Viz kapitola 13.46 Nastavení, analogový vstup.

Pokud provedete ruční nastavení pomocí ovládání Grundfos GO Remote, je třeba přejít do nabídky analogového vstupu v menu Nastavení.

### Funkce

Analogové vstupy mohou být nastaveny na tyto funkce:

- Neaktivní
- Snímač zp. Vazby Snímač použitý k vybranému řídicímu režimu.
- Vliv ext.pož.hod.
   Viz kapitola 13.15 Funkce ext. požadované hodnoty.
- Další funkce.

# Měřený parametr

Vyberte jeden z parametrů uvedených níže, tj. parametr, který má být v soustavě měřen pomocí snímače připojeného do aktuálního analogového vstupu. Viz obr. 39.

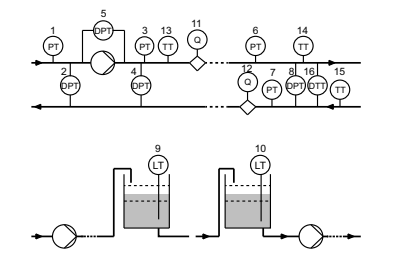

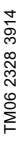

Obr. 39 Přehled umístění snímačů

| Funkce / měřený parametr<br>snímače | Pol.           |
|-------------------------------------|----------------|
| Vstupní tlak                        | 1              |
| Dif. tlak, vstupní                  | 2              |
| Výstupní tlak                       | 3              |
| Dif. tlak, výstupní                 | 4              |
| Dif. tlak, čerpadlo                 | 5              |
| Tlak 1, externí                     | 6              |
| Tlak 2, externí                     | 7              |
| Dif. tlak, ext.                     | 8              |
| Hladina zásob.                      | 9              |
| Hl. plnicí nádrže                   | 10             |
| Průtok čerpadlem                    | 11             |
| Průtok, externí                     | 12             |
| Teplota kapaliny                    | 13             |
| Teplota 1                           | 14             |
| Teplota 2                           | 15             |
| Dif. tepl., ext.                    | 16             |
| Okolní teplota                      | Není zobrazeno |
| Další parametr                      | Není zobrazeno |

| Parametr         | Možné jednotky        |
|------------------|-----------------------|
| Tlak             | bar, m, kPa, psi, ft  |
| Hladina          | m, ft, in             |
| Průtok čerpadla  | m³/h, l/s, yd³/h, gpm |
| Teplota kapaliny | °C, °F                |
| Jiný parametr    | %                     |

## Elektrický signál

Vyberte typ signálu:

- 0,5-3,5 V
- 0-5 V
- 0-10 V
- 0-20 mA
- 4-20 mA.

# Rozsah snímače, minimální hodnota

Nastavte min. hodnotu připojeného snímače.

### Rozsah snímače, max. hodnota

Nastavte max. hodnotu připojeného snímače.

### Nastavení od výrobce

Viz kapitola 24. Nastavení od výrobce.

### 13.7.1 Nastavení dvou snímačů pro digitální měření

Aby bylo možno měřit rozdíl parametrů mezi dvěma body, nastavte odpovídající snímače tímto způsobem:

| Parametr           | Analogový<br>vstup pro<br>snímač 1 | Analogový<br>vstup pro<br>snímač 2 |
|--------------------|------------------------------------|------------------------------------|
| Tlak,<br>možnost 1 | Diferenční tlak<br>na vstupu       | Diferenční tlak<br>na výstupu      |
| Tlak,<br>možnost 2 | Tlak 1, vnější                     | Tlak 2, vnější                     |
| Průtok             | Průtok čerpadla                    | Průtok, externí                    |
| Teplota            | Teplota 1                          | Teplota 2                          |

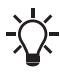

Chcete-li použít řídící režim "konstantní diferenční tlak", musíte zvolit pro analogový vstup obou snímačů funkci Snímač zp. Vazby.

# 13.8 Pt100/1000 vstupy

Dostupné vstupy závisí na funkčním modulu instalovaném v čerpadle:

| Funkce (svorka)                              | FM 200*<br>(standardní) | FM 300*<br>(rozšířená) |
|----------------------------------------------|-------------------------|------------------------|
| Pt100/1000 vstup 1,<br>nastavení (17 a 18)   | -                       | •                      |
| Pt100/1000 vstup 2,<br>nastavení (18 and 19) | -                       | •                      |

Viz kapitola 19. Identifikace funkčního modulu.

Pokud chcete nastavit vstup Pt100/1000 pro snímač se zpětnou vazbou, doporučujeme použít menu Asistované nastavení čerpadla. Viz kapitola 13.45 Asistované nastavení čerpadla.

Pokud chcete nastavit vstup Pt100/1000 k jiným účelům, můžete to provést ručně.

Analogové vstupy lze nastavit pomocí menu Nastavení, analogový vstup. Viz kapitola 13.46 Nastavení, analogový vstup.

Pokud provedete ruční nastavení pomocí ovládání Grundfos GO Remote, je třeba přejít do menu vstupu Pt100/1000 v menu Nastavení.

### Funkce

Vstupy Pt100/1000 mohou být nastaveny na tyto funkce:

- Neaktivní
- Snímač zp. Vazby Snímač použitý k vybranému řídicímu režimu.
- Vliv ext.pož.hod.
   Viz kapitola 13.15 Funkce ext. požadované hodnoty.
- Další funkce.

## Měřený parametr

Vyberte jeden z parametrů uvedených níže, tj. parametr, který má být v soustavě měřen pomocí snímače Pt100/1000 připojeného do aktuálního vstupu Pt100/1000. Viz obr. 40.

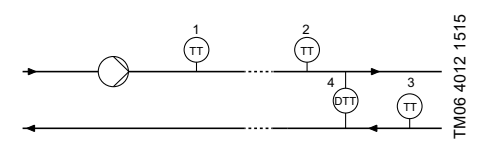

Obr. 40 Přehled umístění snímačů Pt100/1000

| Parametr         | Pol.           |
|------------------|----------------|
| Teplota kapaliny | 1              |
| Teplota 1        | 2              |
| Teplota 2        | 3              |
| Okolní teplota   | Není zobrazeno |

# Měřicí rozsah

-50 až 204 °C.

# Nastavení od výrobce

Viz kapitola 24. Nastavení od výrobce.

# 13.9 Digitální vstupy

| Varianta čerpadla              | Digitální vstupy |  |
|--------------------------------|------------------|--|
| CME                            | •                |  |
| CRE, CRIE, CRNE,<br>SPKE, MTRE | •                |  |

Dostupné vstupy závisí na funkčním modulu instalovaném v čerpadle:

| Funkce (svorka)                      | FM 200*<br>(standardní) | FM 300*<br>(rozšířená) |
|--------------------------------------|-------------------------|------------------------|
| Digit. vstup 1,<br>nastavení (2 a 6) | •                       | •                      |
| Digit. vstup 2,<br>nastavení (1 a 9) | -                       | •                      |

\* Viz kapitola 19. Identifikace funkčního modulu.

Digitální vstup nastavte pomocí následujících nastavení.

# Funkce

Zvolte jednu z těchto funkcí:

- Neaktivní. Když je vstup nastaven na Neaktivní, nemá žádnou funkci.
- Externí zastavení. Když je vstup deaktivován (otevřený obvod), čerpadlo se zastaví.
- Min. (minimální otáčky). Je-li tento vstup aktivní, bude čerpadlo pracovat při nastavených minimálních otáčkách.

- Max. (maximální otáčky). Je-li tento vstup aktivní, bude čerpadlo pracovat při nastavených maximálních otáčkách.
- "Uživatelské otáčky" Je-li tento vstup aktivní, bude motor pracovat při otáčkách nastavených uživatelem.
- Externí porucha. Jestliže je tento vstup aktivní, spustí se časový spínač. Pokud bude tento vstup aktivní déle než 5 sekund, čerpadlo se zastaví a bude zobrazena porucha. Tato funkce závisí na vstupu z vnějšího zařízení.
- Resetování alarmu.
   Pokud je vstup aktivován, možná poruchová indikace bude resetována.
- Provoz nasucho.

Je-li zvolena tato funkce, může být detekován nedostatečný tlak na sání nebo nedostatečné množství vody. Jakmile bude zaregistrován nedostatečný vstupní tlak nebo nedostatečné množství vody (provoz nasucho), čerpadlo se zastaví. Čerpadlo je možno znovu spustit až po aktivaci předmětného vstupu. To vyžaduje použití příslušenství, jako jsou

například tato:

- tlakový spínač instalovaný na sací straně čerpadla,
- plovákový spínač instalovaný na vstupní straně čerpadla.
- Akumulovaný průtok.

Je-li tato funkce zvolena, může akumulovaný průtok být registrován. To vyžaduje použití průtokoměru, který může dát signál zpětné vazby jako impulz na definovaný průtok vody. Viz kapitola 13.22 "Impulzní průtokoměr" (Nast. pulzního průtokoměru).

- Předdef. č. požad. hodnoty 1 (platí pouze pro digitální vstup 2). Pokud jsou digitální vstupy nastaveny na předdefinovanou požadovanou hodnotu, bude čerpadlo pracovat podle požadované hodnoty založené na kombinaci aktivovaných digitálních vstupů. Viz kapitola 13.16 Předdefin. požadované hodnoty.
- Aktivní výstup.
   Když je aktivován vstup, je aktivován související digitální výstup. Viz 13.10 Digitální vstupy/výstupy. To se provádí bez jakýchkoli změn v provozu čerpadla.
- Lokální zastavení motoru.
   Když je vstup aktivován, dané čerpadlo
   v systému s více čerpadly se zastaví, aniž by to
   ovlivnilo výkon ostatních čerpadel v soustavě.

Priorita zvolených funkcí ve vztahu k sobě navzájem se zobrazí v části 15. *Priorita nastavení*.

Příkaz k zastavení má vždy nejvyšší prioritu.
## Čeština (CZ)

#### Zpoždění aktivace

Vyberte zpoždění aktivace (T1).

Jedná se o čas mezi digitálním signálem a aktivací vybrané funkce.

Rozsah: 0-6 000 sekund.

#### Režim časovače doby trvání

Vyberte daný režim. Viz obr. 41.

- Neaktivní
- aktivní s přerušením (režim A),
- aktivní bez přerušení (režim B),
- aktivní s doběhem (režim C).

T vstup > T1 + T2

Vyberte dobu trvání (T2).

Jedná se o čas, který spolu s daným režimem určuje délku trvání činnosti vybrané funkce. Rozsah: 0 až 15.000 sekund.

T vstup < T1 + T2

Digitální ~ ~ vstup vstup vstup Režim A 4949 3415 Režim B . T2 TM06 Režim C L T1 L T1 TO TO

Obr. 41 Funkce časovače doby trvání digitálních vstupů

#### Nastavení od výrobce

Viz kapitola 24. Nastavení od výrobce.

## 13.10 Digitální vstupy/výstupy

| Varianta čerpadla              | Digitální<br>vstupy/výstupy |
|--------------------------------|-----------------------------|
| CME                            | •                           |
| CRE, CRIE, CRNE,<br>SPKE, MTRE | •                           |

Dostupné vstupy/výstupy závisí na funkčním modulu instalovaném v čerpadle:

| Funkce (svorka)                               | FM 200*<br>(standardní) | FM 300*<br>(rozšířená) |
|-----------------------------------------------|-------------------------|------------------------|
| Digit. vstup/výstup 3,<br>nastavení (6 a 10)  | •                       | •                      |
| Digit. vstup/výstup 4,<br>nastavení (11 a 18) | -                       | •                      |

Viz kapitola 19. Identifikace funkčního modulu.

Můžete vybrat, zda má být rozhraní použito jako vstup nebo výstup. Výstup je otevřený kolektor a lze jej připojit např. k externímu relé nebo regulátoru jako PLC.

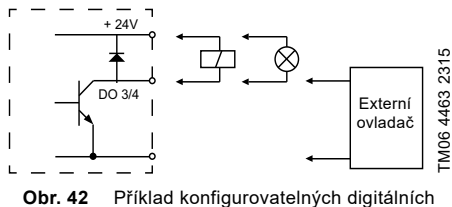

42 Priklad konfigurovatelných digitalní vstupů/výstupů

Digitální vstup/výstup nastavte pomocí následujících nastavení.

#### Režim

\*

Digitální vstup/výstup 3 a 4 můžete nastavit jako digitální vstup nebo digitální výstup:

- Digitální vstup
- Digitální výstup.

#### Funkce

Digitální vstup/výstup 3 a 4 můžete nastavit na funkce uvedené v následující tabulce:

#### Možné funkce, digitální vstup/výstup 3

#### Funkce je-li vstup (Podrobnosti viz kapitola 13.9 Digitální vstupy)

- Neaktivní
- Externí zastavení
- Min.
- Max.
- "Uživatelské otáčky"
- Externí porucha
- Resetování alarmu
- Provoz nasucho
- Akumulovaný průtok
- Předdef. č. požad. hodnoty 2
- Aktivní výstup
- Lokální zastavení motoru

1 a 2 (Reľéové výstupy)) • Neaktivní • Připraveno

13.11 "Signální relé"

Funkce ie-li výstup

(Podrobnosti viz

- Alarm
- Alarm

kapitola

- Provoz
- Čerpadlo v chodu
- VarováníPřekročen limit 1
- Překročen limit 2
- Digitální vstup 1, stav
- Digitální vstup 2, stav
- Digitální vstup 3, stav
- Digitální vstup 4, stav

#### Možné funkce, digitální vstup/výstup 4

| Funkce je-li vstup<br>(Podrobnosti viz<br>kapitola <i>13.9 Digitální</i><br>vstupy)                                                                                                    | Funkce je-li výstup<br>(Podrobnosti viz<br>kapitola<br>13.11 "Signální relé"<br>1 a 2 (Reléové<br>výstupy))                                                                                                    |  |
|----------------------------------------------------------------------------------------------------|----------------------------------------------------------------------------------------------------|--|
| <ul> <li>Neaktivní</li> <li>Externí zastavení</li> <li>Min.</li> <li>Max.</li> <li>"Uživatelské otáčky"</li> <li>Externí porucha</li> <li>Resetování alarmu</li> <li>Provoz nasucho</li> <li>Akumulovaný průtok</li> <li>Předdef. č. požad.<br/>hodnoty 2</li> <li>Aktivní výstup</li> <li>Lokální zastavení<br/>motoru</li> </ul> | <ul> <li>Neaktivní</li> <li>Připraveno</li> <li>Alarm</li> <li>Provoz</li> <li>Čerpadlo v chodu</li> <li>VarováníPřekročen<br/>limit 1</li> <li>Překročen limit 2</li> <li>Digitální vstup 1,<br/>stav</li> <li>Digitální vstup 2,<br/>stav</li> <li>Digitální vstup 3,<br/>stav</li> <li>Digitální vstup 4,<br/>stav</li> </ul> |  |
| 7                                                                                                    |                                                                                                    |  |

#### Zpoždění aktivace (pouze pro vstup)

Vyberte zpoždění aktivace (T1).

Jedná se o čas mezi digitálním signálem a aktivací vybrané funkce.

Rozsah: 0-6000 sekund.

#### Režim časovače doby trvání (pouze pro vstup)

Vyberte režim časovače doby trvání. Viz obr. 41.

- Neaktivní
- aktivní s přerušením (režim A),
- aktivní bez přerušení (režim B),
- aktivní s doběhem (režim C).

Vyberte dobu trvání (T2).

Jedná se o čas, který spolu s daným režimem určuje délku trvání činnosti vybrané funkce.

Rozsah: 0 až 15.000 sekund.

T vstup > T1 + T2 T vstup < T1 + T2

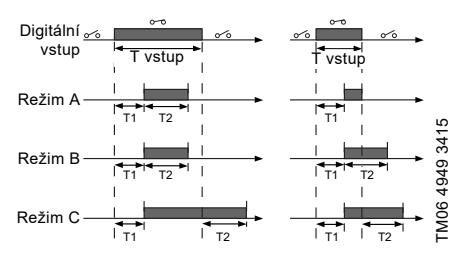

Obr. 43 Funkce časovače doby trvání digitálních vstupů

#### Nastavení od výrobce

Viz kapitola 24. Nastavení od výrobce.

## 13.11 "Signální relé" 1 a 2 (Reléové výstupy)

| Varianta čerpadla              | "Signální relé" 1 a 2<br>(Reléové výstupy) |
|--------------------------------|--------------------------------------------|
| CME                            | •                                          |
| CRE, CRIE, CRNE,<br>SPKE, MTRE | •                                          |

Čerpadlo obsahuje dvě signální relé pro bezpotenciálovou signalizaci. Další informace jsou uvedeny v kapitole 25. Měření izolačního stavu.

Signální relé lze nakonfigurovat tak, aby se aktivovalo jedním z těchto incidentů:

- · Neaktivní.
  - Připraveno.
    - Čerpadlo může být v provozu nebo je připraveno ke spuštění a nejsou aktivní žádné alarmy.
  - Alarm. Je aktivní alarm a čerpadlo je zastaveno.
- "Provoz" (Provoz).
   "Provoz" je totéž jako "V provozu", ale čerpadlo je stále v provozu, když bylo zastaveno v důsledku nízkého průtoku. Viz kapitola
   "Detekce nízkého průtoku" na straně 46.
- "V provozu" (Čerpadlo v chodu). Čerpadlo běží.
- Varování. Je aktivní varování.

- Digitální vstup 1, stav Když je aktivován digitální vstup 1, je aktivován také výstup.
- Digitální vstup 2, stav Když je aktivován digitální vstup 2, je aktivován také výstup.
- Digitální vstup 3, stav Když je aktivován digitální vstup 3, je aktivován také výstup.
- Digitální vstup 4, stav Když je aktivován digitální vstup 4, je aktivován také výstup.
- Překročen limit 1 Pokud je tato funkce aktivována, signální relé je aktivováno. Viz kapitola 13.17 Funkce překročeného limitu.
- Překročen limit 2. Pokud je tato funkce aktivována, signální relé je aktivováno. Viz kapitola 13.17 Funkce překročeného limitu.

"Řízení externího ventilátoru" (Regulace externího ventilátoru).

Pokud vyberete "Řízení externího ventilátoru", relé je aktivováno, pokud vnitřní teplota elektroniky motoru dosáhne předem nastavené mezní hodnoty.**Nastavení od výrobce** 

Viz kapitola 24. Nastavení od výrobce.

### 13.12 Analogový výstup

| Varianta čerpadla              | Analogový výstup |
|--------------------------------|------------------|
| CME                            | •                |
| CRE, CRIE, CRNE,<br>SPKE, MTRE | •                |

Dostupnost nebo nedostupnost analogového výstupu závisí na funkčním modulu instalovaném na čerpadle:

| funkce (svorka), | FM 200*<br>(standardní) | FM 300*<br>(rozšířená) |
|------------------|-------------------------|------------------------|
| Analogový výstup | -                       | •                      |

\* Viz kapitola 19. Identifikace funkčního modulu.

Analogový výstup aktivuje odečet určitých provozních dat do externích řídicích systémů. Analogový výstup nastavte pomocí následujících nastavení.

#### Výstupní signál

- 0-10 V
- 0-20 mA
- 4-20 mA.

#### Funkce analogového výstupu

Aktuál. otáčky

| Rozsah<br>signálu | Α    | ktuál. otáčk<br>[%] | хy    |
|-------------------|------|---------------------|-------|
| [V, mA]           | 0    | 100                 | 200   |
| 0-10 V            | 0 V  | 5 V                 | 10 V  |
| 0-20 mA           | 0 mA | 10 mA               | 20 mA |
| 4-20 mA           | 4 mA | 12 mA               | 20 mA |

Odečet udává procenta jmenovitých otáček.

Aktuál. hodnota

| Rozsah  | "Aktuální hodnota"    |                       |
|---------|-----------------------|-----------------------|
| [V, mA] | Snímač <sub>min</sub> | Snímač <sub>max</sub> |
| 0-10 V  | 0 V                   | 10 V                  |
| 0-20 mA | 0 mA                  | 20 mA                 |
| 4-20 mA | 4 mA                  | 20 mA                 |

Odečet je udáván v procentech rozsahu mezi hodnotami minimum a maximum.

Výsl. pož. hodn.

| Rozsah<br>signálu | Výsl. pož. hodn.<br>[%] |       |
|-------------------|-------------------------|-------|
| [V, mA]           | 0                       | 100   |
| 0-10 V            | 0 V                     | 10 V  |
| 0-20 mA           | 0 mA                    | 20 mA |
| 4-20 mA           | 4 mA                    | 20 mA |

Odečet je udáván v procentech rozsahu externího snímače.

Zatížení motoru

| Rozsah<br>signálu | Zatíženi<br>[ <sup>9</sup> | í motoru<br>%] |
|-------------------|----------------------------|----------------|
| [V, mA]           | 0                          | 100            |
| 0-10 V            | 0 V                        | 10 V           |
| 0-20 mA           | 0 mA                       | 20 mA          |
| 4-20 mA           | 4 mA                       | 20 mA          |

Odečet je udáván v procentech rozsahu mezi 0 a 200 % maximálního povoleného zatížení při aktuálních otáčkách.

Proud motoru

| Rozsah<br>signálu | Proud motoru<br>[%] |       |       |
|-------------------|---------------------|-------|-------|
| [V, mA]           | 0                   | 100   | 200   |
| 0-10 V            | 0 V                 | 5 V   | 10 V  |
| 0-20 mA           | 0 mA                | 10 mA | 20 mA |
| 4-20 mA           | 4 mA                | 12 mA | 20 mA |

Odečet je udáván v procentech rozsahu mezi 0 a 200 % jmenovitého proudu.

Překročen limit 1 a Překročen limit 2

| Rozsah             | Funkce překro          | očeného limitu       |
|--------------------|------------------------|----------------------|
| signálu<br>[V, mA] | Výstup je<br>neaktivní | Výstup je<br>aktivní |
| 0-10 V             | 0 V                    | 10 V                 |
| 0-20 mA            | 0 mA                   | 20 mA                |
| 4-20 mA            | 4 mA                   | 20 mA                |

Tato funkce se obvykle používá k monitorování sekundárních parametrů soustavy. Pokud je limit překročen, aktivuje se výstup, varování nebo alarm.

Průtok

| Rozsah<br>signálu | Průtok<br>[%] |       |       |
|-------------------|---------------|-------|-------|
| [V, mA]           | 0             | 100   | 200   |
| 0-10 V            | 0 V           | 5 V   | 10 V  |
| 0-20 mA           | 0 mA          | 10 mA | 20 mA |
| 4-20 mA           | 4 mA          | 12 mA | 20 mA |

Odečet je udáván v procentech rozsahu mezi 0 a 200 % jmenovitého průtoku.

#### Nastavení od výrobce

Viz kapitola 24. Nastavení od výrobce.

## 13.13 "Regulátor" (Nastavení ovladače)

| Varianta čerpadla              | "Regulátor"<br>(Nastavení ovladače) |
|--------------------------------|-------------------------------------|
| CME                            | •                                   |
| CRE, CRIE, CRNE,<br>SPKE, MTRE | •                                   |

Čerpadla se dodávají se standardním nastavením konstanty přírůstku (K<sub>p</sub>) a integrační časové konstanty (T<sub>i</sub>).

Pokud však není toto standardní nastavení pro dané použití optimální, je možno konstantu přírůstku a integrační časovou konstantu změnit:

- Zesílení se nastavuje v rozsahu 0,1 až 20.
- Integrační časová konstanta se nastavuje v rozsahu 0,1 až 3 600 s.
   Jestliže zvolíte hodnotu 3 600 s, bude regulátor fungovat jako PI regulátor.

Kromě toho může být řídicí jednotka nastavena na inverzní řízení.

To znamená, že pokud zvýšíte požadovanou hodnotu, otáčky se sníží. V případě inverzního způsobu řízení musí být zesílení nastaveno v rozsahu -0,1 až -20.

#### Pokyny pro nastavení Pl regulátoru

Níže uvedené tabulky obsahují doporučené nastavení regulátoru:

| Konstantní diferenční<br>tlak | κ <sub>p</sub> | Ti            |
|-------------------------------|----------------|---------------|
|                               | 0,5            | 0,5           |
| -®                            |                |               |
|                               | 0.5            | L1 < 5 m: 0,5 |
|                               | 0,5            | L1 > 10 m: 5  |

L1: vzdálenost [m] mezi čerpadlem a snímačem.

| Konstantní | κ <sub>p</sub>                   |                                    |          |
|------------|----------------------------------|------------------------------------|----------|
| teplota    | Otopná<br>soustava <sup>1)</sup> | Chladicí<br>soustava <sup>2)</sup> | Тi       |
|            | 0,5                              | -0,5                               | 10 + 5L2 |
|            | 0,5                              | -0,5                               | 30 + 5L2 |

- U otopných soustav se zvýšený výkon čerpadla projeví zvýšením teploty na snímači.
- <sup>2)</sup> U chladicích soustav se zvýšený výkon čerpadla projeví snížením teploty na snímači.

L2: vzdálenost [m] mezi výměníkem tepla a snímačem.

| Konstantní diferenční<br>teplota | κ <sub>p</sub> | Τ <sub>i</sub> |
|----------------------------------|----------------|----------------|
|                                  | 0 5            | 10 . 51 2      |
|                                  | -0,5           | 10 + 5L2       |

L2: Vzdálenost [m] mezi výměníkem tepla a snímačem.

| Konstantní průtok | κ <sub>p</sub> | Тi             |
|-------------------|----------------|----------------|
|                   | 0,5            | 0,5            |
|                   | 1              |                |
| Konstantní tlak   | κ <sub>p</sub> | т <sub>і</sub> |
|                   | 0,5            | 0,5            |
|                   | 0,5            | 0,5            |

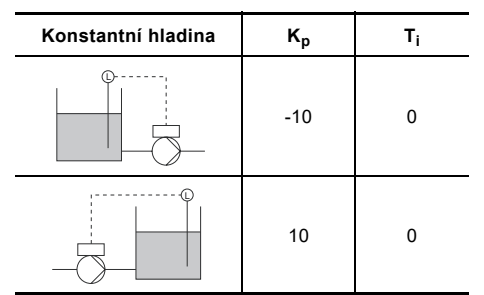

#### Obecná pravidla nastavení

Jestliže regulátor reaguje příliš pomalu, zvyšte zesílení.

Jestliže regulátor vibruje nebo vykazuje nestabilní chování, utlumte systém snížením zesílení nebo zvýšením integrační časové konstanty.

#### Nastavení od výrobce

Viz kapitola 24. Nastavení od výrobce.

#### 13.14 Provozní rozsah

| Varianta čerpadla              | Provozní rozsah |
|--------------------------------|-----------------|
| CME                            | •               |
| CRE, CRIE, CRNE,<br>SPKE, MTRE | •               |

Nastavte provozní rozsah následovně:

- Nastavte minimální otáčky v rozsahu od pevných min. otáček až k uživatelem nastaveným max. otáčkám.
- Nastavte maximální otáčky v rozsahu od uživatelem nastaveným min. otáček k pevným max. otáčkám.

Rozsah mezi uživatelem nastavenými min. otáčkami a max. otáčkami je provozní rozsah. Viz obr. 44.

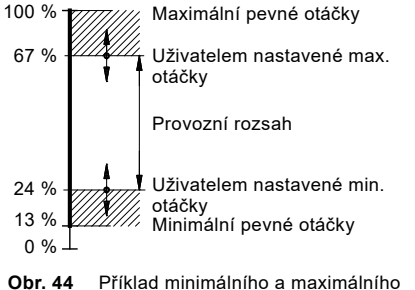

**Dbr. 44** Příklad minimálního a maximálního nastavení

#### Nastavení od výrobce

Viz kapitola 24. Nastavení od výrobce.

FM00 6785 5095

## 13.15 Funkce ext. požadované hodnoty

| Varianta čerpadla              | Funkce ext.<br>požadované hodnoty |
|--------------------------------|-----------------------------------|
| CME                            | •                                 |
| CRE, CRIE, CRNE,<br>SPKE, MTRE | •                                 |

Požadovanou hodnotu můžete ovlivnit pomocí externího signálu, buď jedním z analogových vstupů, nebo pokud je instalován rozšířený funkční modul (FM 300) jedním ze vstupů Pt100/1000.

 $\overline{\mathbf{V}}$ 

Před aktivací dané funkce je nutno jeden z analogových vstupů nebo vstupů Pt100/1000 nastavit na *Funkce ext. požadované hodnoty*.

Viz kapitoly 13.7 Analogové vstupy a 13.8 Pt100/1000 vstupy.

#### Příklad s konstantním tlakem s lineárním ovlivňováním

Aktuální požadovaná hodnota: aktuální vstupní signál x (požadovaná hodnota - snímač min.) + snímač min.

Při min. hodnotě snímače 0 bar, požadované hodnotě 2 bar a externí požadované hodnotě 60 % je aktuální požadovaná hodnota  $0,60 \times (2 - 0) + 0 = 1,2$ bar. Viz obr. 45.

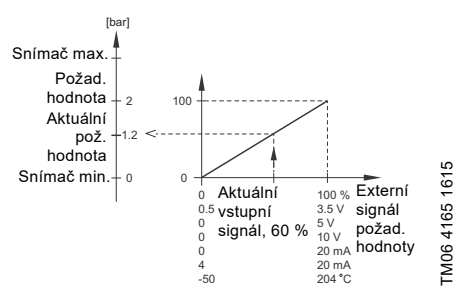

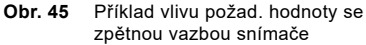

#### Příklad s konstantní křivkou s lineárním ovlivňováním

Aktuální požadovaná hodnota: aktuální vstupní signál x (požadovaná hodnota - min. otáčky nastavené uživatelem) + min. otáčky nastavené uživatelem.

Při min. otáčkách nastavených uživatelem na 25 %, požadované hodnotě 85 % a externí požadované hodnotě 60 % je aktuální požadovaná hodnota 0,60 x (85 - 25) + 25 = 61 %. Viz obr. 46.

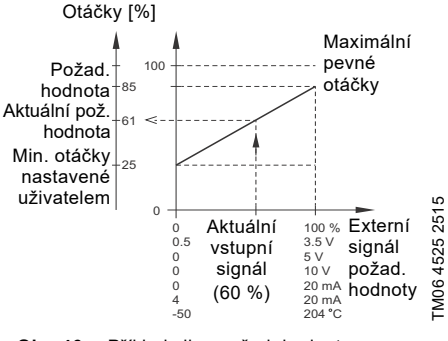

Obr. 46 Příklad vlivu požad. hodnoty s konstantní křivkou

#### 13.15.1 Funkce "Ovlivnění požadované hodnoty"

Můžete vybrat tyto funkce:

- Neaktivní. Pokud je požadovaná hodnota nastavena na Neaktivní, požadovaná hodnota nebude ovlivněna žádnou externí funkcí.
- Lineární funkce.
   Požad. hodnota je ovlivněna lineárně v rozmezí 0 až 100 %. Viz obr. 47.

Vliv nastavené hodnoty [%]

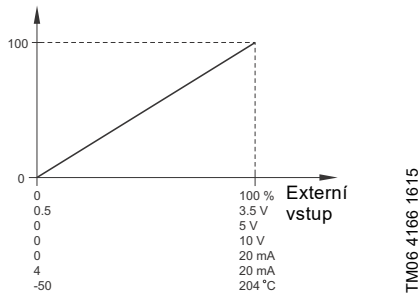

Obr. 47 Lineární funkce

#### Lineární se stop V rozmezí vstupního signálu 20 až 100 % je požad. hodnota ovlivňována lineárně. Vstupní signál klesl pod 10 %, čerpadlo přepne do provozního režimu Stop. Pokud vstupní signál stoupne nad 15 %, změní se provozní režim zpět na Normální. Viz obr. 48.

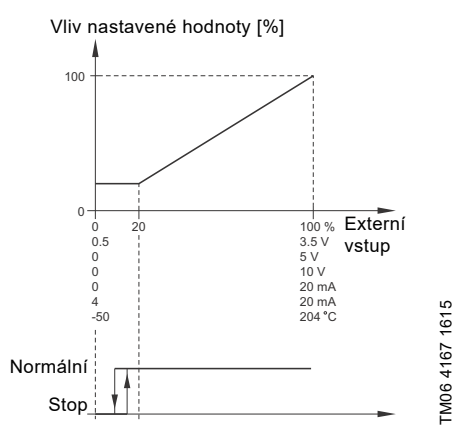

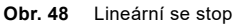

Tabulka vlivu.

Požadovaná hodnota je ovlivněna křivkou tvořenou dvěma až osmi body. Body a vodorovnou přímku před prvním bodem a za posledním bodem bude spojovat rovná čára.

Vliv nastavené hodnoty [%]

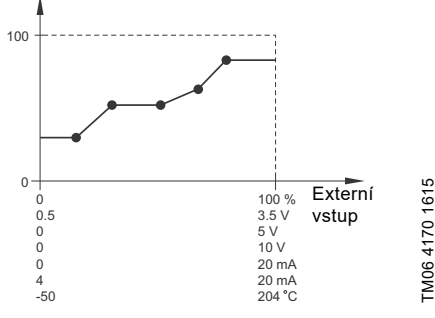

Obr. 49 Tabulka vlivu (příklad s pěti body)

#### Nastavení od výrobce

Viz kapitola 24. Nastavení od výrobce.

## 13.16 Předdefin. požadované hodnoty

| Varianta čerpadla              | Předdefin. požadované<br>hodnoty |
|--------------------------------|----------------------------------|
| CME                            | -                                |
| CRE, CRIE, CRNE,<br>SPKE, MTRE | •                                |

Lze nastavit a aktivovat sedm předem definovaných požadovaných hodnot pomocí kombinace vstupních signálů na digitálních vstupech 2, 3 a 4. Viz níže uvedená tabulka.

Pokud má být použito všech sedm předem definovaných požadovaných hodnot, nastavte digitální vstupy 2, 3 a 4 na Předdefin. požadované hodnoty. Jeden nebo dva digitální vstupy můžete také nastavit na Předdefin. požadované hodnoty, tím ale omezíte počet předem definovaných požadovaných hodnot.

| Digitální<br>vstupy Pož |   | ní<br>y | Požad. hodnota                           |  |
|-------------------------|---|---------|------------------------------------------|--|
| 2                       | 3 | 4       | -                                        |  |
| 0                       | 0 | 0       | Normální požadovaná hodnota<br>nebo stop |  |
| 1                       | 0 | 0       | Předdefin. požad. hodnota 1              |  |
| 0                       | 1 | 0       | Předdefin. požad. hodnota 2              |  |
| 1                       | 1 | 0       | Předdefin. požad. hodnota 3              |  |
| 0                       | 0 | 1       | Předdefin. požad. hodnota 4              |  |
| 1                       | 0 | 1       | Předdefin. požad. hodnota 5              |  |
| 0                       | 1 | 1       | Předdefin. požad. hodnota 6              |  |
| 1                       | 1 | 1       | Předdefin. požad. hodnota 7              |  |

0: Rozepnutý kontakt

1: Sepnutý kontakt

#### Příklad

Na obrázku 50 je uvedena možnost použití digitálních vstupů k nastavení sedmi předem definovaných požadovaných hodnot. Digitální vstup 2 je rozepnutý a digitální vstupy 3 a 4 jsou sepnuté. Pokud stav porovnáte s předchozí tabulkou, vidíte, že je aktivován Předdefin. požad. hodnota 6.

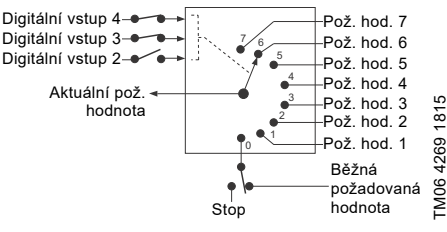

**Obr. 50** Nákres principu popisuje funkci předem definovaných požadovaných hodnot

Pokud jsou všechny digitální vstupy rozepnuty, čerpadlo se zastaví nebo spustí při běžné požadované hodnotě. Nastavte požadovanou činnost pomocí ovladače Grundfos GO Remote nebo rozšířeného ovládacího panelu.

#### Nastavení od výrobce

Viz kapitola 24. Nastavení od výrobce.

### 13.17 Funkce překročeného limitu

| Varianta čerpadla              | Funkce překročeného<br>limitu |
|--------------------------------|-------------------------------|
| CME                            | •                             |
| CRE, CRIE, CRNE,<br>SPKE, MTRE | •                             |

Tato funkce může monitorovat měřený parametr nebo některou z interních hodnot jako otáčky, zatížení motoru nebo proud motoru. Pokud je dosaženo maximálního limitu, lze vybranou činnost provést. Můžete nastavit funkci překročení dvou limitů, která znamená, že můžete sledovat dva parametry nebo dva limity stejného parametru současně.

Tato funkce vyžaduje nastavení následujících možností:

#### "Naměřeno"

Zde lze nastavit naměřený parametr, který má být monitorován.

#### "Mezní hodnota"

Slouží k nastavení mezní hodnoty, která funkci aktivuje.

#### "Hysterezní pásmo"

Slouží k nastavení hysterezního pásma.

#### "Překročení mezní hodnoty při"

Slouží k nastavení, zda má být funkce aktivována, pokud vybraný parametr překročí nebo klesne pod nastavenou mezní hodnotu.

- Nad limitem.
   Funkce je aktivovaná, pokud měřený parametr překročí nastavenou mezní hodnotu.
- Pod limitem.
   Funkce je aktivovaná, pokud měřený parametr klesne pod nastavenou mezní hodnotu.

#### "Činnost"

Pokud hodnota překročí mezní hodnotu, můžete nastavit činnost. Můžete vybrat z následujících činností:

- Žádná akce.
   Čerpadlo zůstane v aktuálním stavu. Toto nastavení použijte, pouze pokud chcete předat výstup při překročení mezní hodnoty. Viz kapitola 13.11 "Signální relé" 1 a 2 (Reléové výstupy).
- Varování/alarm. Dojde k varování.
- Stop.
   Čerpadlo se zastaví.
- Min..
- Čerpadlo sníží otáčky na minimum.
- Max.. Čerpadlo zvýší otáčky na maximum.
- "Uživatelské otáčky" Čerpadlo pracuje při otáčkách nastavených uživatelem.
- Alarm + Stop Je indikován alarm a čerpadlo se zastaví.
- Alarm + Min. Je indikován alarm a čerpadlo sníží otáčky na minimum.
- Alarm + Max. Je indikován alarm a čerpadlo zvýší otáčky na maximum.
- Alarm + Uživatelské otáčky Je indikován alarm a čerpadlo pracuje při otáčkách nastavených uživatelem.

#### Časová prodleva detekce

Můžete nastavit zpoždění detekce, které zajistí, aby sledovaný parametr zůstával nad nebo pod nastavenou mezní hodnotou v nastaveném čase, než dojde k aktivaci funkce.

#### Zpoždění obnovení činnosti

Zpoždění obnovení činnosti je doba, od které se měřený parametr liší od nastavené mezní hodnoty včetně nastaveného hysterezního pásma, dokud nedojde k obnovení funkce.

#### Příklad:

Tato funkce monitoruje výtlačný tlak čerpadla CRE. Pokud tlak klesne pod 5 bar na déle než 5 sekund, je třeba aktivovat varování. Pokud výtlačný tlak stoupne nad 7 barů na déle než 8 sekund, je třeba toto varování obnovit.

# Čeština (CZ)

## 13.18 "LiqTec" (Funkce LiqTec ()

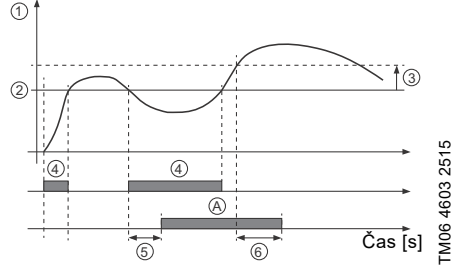

Obr. 51 Překročení mezní hodnoty (příklad)

| Pol. | Nastavení parametru                          | Nastavení             |
|------|----------------------------------------------|-----------------------|
| 1    | "Naměřeno"                                   | Výtlačný tlak         |
| 2    | "Mezní hodnota"                              | 5 bar                 |
| 3    | "Hysterezní pásmo"                           | 2 bary                |
| 4    | "Překročení mezní<br>hodnoty při"            | Pod mezní<br>hodnotou |
| 5    | "Časová prodleva<br>detekce"                 | 5 sekund              |
| 6    | "Zpoždění obnovení<br>činnosti"              | 8 sekund              |
| А    | "Funkce překročení<br>mezní hodnoty aktivní" | -                     |
| -    | "Činnost"                                    | Varování              |

#### Nastavení od výrobce

Viz kapitola 24. Nastavení od výrobce.

## Varianta čerpadla "LiqTec" (Funkce LiqTec () CME CRE, CRIE, CRNE, SPKE, MTRE •

Na tomto displeji můžete aktivovat nebo deaktivovat funkci snímačů LiqTec. Snímač LiqTec chrání čerpadlo proti provozu nasucho.

Tato funkce vyžaduje montáž snímače LiqTec a jeho připojení k čerpadlu.

Pokud aktivujete funkci LiqTec, zastaví čerpadlo, jestliže dojde k provozu nasucho. Čerpadlo musí být restartováno ručně, jestliže bylo zastaveno v důsledku provozu nasucho.

#### "Zpoždění rozpoznání provozu nasucho"

Můžete nastavit zpoždění rozpoznání, abyste poskytli čerpadlu příležitost ke spuštění dříve, než funkce LiqTec čerpadlo zastaví z důvodu provozu nasucho.

Rozsah: 0-254 sekund.

#### Nastavení od výrobce

Viz kapitola 24. Nastavení od výrobce.

#### 13.19 "Funkce stop" (Fce zastavení při nízkém průtoku)

| Varianta čerpadla              | "Funkce stop"<br>(Fce zastavení při<br>nízkém průtoku) |
|--------------------------------|--------------------------------------------------------|
| CME                            | •                                                      |
| CRE, CRIE, CRNE,<br>SPKE, MTRE | •                                                      |

"Funkci stop při nízkém průtoku" můžete nastavit na tyto hodnoty:

- Neaktivní
- Energeticky optimální režim
- Velmi pohodlný režim
- "Režim definovaný uživatelem" (Vlastní provozní režim).

Když je funkce stop při nízkém průtoku aktivní, je průtok monitorován. Jestliže je průtok nižší než nastavený minimální průtok (Q<sub>min</sub>), čerpadlo přejde z plynulého provozu při konstantním tlaku na provoz zapnut/vypnutí a nakonec se zastaví, jestliže průtok klesne na nulu. Výhody aktivace "Funkce stop při nízkém průtoku" jsou následující:

- vyloučení zbytečného ohřevu čerpané kapaliny,
- snížení stupně opotřebení hřídelových ucpávek,
- snížení provozní hlučnosti.

Nevýhody aktivace "Funkce stop při nízkém průtoku" mohou být následující:

- Dodávaný tlak není úplně konstantní, protože kolísá mezi zapínacím a vypínacím tlakem.
- Časté zapínání/vypínání čerpadla může v některých aplikacích způsobit akustický hluk.

Vliv nahoře uvedených nevýhod do značné míry závisí na nastavení zvolených pro funkci stop při nízkém průtoku.

Nastavení Velmi pohodlný režim bude minimalizovat kolísání tlaku a akustický hluk.

Jestliže je hlavní prioritou co možná nejvyšší snížení spotřeby energie, vyberte Energeticky optimální režim.

Možná nastavení stop funkce:

- Energeticky optimální režim Čerpadlo automaticky nastaví parametry pro stop funkci tak, aby spotřeba energie během doby provozu zapnutí/vypnutí byla co nejnižší.
   V tomto případě bude pro stop funkci použito tovární nastavení minimálního průtoku (Q<sub>min1</sub>) a jiné vnitřní parametry. Viz obr. 52.
- Velmi pohodlný režim: Čerpadlo automaticky nastaví parametry pro stop funkci tak, aby časový úsek poruch během provozu zapnutí/vypnutí byl co nejmenší. V tomto případě bude pro stop funkci použito tovární nastavení minimálního průtoku (Q<sub>min2</sub>) a jiné vnitřní parametry. Viz obr. 52.
- "Režim definovaný uživatelem" (Vlastní provozní režim).

Čerpadlo bude pro funkci stop používat parametry nastavené pro ΔH, případně minimální průtok (Q<sub>min3</sub>). Viz obr. 52.

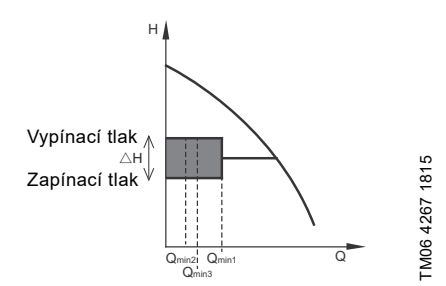

Obr. 52 Rozdíl mezi zapínacím a vypínacím tlakem (ΔΗ) a minimálním průtokem

V provozu zapnutí/vypnutí bude tlak kolísat mezi zapínacím a vypínacím tlakem. Viz obr. 52.

V režimu "Definováno uživatelem" (Vlastní provozní režim) bylo ΔH ve výrobním závodě nastaveno na 10 % aktuální požadované hodnoty. ΔH může být nastaveno v rozsahu od 5 do 30 % aktuální nastavené hodnoty.

Čerpadlo se přepne do provozu zapnutí/vypnutí, pokud průtok klesne pod minimální průtok.

Minimální průtok je nastaven v % jmenovitého průtoku čerpadla (viz typový štítek čerpadla). V režimu "Definováno uživatelem" (Vlastní provozní režim) byl minimální průtok ve výrobním závodě nastaven na 10 % jmenovitého průtoku.

#### Nastavení od výrobce

#### Viz kapitola 24. Nastavení od výrobce.

#### "Detekce nízkého průtoku"

Nízký průtok lze zjišťovat dvěma způsoby:

- Pomocí vestavěné funkce detekce nízkého průtoku, která se aktivuje, jestliže žádný digitální vstup není nastaven na průtokový spínač.
- Pomocí průtokového spínače připojeného na digitální vstupy.
- Funkce detekce nízkého průtoku: Čerpadlo bude v pravidelných intervalech kontrolovat průtok krátkodobým snížením svých otáček. Pokud přitom tlak nedozná žádnou nebo jen velmi malou změnu, znamená to, že je průtok nízký. Dojde ke zvýšení otáček až do dosažení vypínacího tlaku (aktuální požadovaná hodnota + 0,5 x ΔH), kdy se čerpadlo zastaví. Jakmile tlak klesne na zapínací hodnotu (aktuální požadovaná hodnota - 0,5 x Δ H), naběhne čerpadlo do provozu.
  - Je-li průtok vyšší než nastavená mezní hodnota nízkého průtoku, vrátí se čerpadlo do režimu nepřetržitého provozu při konstantním tlaku.
  - Jestliže je průtok stále nižší než nastavený minimální průtok (Q<sub>min</sub>), čerpadlo bude pokračovat v režimu zapnutí/vypnutí, dokud nebude průtok větší než nastavený minimální průtok (Q<sub>min</sub>). Jakmile je průtok vyšší než nastavený minimální průtok (Q<sub>min</sub>), vrátí se čerpadlo do režimu nepřetržitého provozu.
- 2. Průtokový spínač:

Bude-li digitální vstup aktivní v důsledku nízkého průtoku déle než 5 sekund, poběží čerpadlo při vyšších otáčkách až do dosažení vypínacího tlaku (aktuální požadovaná hodnota + 0,5 x  $\Delta$ H), načež se zastaví. Jakmile tlak klesne na hodnotu zapínacího tlaku, naběhne čerpadlo znovu do provozu. Jestliže nebude stále žádný průtok, čerpadlo rychle dosáhne vypínacího tlaku a zastaví se. Pokud bude nějaký průtok, bude čerpadlo pokračovat v provozu podle nastavené požadované hodnoty.

## Provozní podmínky pro stop funkci při nízkém průtoku

Stop funkci je možno použít pouze tehdy, jestliže daná soustava obsahuje snímač tlaku, zpětný ventil a membránovou tlakovou nádobu.

I F

Před snímačem tlaku musí být vždy umístěn zpětný ventil. Viz obrázky 53 a 54.

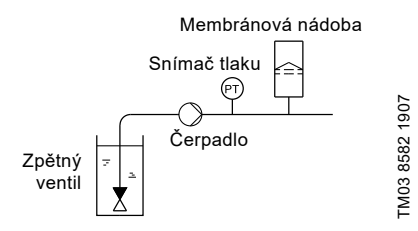

Obr. 53 Poloha zpětného ventilu a snímače tlaku v soustavě provozované se sací výškou

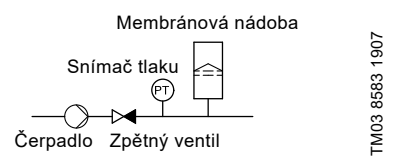

Obr. 54 Poloha zpětného ventilu a snímače tlaku v soustavě s pozitivním vstupním tlakem

#### "Nastavit minimální průtok"

Na tomto displeji nastavte minimální průtok (Q<sub>min</sub>). Toto nastavení předurčuje, při jakém jmenovitém průtoku soustavy dojde ke změně z trvalého provozu při konstantním tlaku na provoz start/stop. Rozsah nastavení je 5 až 30 % jmenovitého průtoku.

#### Nastavení od výrobce

Viz kapitola 24. Nastavení od výrobce.

#### "Objem membránové nádoby"

Stop funkce vyžaduje použití membránové tlakové nádoby o určitém minimálním objemu. V tomto displeji nastavte velikost instalované nádrže.

Aby byl snížen počet zapnutí/vypnutí za hodinu nebo snížen  $\Delta H$ , je možno instalovat větší nádobu.

Nádobu umístěte bezprostředně za čerpadlo. Plnicí tlak musí být 0,7 x aktuální požadovaná hodnota.

Doporučená velikost membránové tlakové nádoby:

| Jmenovitý průtok<br>čerpadla<br>[m <sup>3</sup> /h] | Typická velikost<br>membránové tlakové<br>nádoby<br>[litry] |
|-----------------------------------------------------|-------------------------------------------------------------|
| 0-6                                                 | 8                                                           |
| 7-24                                                | 18                                                          |
| 25-40                                               | 50                                                          |
| 41-70                                               | 120                                                         |
| 71-100                                              | 180                                                         |

#### Nastavení od výrobce

Viz kapitola 24. Nastavení od výrobce.

#### 13.20 Stop při dosažení min. otáček

Tato funkce zastaví čerpadlo, když je spotřeba nízká nebo nulová. Tuto variantu funkce zastavení lze využít například v aplikacích bez převýšení, kde není zvýšení tlaku před zastavením optimální.

Tato funkce monitoruje otáčky čerpadla. Když PI-regulátor vynutí pokles otáček na minimum kvůli hodnotě zpětné vazby, čerpadlo se po přednastavené době zastaví. Čerpadlo zůstane zastaveno, dokud hodnota zpětné vazby neklesne a PI-regulátor znovu nespustí čerpadlo.

#### "Povolit stop při dosažení min. otáček"

Tento výběr umožňuje funkci zastavení při min. otáčkách.

#### "Zpoždění"

Požadované množství času, po které čerpadlo musí běžet při minimálních otáčkách, než je zastaveno.

#### "Otáčky pro opětovné spuštění"

Otáčky čerpadla vyjádřené v procentech, při kterých je čerpadlo nastaveno k opětovnému spuštění (hystereze). Otáčky pro opětovné spuštění musí být nastaveny na vyšší než minimální otáčky čerpadla.

## 13.21 Funkce plnění potrubí

| ~~     |
|--------|
| Ð      |
| Ś      |
| ÷.     |
| =      |
|        |
| മ      |
| _      |
| 6      |
| ()     |
| N.L    |
| IN     |
| $\sim$ |

| Varianta čerpadla              | Funkce plnění potrubí |
|--------------------------------|-----------------------|
| CME                            | •                     |
| CRE, CRIE, CRNE,<br>SPKE, MTRE | •                     |

Tato funkce se zpravidla využívá v aplikacích tlakových stanic a zajišťuje hladké spuštění svstémů. např. s prázdným potrubím.

Spouštění probíhá ve dvou fázích. Viz obr. 55.

- 1 Plnicí fáze Potrubí je pomalu plněno vodou. Jestliže tlakový snímač soustavy zjistí, že potrubí je naplněno, začíná fáze číslo dvě.
- 2. Fáze zvyšování tlaku.

Tlak v soustavě se zvyšuje, až je dosaženo požadované hodnoty. Zvyšování tlaku se uskutečňuje během času zvyšování tlaku. Jestliže není dosaženo požadované hodnoty v daném čase, může se aktivovat varování nebo alarm a čerpadla mohou být ve stejný okamžik zastavena.

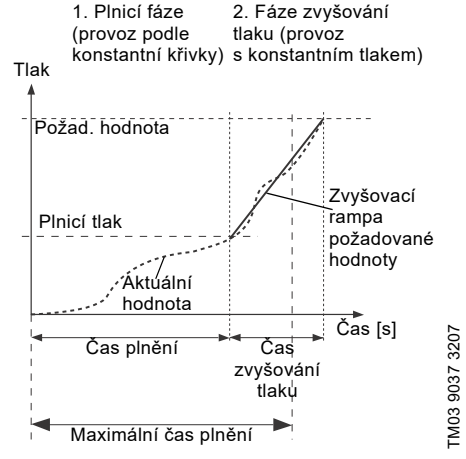

Fáze plnění a zvyšování tlaku Obr. 55

#### Rozsah nastavení

- "Rvchlost plnění". Pevné otáčky čerpadla během plnicí fáze.
- "plnicí tlak". Tlak, kterého musí čerpadlo dosáhnout před maximálním časem plnění.
- "max. čas plnění". Čas, kterého musí čerpadlo dosáhnout před plnicím tlakem.
- Max. reakční doba. Reakce čerpadla při překročení maximálního plnicího tlaku:
  - varování
  - alarm (čerpadlo se zastaví).
- Doba zvyšování tlaku. Časová rampa k dosažení plnicího tlaku až po dosažení zvolené požadované hodnoty.

Když tuto funkci aktivujete, funkce se spustí vždy, když je čerpadlo v provozním režimu "Stop" a režim je změněn na "Normální".

#### Nastavení od výrobce

Viz kapitola 24. Nastavení od výrobce.

## Čeština (CZ)

## 13.22 "Impulzní průtokoměr" (Nast. pulzního průtokoměru)

| Varianta čerpadla              | "Impulzní průtokoměr"<br>(Nast. pulzního<br>průtokoměru) |
|--------------------------------|----------------------------------------------------------|
| CME                            | •                                                        |
| CRE, CRIE, CRNE,<br>SPKE, MTRE | •                                                        |

K jednomu z digitálních vstupů lze připojit externí pulzní průtokoměr, aby bylo možno zaznamenávat skutečný a souhrnný průtok. Na základě toho lze také vypočítat konkrétní energii.

Chcete-li aktivovat impulzní průtokoměr, musí být jedna z funkcí digitálního vstupu nastavena na Akumulovaný průtok a musí být nastaven čerpaný objem na jeden impulz. Viz kapitola 13.9 Digitální vstupy.

#### Nastavení od výrobce

Viz kapitola 24. Nastavení od výrobce.

#### 13.23 Rampy

| Varianta čerpadla              | Rampy |
|--------------------------------|-------|
| CME                            | •     |
| CRE, CRIE, CRNE,<br>SPKE, MTRE | •     |

Rampy určují, jak rychle čerpadlo může zrychlit a zpomalit při zapnutí/zastavení nebo změně požadované hodnoty.

Můžete nastavit následující:

- čas zvýšení otáček, 0,1 až 300 s
- čas snížení otáček 0,1 až 300 s.

Tyto časy se vztahují na zrychlení z 0 ot./min. na maximální (pevně nastavené) otáčky a zpomalení z maximálních (pevně nastavených) otáček na 0 ot./min.

Při krátkých časech zpomalení, zpomalení čerpadla může záviset na zatížení a setrvačnosti, protože není možno aktivní brzdění čerpadla.

Pokud je napájení vypnuto, bude zpomalení motoru čerpadla záviset pouze na zatížení a setrvačnosti.

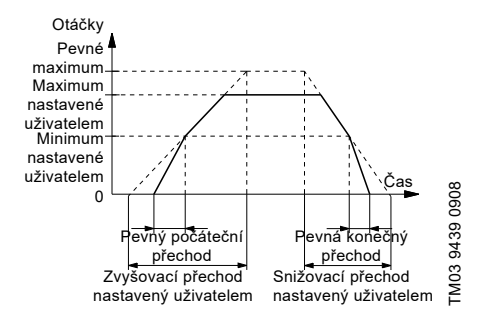

Obr. 56 Zvyšování a Snižování

#### Nastavení od výrobce

Viz kapitola 24. Nastavení od výrobce.

#### 13.24 Vytápění v klidovém stavu

| Varianta čerpadla              | Vytápění v klidovém<br>stavu |
|--------------------------------|------------------------------|
| CME                            | •                            |
| CRE, CRIE, CRNE,<br>SPKE, MTRE | •                            |

Tuto funkci lze využít, pokud chcete zabránit kondenzaci ve vlhkém prostředí. Je-li tato funkce nastavena na Aktivní a pokud čerpadlo pracuje v režimu Stop, zapne se přívod nízkého střídavého napětí na vinutí motoru. Použité napětí není dostatečně vysoké na roztočení motoru, ale zajistí dostatečné zahřátí na to, aby zabránilo kondenzaci v motoru včetně elektronických součástí v ovladači.

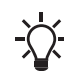

Nezapomeňte demontovat zátky vypouštěcích otvorů a nasadit kryt na motor.

#### Nastavení od výrobce

Viz kapitola 24. Nastavení od výrobce.

#### 13.25 Řešení alarmů

Řešení alarmů určuje, jak musí čerpadlo reagovat v případě poruchy snímače.

| Vstup                           | Řešení alarmů                                                                                                    |
|---------------------------------|----------------------------------------------------------------------------------------------------|
| "Analogový vstup 1"             | Varování: bez změny                                                                                                    |
| "Analogový vstup 2"             | v činnosti<br><b>Ston</b> : je indikován alarm                                                                                                    |
| "Analogový vstup 3"             | a čerpadlo se zastaví                                                                                                    |
| "Zabudovaný<br>snímač Grundfos" | Min.: je indikován alarm<br>a čerpadlo sníží otáčky na<br>minimum                                                                                                    |
| "Vstup LiqTec"                  | Max.: je indikován alarm<br>a čerpadlo zvýší otáčky na<br>maximum<br>Uživatelské otáčky: je<br>indikován alarm a čerpadlo<br>pracuje při otáčkách<br>nastavených uživatelem |

## 13.26 Sledování ložiska motoru

Funkci sledování ložisek motoru lze nastavit na následující hodnoty:

- Aktivní
  - Neaktivní.

Je-li tato funkce nastavena na Aktivní, začne počítadlo v regulátoru odpočítávat provozní dobu ložisek.

> Počítadlo bude stále pokračovat v odpočívání, i když bude tato funkce přepnuta do polohy Neaktivní. Nebude však zobrazeno varování, že je třeba provést výměnu.

Jakmile se tato funkce přepne znovu do polohy Aktivní, použije se odpočítaný kumulovaný čas pro výpočet časového okamžiku, kdy bude třeba vyměnit ložiska.

## 13.27 "Servis"

#### "Doba do příštího servisního zásahu" (Servis ložiska motoru)

Tento displej ukazuje čas zbývající do výměny ložisek motoru. Regulátor monitoruje provozní režim čerpadla a vypočítá časový interval výměny ložisek. Zokrazitelné hodnostv:

Zobrazitelné hodnoty:

- "za 2 roky"
- "za 1 rok"
- "za 6 měsíců"
- "za 3 měsíce"
- "za 1 měsíc"
- "za 1 týden"
- "Nyní"

#### "Výměny ložisek"

Označuje počet výměn ložisek provedených za dosavadní dobu provozu motoru.

#### "Ložiska vyměněna" (Údržba ložiska motoru)

Je-li funkce monitorování ložisek aktivní, vyšle regulátor varování, když je ložiska motoru nutno vyměnit.

Po výměně ložisek motoru potvrďte tuto akci stisknutím položky [Ložiska vyměněna].

## 13.28 "Číslo" (Číslo čerpadla)

| Varianta čerpadla              | "Číslo"<br>(Číslo čerpadla) |
|--------------------------------|-----------------------------|
| CME                            | •                           |
| CRE, CRIE, CRNE,<br>SPKE, MTRE | •                           |

Čerpadlu je možno přiřadit unikátní číslo. Díky tomu je možné rozlišovat mezi čerpadly v souvislosti s komunikací GENIbus.

#### Nastavení od výrobce

Viz kapitola 24. Nastavení od výrobce.

## 13.29 "Radiová komunikace" (Zap./vyp. rádiovou komunikaci)

| Varianta čerpadla              | "Radiová komunikace"<br>(Zap./vyp. rádiovou<br>komunikaci) |
|--------------------------------|------------------------------------------------------------|
| CME                            | •                                                          |
| CRE, CRIE, CRNE,<br>SPKE, MTRE | •                                                          |

Rádiovou komunikaci lze nastavit jako aktivní nebo neaktivní. Tuto funkci lze použít v oblastech, kde není radiová komunikace povolena.

- Infračervená komunikace zůstane aktivní.

#### Nastavení od výrobce

Viz kapitola 24. Nastavení od výrobce.

#### 13.30 Jazyk

| Varianta čerpadla              | Jazyk |
|--------------------------------|-------|
| CME                            | •     |
| CRE, CRIE, CRNE,<br>SPKE, MTRE | •     |

Toto menu je k dispozici pouze v pokročilém ovládacím panelu.

V tomto menu lze vybrat požadovaný jazyk. K dispozici je mnoho různých jazyků.

#### Nastavení od výrobce

Viz kapitola 24. Nastavení od výrobce.

## Ceština (CZ)

## 13.31 "Datum a čas" (Nastavit datum a čas)

| Varianta čerpadla              | "Datum a čas"<br>(Nastavit datum a čas) |
|--------------------------------|-----------------------------------------|
| CME                            | •                                       |
| CRE, CRIE, CRNE,<br>SPKE, MTRE | •                                       |

Dostupnost této nabídky závisí na funkčním modulu instalovaném v čerpadle:

| funkce (svorka) | FM 200*<br>(standardní) | FM 300*<br>(rozšířená) |
|-----------------|-------------------------|------------------------|
| "Datum a čas"   | -                       | •                      |

\* Viz kapitola 19. Identifikace funkčního modulu.

Můžete nastavit datum a čas a také způsob jejich zobrazení na displeji:

- Vyberte formát data: RRRR-MM-DD DD-MM-RRRR MM-DD-RRRR.
- Vyberte formát času: HH:MM 24hodinový HH:MM am/pm 12hodinový.
- Nastavit datum
- Nastavit čas.

#### Nastavení od výrobce

Viz kapitola 24. Nastavení od výrobce.

#### 13.32 "Konfigurace jednotky" (Jednotky)

| Varianta čerpadla              | "Konfigurace jednotky"<br>(Jednotky) |
|--------------------------------|--------------------------------------|
| CME                            | •                                    |
| CRE, CRIE, CRNE,<br>SPKE, MTRE | •                                    |

V tomto menu lze vybrat mezi jednotkami SI a US. Nastavení lze provést obecně pro všechny parametry nebo je přizpůsobit jednotlivým parametrům.

#### Nastavení od výrobce

Viz kapitola 24. Nastavení od výrobce.

## 13.33 "Tlačítka na výrobku" (Povolit/blokovat nastavení)

| Varianta čerpadla              | "Tlačítka na výrobku"<br>(Povolit/blokovat<br>nastavení) |
|--------------------------------|----------------------------------------------------------|
| CME                            | •                                                        |
| CRE, CRIE, CRNE,<br>SPKE, MTRE | •                                                        |

V tomto displeji lze z ochranných důvodů deaktivovat možnost provést nastavení.

#### Grundfos GO Remote

Pokud nastavíte tlačítka na "Není aktivní", tlačítka na standardním ovládacím panelu budou neaktivní. Pokud nastavíte tlačítka na "Není aktivní", tlačítka na rozšířeném ovládacím panelu budou vypadat následovně.

#### Pokročilý ovládací panel

Pokud jste nastavení deaktivovali, lze tato tlačítka stále použít k procházení nabídkami, nelze je ale použít k provádění změn v menu Nastavení.

Pokud jste deaktivovali možnost provádět nastavení, na displeji se zobrazí symbol 👔 .

Pokročilý ovládací panel: Pro odemknutí motoru a umožnění nastavení stiskněte zároveň v a A po dobu nejméně 5 sekund.

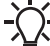

Standardní ovládací panel:

Tlačítko (10) zůstane vždy aktivní, všechna ostatní tlačítka na motoru však lze odemknout pomocí ovládání Grundfos GO Remote.

#### Nastavení od výrobce

Viz kapitola 24. Nastavení od výrobce.

#### 13.34 Vymazat historii

| Varianta čerpadla              | Vymazat historii |
|--------------------------------|------------------|
| CME                            | •                |
| CRE, CRIE, CRNE,<br>SPKE, MTRE | •                |

Toto menu je k dispozici pouze v pokročilém ovládacím panelu.

V této nabídce můžete odstranit následující historické údaje:

- Smazat provozní záznam.
- Smazat spotřebu energie.

## 13.35 Definovat displej Home

| Varianta čerpadla              | Definovat displej<br>Home |
|--------------------------------|---------------------------|
| CME                            | •                         |
| CRE, CRIE, CRNE,<br>SPKE, MTRE | •                         |

Toto menu je k dispozici pouze v pokročilém ovládacím panelu.

V tomto menu lze displej Home nastavit tak, aby zobrazoval čtyři parametry nastavené uživatelem.

#### Nastavení od výrobce

Viz kapitola 24. Nastavení od výrobce.

#### 13.36 Nastavení displeje

| Varianta čerpadla              | Nastavení displeje |
|--------------------------------|--------------------|
| CME                            | •                  |
| CRE, CRIE, CRNE,<br>SPKE, MTRE | •                  |

Toto menu je k dispozici pouze v pokročilém ovládacím panelu.

V tomto menu můžete upravit jas displeje a definovat, zda se má displej zhasnout, pokud nebylo po určitou dobu stisknuto žádné tlačítko či nikoli.

#### Nastavení od výrobce

Viz kapitola 24. Nastavení od výrobce.

#### 13.37 "Uložit nastavení" (Uložit současné nastavení)

| Varianta čerpadla              | "Uložit nastavení"<br>(Uložit současné<br>nastavení) |
|--------------------------------|------------------------------------------------------|
| CME                            | •                                                    |
| CRE, CRIE, CRNE,<br>SPKE, MTRE | •                                                    |

#### Grundfos GO Remote

V této nabídce můžete uložit aktuální nastavení pro pozdější použití u stejného čerpadla nebo u jiných čerpadel stejného typu.

#### Pokročilý ovládací panel

V této nabídce můžete uložit aktuální nastavení pro pozdější použití u stejného čerpadla.

## 13.38 "Vyvolat nastavení" (Vyvolání uloženého nastavení)

| Varianta čerpadla              | "Vyvolat nastavení"<br>(Vyvolání uloženého<br>nastavení) |
|--------------------------------|----------------------------------------------------------|
| CME                            | •                                                        |
| CRE, CRIE, CRNE,<br>SPKE, MTRE | •                                                        |

#### Grundfos GO Remote

V této nabídce můžete vyvolat naposledy uložená nastavení z řady dříve uložených nastavení, která potom bude čerpadlo používat.

#### Pokročilý ovládací panel

V této nabídce můžete vyvolat naposledy uložená nastavení, která potom bude čerpadlo používat.

#### 13.38.1 "Vrátit zpět"

| Varianta čerpadla              | "Vrátit zpět" |
|--------------------------------|---------------|
| CME                            | •             |
| CRE, CRIE, CRNE,<br>SPKE, MTRE | •             |

Tato nabídka je dostupná pouze v ovladači Grundfos GO Remote.

V tomto displeji můžete vrátit všechna nastavení provedená pomocí ovladače Grundfos GO Remote v aktuální relaci komunikace. Nastavení, která jste odvolali, nelze vrátit zpět.

#### 13.39 "Název čerpadla"

| Varianta čerpadla              | "Název čerpadla" |
|--------------------------------|------------------|
| CME                            | •                |
| CRE, CRIE, CRNE,<br>SPKE, MTRE | •                |

Tato nabídka je dostupná pouze v ovladači Grundfos GO Remote.

V tomto displeji můžete čerpadlo pojmenovat. Tímto způsobem můžete snadno identifikovat čerpadlo při připojení k ovladači Grundfos GO Remote.

## Čeština (CZ)

## 13.40 "Kód připojení"

| Varianta čerpadla              | "Kód připojení" |
|--------------------------------|-----------------|
| CME                            | •               |
| CRE, CRIE, CRNE,<br>SPKE, MTRE | •               |

Tato nabídka je dostupná pouze v ovladači Grundfos GO Remote.

Pokud nastavíte kód připojení, nebudete muset pokaždé tisknout tlačítko připojení a zabráníte vzdálenému přístupu k výrobku.

#### Nastavení kódu v produktu pomocí ovladače Grundfos GO Remote

- 1. Připojte ovladač Grundfos GO Remote k produktu.
- Na ovládacím panelu produktu vyberte "Nastavení".
- 3. Vyberte "Kód připojení".
- Zadejte požadovaný kód a stiskněte [OK]. Kód musí být řetězec znaků (ASCII). Tento kód lze kdykoli změnit. Starý kód není třeba.

#### Nastavení kódu v ovladači Grundfos GO Remote

V ovládání Grundfos GO Remote můžete definovat výchozí kód připojení, aby se ovládání mohlo pomocí tohoto kódu pokusit automaticky připojit k vybranému produktu.

Pokud v dálkovém ovladači Grundfos GO Remote vyberete produkt se stejným kódem připojení, ovladač se automaticky připojí k produktu a vy nemusíte tisknout Idačítko připojení na modulu.

Výchozí kód v ovládání Grundfos GO Remote definujte takto:

- 1. V hlavní nabídce v části "Obecné" vyberte "Nastavení".
- 2. Vyberte "Ovladač".
- Do pole "Předem nastavený kód připojení" zadejte kód připojení. V poli se nyní zobrazí "Kód připojení nastaven".

Chcete-li kdykoli změnit výchozí kód připojení, stiskněte [Odstranit] a zadejte nový kód připojení.

Pokud se ovladači Grundfos GO Remote nepodaří připojit a požádá o stisknutí tlačítka připojení na produktu, znamená to, že produkt nemá nastaven kód připojení nebo má nastaven kód jiný. V takovém případě můžete spojení navázat pouze pomocí tlačítka připojení.

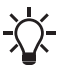

Po nastavení kódu připojení je třeba výrobek vypnout, dokud signálky na Grundfos Eye nezhasnou. Teprve potom můžete použít nový kód připojení.

#### 13.41 Spustit průvodce spouštěním

| Varianta čerpadla              | Spustit průvodce<br>spouštěním |
|--------------------------------|--------------------------------|
| CME                            | •                              |
| CRE, CRIE, CRNE,<br>SPKE, MTRE | •                              |

Toto menu je k dispozici pouze v pokročilém ovládacím panelu.

Průvodce spuštěním se spustí automaticky při prvním spuštění čerpadla.

Průvodce spuštěním můžete spustit později pomocí této nabídky.

Průvodce spuštěním vás provede obecnými nastaveními čerpadla.

- Jazyk. Viz kapitola 13.30 Jazyk.
- Vyberte formát data.\* Viz kapitola 13.31 "Datum a čas" (Nastavit datum a čas).
- Nastavit datum.\* Viz kapitola 13.31 "Datum a čas" (Nastavit datum a čas).
- Vyberte formát času.\* Viz kapitola 13.31 "Datum a čas" (Nastavit datum a čas).
- Nastavit čas.\* Viz kapitola 13.31 "Datum a čas" (Nastavit datum a čas).
- Nastavení čerpadla "
  - Přejít na Home
  - Spustit s konstantní křivkou/Spustit s konstantním tlakem.
     Viz kapitola 13.5 "Režim řízení".
  - Přejít na "Asist. nastav. čerpad.".
     Viz kapitola 13.45 Asistované nastavení čerpadla.
  - Návrat k továrnímu nastavení.
- \* Platí pouze pro čerpadla s rozšířeným funkčním modulem (FM 300). Další informace jsou uvedeny v kapitole 19. Identifikace funkčního modulu.

#### 13.42 Záznam alarmu

Tato nabídka obsahuje seznam zaznamenaných alarmů z produktu. Tento protokol obsahuje název alarmu, čas, kdy k němu došlo, a čas jeho obnovení.

### 13.43 Záznam varování

Tato nabídka obsahuje seznam zaznamenaných varování z produktu. Tento protokol obsahuje název varování, čas, kdy k němu došlo, a čas jeho obnovení.

## 13.44 Assist

Toto menu obsahuje řadu různých podpůrných funkcí, které vás provedou postupem potřebným k nastavení čerpadla.

## 13.45 Asistované nastavení čerpadla

| Varianta čerpadla              | Asistované nastavení<br>čerpadla |
|--------------------------------|----------------------------------|
| CME                            | •                                |
| CRE, CRIE, CRNE,<br>SPKE, MTRE | •                                |

Toto menu vás provede následujícím:

## Nastavení čerpadla

- Viz strana 29. Viz strana 29.
- Konfigurace snímačů zpětné vazby.
- Nastavení požadované hodnoty. Viz strana 28.
- Nastavení ovladače. Viz strana 40.
- Souhrn nastavení.

#### Příklad způsobu použití Asistované nastavení čerpadla k nastavení čerpadla na konstantní tlak:

#### Grundfos GO Remote

- 1. Otevřete menu Assist.
- 2. Vyberte Asistované nastavení čerpadla.
- 3. Zvolte režim řízení "Konstantní tlak" (Konst. tlak).
- 4. Přečtěte si popis daného řídicího režimu.
- Zvolte, který analogový vstup má být použit jako vstup snímače.
- Vyberte funkci snímače podle jeho umístění v soustavě. Viz obr. 39 na straně 34.
- Vyberte elektrický vstupní signál podle technických údajů snímače.
- Vyberte měřenou jednotku podle technických údajů snímače.
- Nastavte minimální a maximální hodnoty snímače podle technických údajů snímače.
- 10. Nastavte požadovanou hodnotu.
- Nastavte zesílení a integrační časovou konstantu regulátoru. Viz kapitola 13.13 "Regulátor" (Nastavení ovladače).
- 12. Zadejte požadovaný název čerpadla.
- 13. Zkontrolujte souhrn nastavení a potvrďte jej.

## Pokročilý ovládací panel

- 1. Otevřete menu Assist.
- 2. Zvolte Asistované nastavení čerpadla.
- 3. Zvolte řídící režim Konst. tlak.
- Zvolte, který analogový vstup má být použit jako vstup snímače.
- Zvolte měřený parametr, který má být řízen. Viz obr. 39 na straně 34.
- Vyberte měřenou jednotku podle technických údajů snímače.
- Nastavte minimální a maximální hodnoty snímače podle technických údajů snímače.
- 8. Vyberte elektrický vstupní signál podle technických údajů snímače.
- 9. Nastavte požadovanou hodnotu.
- Nastavte zesílení a integrační časovou konstantu regulátoru. Viz kapitola 13.13 "Regulátor" (Nastavení ovladače).
- 11. Zkontrolujte souhrn nastavení a potvrďte jej stisknutím [OK].

## 13.46 Nastavení, analogový vstup

| Varianta čerpadla              | Nastavení, analogový<br>vstup |
|--------------------------------|-------------------------------|
| CME                            | •                             |
| CRE, CRIE, CRNE,<br>SPKE, MTRE | •                             |

Toto menu je k dispozici pouze v pokročilém ovládacím panelu.

Toto menu vás provede následujícím:

#### Nastavení, analogový vstup

- "Analogové vstupy" 1 až 3. Viz strana 34.
- "Vstup Pt100/1000" 1 a 2. Viz strana 35.
- "Nastavení požadované hodnoty". Viz strana 28.
- "Shrnutí".

# Čeština (CZ)

### 13.47 Nastavení data a času

| Varianta čerpadla              | Nastavení data a času |
|--------------------------------|-----------------------|
| CME                            | •                     |
| CRE, CRIE, CRNE,<br>SPKE, MTRE | •                     |

Toto menu je k dispozici pouze v pokročilém ovládacím panelu.

Dostupnost nebo nedostupnost menu závisí na funkčním modulu instalovaném na čerpadle:

| funkce (svorka)            | FM 200*<br>(standardní) | FM 300*<br>(rozšířená) |
|----------------------------|-------------------------|------------------------|
| "Nastavení data<br>a času" | -                       | •                      |

\* Viz kapitola 19. Identifikace funkčního modulu.

Toto menu vás provede následujícím:

- Vyberte formát data. Viz kapitola 13.31 "Datum a čas" (Nastavit datum a čas).
- Nastavit datum. Viz kapitola 13.31 "Datum a čas" (Nastavit datum a čas).
- Vyberte formát času. Viz kapitola 13.31 "Datum a čas" (Nastavit datum a čas).
- Nastavit čas. Viz kapitola 13.31 "Datum a čas" (Nastavit datum a čas).

### 13.48 "Nastavení více čerpadel" (Nastavení více čerpadel)

| Varianta čerpadla              | "Nastavení více čerpadel"<br>(Nastavení více čerpadel) |
|--------------------------------|--------------------------------------------------------|
| CME                            | •                                                      |
| CRE, CRIE, CRNE,<br>SPKE, MTRE | •                                                      |

Funkce více čerpadel umožňuje řízení až čtyř čerpadel zapojených paralelně bez použití externích regulátorů. Čerpadla v systému s více čerpadly komunikují mezi sebou pomocí bezdrátového připojení GENlair nebo kabelového připojení GENI.

Systém s více čerpadly je nastaven pomocí nadřízeného čerpadla, tj. prvně zvolené čerpadlo.

Pokud jsou dvě čerpadla v systému nakonfigurována se snímačem, mohou všechna čerpadla pracovat jako nadřízená a převzít funkci nadřízeného při selhání jiného čerpadla. To umožňuje další možnost zálohování v systému s více čerpadly.

Funkce s více čerpadly jsou popsány v následujících kapitolách.

#### 13.48.1 "Střídavý provoz"

Střídavý provoz funguje v provozním režimu provozní/pohotovostní a je možný se dvěma čerpadly stejné velikosti a typu zapojenými paralelně. Hlavním účelem této funkce je zajistit rovnoměrný počet provozních hodin a zajistit přepnutí čerpadla z pohotovostního režimu, pokud se pracující čerpadlo zastaví z důvodu alarmu. Každé čerpadlo vyžaduje zpětný ventil v řadě

s čerpadlem.

- Můžete zvolit ze dvou střídavých provozních režimů:
- "Střídavý provoz, čas" K přepnutí mezi čerpadly dojde na základě času.
- "Střídavý provoz, energie"
   K přepnutí mezi čerpadly dojde na základě spotřeby energie.

Jestliže má provozní čerpadlo poruchu, automaticky se spustí záložní.

#### 13.48.2 "Záložní provoz"

Záložní provoz je možný se dvěma čerpadly stejné velikosti a typu zapojenými paralelně. Každé čerpadlo vyžaduje zpětný ventil v řadě s čerpadlem.

Jedna čerpací jednotka je neustále v provozu. Záložní čerpadlo je každý den spuštěno na krátkou dobu, aby se zabránilo jeho zablokování. Jestliže se provozní čerpadlo zastaví v důsledku poruchy, spustí se záložní čerpadlo.

#### 13.48.3 "Kaskádový provoz"

Kaskádový provoz je k dispozici na vyžádání pouze u čerpadel CRE a CME. Další informace získáte od společnosti Grundfos.

Kaskádový provoz je možný s až čtyřmi čerpadly stejné velikosti a typu zapojenými paralelně. Každé čerpadlo vyžaduje zpětný ventil v řadě s čerpadlem.

V závislosti na odběru mohou nepřetržitě pracovat až 4 čerpadla. Čerpadla budou zapojována a odpojována tak, aby byla zajištěna konstantní regulovaná hodnota, například konstantní tlak, a aby byla zajištěna vysoká účinnost soustavy a rovnoměrné množství provozních hodin.

#### 13.48.4 "Střídavý provoz, čas"

Interval střídání mezi oběma čerpadly. Tato funkce je k dispozici pouze při střídavém provozu. Viz kapitola 13.48.1 "Střídavý provoz".

#### 13.48.5 "Čas pro přepnutí pořadí zapínání čerpadel"

Čas dne k provedení změny čerpadel. Tato funkce je k dispozici pouze při střídavém provozu. Viz kapitola 13.48.1 "Střídavý provoz".

#### 13.48.6 "Snímač k použití"

Definuje snímač, který se má použít pro řízení čerpací soustavy. Pokud je snímač umístěn takovým způsobem, který mu umožňuje měřit výstup ze všech čerpadel v soustavě, například ve sběrném potrubí, vyberte "Čidlo hlavního čerpadla".

Pokud je například snímač umístěn na jednotlivých čerpadlech nebo napříč jednotlivými čerpadly, například je nainstalován za zpětnými ventily a není schopen měřit výstup ze všech čerpadel, vyberte "Čídlo spuštěného čerpadla".

#### 13.48.7 Nastavení systému s více čerpadly

Systém s více čerpadly můžete nastavit následujícími způsoby:

- Grundfos GO Remote a bezdrátové připojení čerpadla
- Grundfos GO Remote a připojení čerpadla pomocí kabelu
- Pokročilý ovládací panel a bezdrátové připojení čerpadla
- Pokročilý ovládací panel a připojení čerpadla pomocí kabelu

Postupné návody jsou popsány níže.

#### Grundfos GO Remote a bezdrátové připojení čerpadla

- 1. Zapnutí čerpadel.
- Navázání spojení s jedním z čerpadel pomocí ovládání Grundfos GO Remote.
- Pomocí ovládání Grundfos GO Remote nastavte potřebné analogové a digitální vstupy podle připojeného zařízení a požadované funkčnosti. Viz kapitola 13.45 Asistované nastavení čerpadla.
- Přiřaďte čerpadlu název pomocí ovládání Grundfos GO Remote. Viz kapitola 13.39 "Název čerpadla".
- Odpojte ovládání Grundfos GO Remote od čerpadla.
- 6. Navažte kontakt s dalším čerpadlem.
- Pomocí ovládání Grundfos GO Remote nastavte potřebné analogové a digitální vstupy podle připojeného zařízení a požadované funkčnosti. Viz kapitola 13.45 Asistované nastavení čerpadla.
- Přiřaďte čerpadlu název pomocí ovládání Grundfos GO Remote. Viz kapitola 13.39 "Název čerpadla".
- Pokud je v soustavě instalováno více čerpadel, opakujte kroky 5 až 8.
- 10. Vyberte menu "Asistence" a položku Nastavení více čerpadel.
- Vyberte požadovanou funkci více čerpadel. Viz kapitoly 13.48.1 "Střídavý provoz", 13.48.2 "Záložní provoz" a 13.48.3 "Kaskádový provoz".
- 12. Pokračujte stisknutím [>].
- Nastavte čas přepnutí čerpadel, tj. čas, při kterém dojde k přepnutí mezi oběma čerpadly.

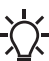

Tento krok platí, pouze pokud jste vybrali • "Střídavý provoz, čas" a pokud isou

- čerpadla vybavena modulem FM 300.
- 14. Pokračujte stisknutím [>].
- 15. Jako způsob komunikace mezi čerpadly zvolte "Radio".
- 16. Pokračujte stisknutím [>].
- 17. Vyberte čerpadlo 2.
- 18. Vyberte čerpadlo v seznamu.
  - V případě potřeby vyberte čerpadlo 3 (pouze v kaskádě)
  - V případě potřeby vyberte čerpadlo 4 (pouze v kaskádě)

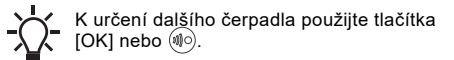

- 19. Pokračujte stisknutím [>].
- 20. Nastavení potvrďte stisknutím [Odeslat].
- 21. V dialogovém okně "Nastavení dokončeno" stiskněte [Dokončit].
- Počkejte, dokud se nerozsvítí zelená signálka uprostřed Grundfos Eye.

#### Grundfos GO Remote a připojení čerpadla pomocí kabelu

- Čerpadla vzájemně propojte pomocí 3žilového stíněného kabelu mezi svorkami GENIbus A, Y, B.
- 2. Zapnutí čerpadel.
- Navázání spojení s jedním z čerpadel pomocí ovládání Grundfos GO Remote.
- Pomocí ovládání Grundfos GO Remote nastavte potřebné analogové a digitální vstupy podle připojeného zařízení a požadované funkčnosti. Viz kapitola 13.45 Asistované nastavení čerpadla.
- Přiřaďte čerpadlu název pomocí ovládání Grundfos GO Remote. Viz kapitola 13.39 "Název čerpadla".
- Přiřaďte čerpadlu označení čerpadlo číslo 1. Viz kapitola 13.28 "Číslo" (Číslo čerpadla).
- Odpojte ovládání Grundfos GO Remote od čerpadla.
- 8. Navažte kontakt s dalším čerpadlem.
- Pomocí ovládání Grundfos GO Remote nastavte potřebné analogové a digitální vstupy podle připojeného zařízení a požadované funkčnosti. Viz kapitola 13.45 Asistované nastavení čerpadla.
- Přiřaďte čerpadlu název pomocí ovládání Grundfos GO Remote. Viz kapitola 13.39 "Název čerpadla".
- 11. Pokud je v soustavě instalováno více čerpadel, opakujte kroky 7 až 10.
- 12. Vyberte menu "Asistence" a položku Nastavení více čerpadel.
- Vyberte požadovanou funkci více čerpadel. Viz kapitoly 13.48.1 "Střídavý provoz", 13.48.2 "Záložní provoz" a 13.48.3 "Kaskádový provoz".
- 14. Pokračujte stisknutím [>].
- Nastavte čas přepnutí čerpadel, tj. čas, při kterém dojde k přepnutí mezi oběma čerpadly.

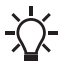

Tento krok platí, pouze pokud jste vybrali
 "Střídavý provoz, čas" a pokud jsou
 čerpadla vybavena modulem FM 300.

- 16. Pokračujte stisknutím [>].
- Jako způsob komunikace mezi oběma čerpadly zvolte "BUS kabel".
- 18. Pokračujte stisknutím [>].
- 19. Stiskněte "Vybrat čerpadlo 2".
- 20. Vyberte čerpadlo v seznamu.

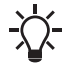

K určení dalšího čerpadla použijte tlačítka [OK] nebo 🐠.

- 21. Pokračujte stisknutím [>].
- 22. Nastavení potvrďte stisknutím [Odeslat].
- Pokud je v soustavě instalováno více čerpadel, opakujte kroky 19 až 21. Viz kapitola 13.48.3 "Kaskádový provoz".
- V dialogovém okně "Nastavení dokončeno" stiskněte [Dokončit].
- 25. Počkejte, dokud se nerozsvítí zelená signálka uprostřed Grundfos Eye.

#### Pokročilý ovládací panel a bezdrátové připojení čerpadla

- 1. Zapnutí čerpadel.
- Na čerpadlech nastavte analogové a digitální vstupy podle připojeného zařízení a požadované funkčnosti. Viz kapitola 13.45 Asistované nastavení čerpadla.
- Na jednom z čerpadel vyberte menu Assist a zvolte Nastavení více čerpadel.
- 4. Pokračujte stisknutím [>].
- Jako způsob komunikace mezi čerpadly zvolte Bezdrátové.
- 6. Pokračujte stisknutím [>].
- Vyberte požadovanou funkci více čerpadel. Viz kapitoly 13.48.1 "Střídavý provoz", 13.48.2 "Záložní provoz" a 13.48.3 "Kaskádový provoz".
- 8. Pokračujte trojím stisknutím [>].
- Ostatní čerpadla vyhledejte stisknutím [OK]. Na ostatních čerpadlech bude signálka uprostřed Grundfos Eye blikat zeleně.
- Na čerpadlech, která mají být přidána do systému více čerpadel, stiskněte tlačítko připojení.
- 11. Pokračujte stisknutím [>].
- Nastavte čas přepnutí čerpadel, tj. čas, při kterém dojde k přepnutí mezi oběma čerpadly.

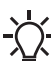

Tento krok platí, pouze pokud jste vybrali "Střídavý provoz, čas" a pokud jsou čerpadla vybavena modulem FM 300.

- 13. Pokračujte stisknutím [>].
- 14. Nastavení potvrďte stisknutím [OK]. Na spodní straně ovládacích panelů se zobrazí ikony funkce více čerpadel.

#### Pokročilý ovládací panel a připojení čerpadla pomocí kabelu

- Čerpadla vzájemně propojte pomocí 3žilového stíněného kabelu mezi svorkami GENIbus A, Y, B.
- Na čerpadlech nastavte analogové a digitální vstupy podle připojeného zařízení a požadované funkčnosti. Viz kapitola 13.45 Asistované nastavení čerpadla.
- Přiřaďte prvnímu čerpadlu označení čerpadlo číslo 1. Viz kapitola 13.28 "Číslo" (Číslo čerpadla).
- Přiřaďte dalšímu čerpadlu označení čerpadlo číslo 2. Viz kapitola 13.28 "Číslo" (Číslo čerpadla).
- Pokud jsou v systému nainstalována více než dvě čerpadla, přiřaďte označení čerpadlo číslo 3 a 4. Viz kapitoly 13.48.3 "Kaskádový provoz" a 13.28 "Číslo" (Číslo čerpadla).
- 6. Na jednom z čerpadel vyberte menu Assist a zvolte Nastavení více čerpadel.
- 7. Pokračujte stisknutím [>].
- Jako způsob komunikace mezi oběma čerpadly zvolte Drátové GENIbus.
- 9. Pokračujte dvojím stisknutím [>].
- Vyberte požadovanou funkci více čerpadel. Viz kapitoly 13.48.1 "Střídavý provoz", 13.48.2 "Záložní provoz" a 13.48.3 "Kaskádový provoz".
- 11. Pokračujte stisknutím [>].
- 12. Ostatní čerpadla vyhledejte stisknutím [OK].
- 13. Vyberte čerpadlo v seznamu.
- 14. Pokračujte stisknutím [>].
- Nastavte čas přepnutí čerpadel, tj. čas, při kterém dojde k přepnutí mezi oběma čerpadly.

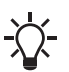

Tento krok platí, pouze pokud jste vybrali "Střídavý provoz, čas" a pokud jsou čerpadla vybavena modulem FM 300.

- 16. Pokračujte stisknutím [>].
- Nastavení potvrďte stisknutím [OK]. Na spodní straně ovládacích panelů se zobrazí ikony funkce více čerpadel.

#### Deaktivace systému více čerpadel pomocí ovládání Grundfos GO Remote

- 1. Vyberte menu "Asistence".
- 2. Vyberte Nastavení více čerpadel.
- 3. Vyberte "Deaktivovat".
- 4. Pokračujte stisknutím [>].
- 5. Nastavení potvrďte stisknutím [Odeslat].
- 6. Stiskněte [Dokončit].

#### Deaktivace systému více čerpadel pomocí pokročilého ovládacího panelu

- 1. Vyberte menu Assist.
- 2. Vyberte Nastavení více čerpadel.
- 3. Pokračujte stisknutím [>].
- Potvrďte Bez funkce více čerpadel stisknutím [OK].
- 5. Pokračujte stisknutím [>].
- 6. Potvrďte stisknutím [OK].

#### 13.49 Popis řídícího režimu

Toto menu je k dispozici pouze v pokročilém ovládacím panelu.

Toto menu deaktivuje všechny z možných režimů řízení. Viz také kapitola 13.5 "Režim řízení".

#### 13.50 Asistované poradenství

Toto menu poskytuje průvodce a nápravná opatření v případě selhání čerpadel.

## 14. Bus signál

Čerpadlo podporuje sériovou komunikaci přes vstup pro propojovací jednotku RS-485. Komunikace probíhá podle protokolu Grundfos GENIbus, přičemž je možné připojení k jiným čerpadlům, řídicímu systému budovy nebo jinému externímu řídicímu systému.

Pomocí bus signálu můžete vzdáleně nastavit provozní parametry jako požadovaná hodnota nebo provozní režim. Současně může čerpadlo pomocí bus poskytnout stavové informace o důležitých parametrech, jako je aktuální hodnota řídicího parametru, příkon nebo sledování poruch.

Další informace získáte od společnosti Grundfos.

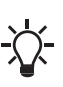

Jestliže budete používat signál bus, bude omezen počet nastavení prováděných ovládáním R100 nebo Grundfos GO Remote.

## 15. Priorita nastavení

Zastavení čerpadla můžete také nastavit stisknutím (e) na ovládacím panelu čerpadla. Když není čerpadlo v režimu Stop, lze je vždy zastavit stisknutím a podržením (v). Čerpadlo také můžete nastavit na maximální otáčky stisknutím a podržením (c). Čerpadlo může být vždy nastaveno na provoz při maximálních otáčkách nebo zastaveno ovladačem Grundfos GO Remote.

Jsou-li aktivovány dvě nebo více funkcí současně, čerpadlo bude v provozu podle funkce s nejvyšší prioritou.

Příklad: Jestliže bude čerpadlo nastaveno na maximální otáčky přes digitální vstup, může ovládací panel čerpadla nebo ovládání Grundfos GO Remote nastavit čerpadlo na Ruční nebo Stop.

Priorita nastavení je znázorněná v dole uvedené tabulce.

| Priorita | Tlačítko start/stop | Ovládání Grundfos GO<br>Remote nebo ovládací panel<br>na čerpadle | Digitální vstup         | Bus komunikace |
|----------|---------------------|-------------------------------------------------------------------|-------------------------|----------------|
| 1        | Stop                |                                                                   |                         |                |
| 2        |                     | Stop*                                                             |                         |                |
| 3        |                     | Ruční                                                             |                         |                |
| 4        |                     | "Max. otáčky"* /<br>"Uživatelské otáčky"                          |                         |                |
| 5        |                     |                                                                   | Stop                    |                |
| 6        |                     |                                                                   | "Uživatelské<br>otáčky" |                |
| 7        |                     |                                                                   |                         | Stop           |
| 8        |                     |                                                                   |                         | "Max. otáčky"  |
| 9        |                     |                                                                   |                         | "Min. otáčky"  |
| 10       |                     |                                                                   |                         | "Start"        |
| 11       |                     |                                                                   | "Max. otáčky"           |                |
| 12       |                     | "Min. otáčky"                                                     |                         |                |
| 13       |                     |                                                                   | "Min. otáčky"           |                |
| 14       |                     |                                                                   | "Start"                 |                |
| 15       |                     | "Start"                                                           |                         |                |

\* Nastavení "Stop" a "Max. otáčky" provedené s Grundfos GO Remote nebo na ovládacím panelu motoru lze potlačit příkazem jiného provozního režimu odeslaným ze sběrnice, například "Start". Jestliže je komunikace bus přerušena, motor bude pokračovat v předchozím provozním režimu, např. "Stop", zvoleném s Grundfos GO Remote nebo na ovládacím panelu motoru.

## 16. Grundfos Eye

Čeština (CZ)

Provozní stav čerpadla zobrazuje Grundfos Eye na ovládacím panelu. Viz obr. 57, A.

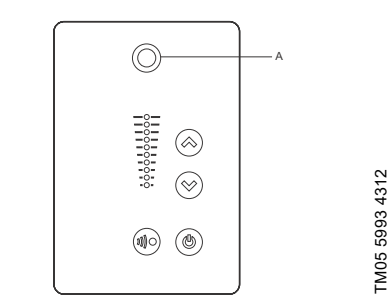

Obr. 57 Grundfos Eye

| Grundfos Eye | Signalizace                                                                                                    | Popis                                                                                                    |
|--------------|----------------------------------------------------------------------------------------------------|----------------------------------------------------------------------------------------------------|
| 00000        | Signálky nesvítí.                                                                                                    | Napájení je vypnuto.<br>Čerpadlo neběží.                                                                                                    |
| ÔÔÔÔÔÔ       | Dvě protilehlé zelené signálky otáčející<br>se ve směru otáčení čerpadla při<br>pohledu z nehnacího konce.                                 | Napájení je zapnuto.<br>Čerpadlo běží.                                                                                                    |
|              | Dvě protilehlé zelené signálky trvale<br>svítí.                                                                                            | Napájení je zapnuto.<br>Čerpadlo neběží.                                                                                                    |
| ÔÔÔÔÔÔ       | Jedna žlutá signálka otáčející se ve<br>směru otáčení motoru při pohledu<br>z nehnacího konce.                                             | Varování.<br>Čerpadlo běží.                                                                                                    |
| 00000        | Jedna žlutá signálka stále svítí.                                                                                                    | Varování.<br>Čerpadlo je zastaveno.                                                                                                    |
|              | Dvě protilehlé červené signálky blikají<br>současně.                                                                                       | Alarm.<br>Čerpadlo je zastaveno.                                                                                                    |
|              | Zelená signálka ve středu rychle bliká<br>čtyřikrát.                                                                                       | Jedná se o signál zpětné vazby, který<br>čerpadlo vysílá, aby zajistilo vlastní<br>identifikaci.                                                                                |
|              | Zelená signálka ve středu průběžně<br>bliká.                                                                                               | S čerpadlem zkouší komunikovat<br>ovladač Grundfos GO Remote nebo<br>jiné čerpadlo. Umožněte komunikaci<br>stisknutím 衝 na ovládacím panelu<br>čerpadla.                        |
| 88888        | Zelená signálka ve středu stále svítí.                                                                                                    | Dálkové ovládání pomocí ovladače<br>Grundfos GO Remote<br>prostřednictvím rádia.<br>Čerpadlo komunikuje s ovládáním<br>Grundfos GO Remote<br>prostřednictvím rádiového spojení. |
|              | Při předávání údajů ovládání Grundfos<br>GO Remote s čerpadlem rychle bliká<br>zelená signálka uprostřed. Bude to<br>trvat několik sekund. | Dálkové ovládání ovládáním<br>Grundfos GO Remote pomocí<br>infračerveného světla.<br>Čerpadlo přijímá údaje z ovládání<br>Grundfos GO Remote pomocí<br>infračervené komunikace. |

60

## 17. Signální relé

Čerpadlo má dva výstupy pro bezpotenciální signály pomocí dvou interních relé.

Signální výstupy mohou být nastaveny na Provoz, Čerpadlo v chodu, Připraveno, Alarm a Varování.

Funkce obou signálních relé se objeví v tabulce níže:

|                                                                                   |                                       | Poloh   | iy kontakti         | ů pro signálı | ní relé při | aktivaci | Brovozní                       |
|-----------------------------------------------------------------------------------|---------------------------------------|---------|---------------------|---------------|-------------|----------|--------------------------------|
| Popis                                                                             | Grundfos Eye                          | Provoz  | Čerpadlo<br>v chodu | Připraveno    | Alarm       | Varování | režim                          |
| Napájení je<br>vypnuto.                                                           | Nesvítí                               |         | C NO NC             | C NO          |             | C NONC   | -                              |
| Čerpadlo běží<br>v režimu<br>Normální.                                            | <b>ÖÖÖÖÖÖ</b><br>Zelená, otáčející se |         |                     |               |             | C NONC   | Normální,<br>Min. nebo<br>Max. |
| Čerpadlo běží<br>v režimu<br>Ruční.                                               | <b>ÖÖÖÖÖÖ</b><br>Zelená, otáčející se |         |                     | C NO NC       |             | C NONC   | Ruční                          |
| Čerpadlo<br>pracuje<br>v režimu Stop.                                             | Zelená, stojící v klidu               |         | C NONC              |               |             | C NONC   | Stop                           |
| Varování, ale<br>čerpadlo běží.                                                   | Žlutá, otáčející se                   |         |                     |               | C NONC      |          | Normální,<br>Min. nebo<br>Max. |
| Varování, ale<br>čerpadlo běží<br>v režimu<br>Ruční.                              | ČĈĈĈĈĈ<br>Žlutá, otáčející se         |         |                     | C NO NC       | C NONC      |          | Ruční                          |
| Varování, ale<br>čerpadlo bylo<br>zastaveno<br>povelem Stop.                      | Žlutá, stojící v klidu                | C NO NC | C NONC              |               | C NONC      |          | Stop                           |
| Alarm, ale<br>čerpadlo běží.                                                      | ÔÔÔÔÔÔ<br>Červená, otáčející se       |         |                     | C NO NC       |             | C NONC   | Normální,<br>Min. nebo<br>Max. |
| Alarm, ale<br>čerpadlo běží<br>v režimu<br>Ruční.                                 | ÔÔÔÔÔÔ<br>Červená, otáčející se       |         |                     | C NO NC       |             | C NONC   | Ruční                          |
| Čerpadlo je<br>zastaveno<br>v důsledku<br>alarmu.                                 | Červená, bliká                        |         | C NONC              | C NO NC       |             | C NONC   | Stop                           |
| Čerpadlo je<br>zastaveno<br>v důsledku Fce<br>zastavení při<br>nízkém<br>průtoku. | Zelená, stojící v klidu               |         | C NONC              |               | C NONC      | C NONC   | Normální                       |

## 18. Montáž modulu komunikačního rozhraní

NEBEZPEČÍ

#### Úraz elektrickým proudem

- Smrt nebo závažná újma na zdraví
- Vypněte přívod napájecího napětí do motoru a signálních relé. Před

zahájením jakékoli práce na motoru vyčkejte alespoň 5 minut. Zajistěte, aby zdroj napájecího napětí nemohl být náhodně zapnut.

Při manipulaci s elektronickými součástmi vždy používejte antistatickou servisní sadu. Tím zabráníte, aby statická elektřina poškodila součásti.

Pokud nejsou součásti chráněny, umístěte je na antistatickou utěrku.

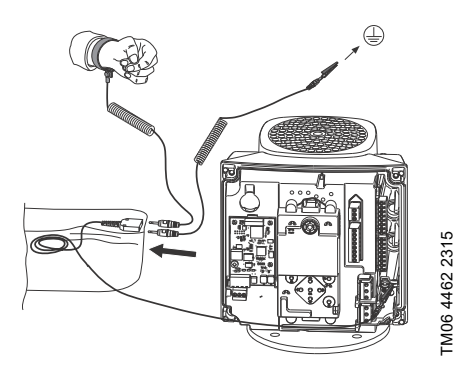

Obr. 58 Antistatická servisní sada

 Uvolněte čtyři šrouby (obr. 59, A) a demontujte kryt svorkovnice (obr. 59, B).

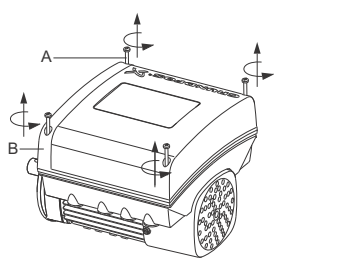

Obr. 59 Odstranění krytu svorkovnice

 Sejměte kryt CIM (obr. 60, A) stisknutím pojistné západky (obr. 60, B) a zvednutím konce krytu (obr. 60, C). Potom zvedněte kryt z háčků (obr. 60, D).

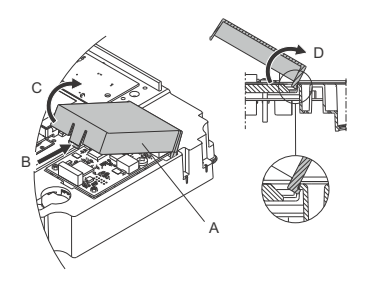

Obr. 60 Demontáž krytu CIM

3. Demontujte pojistný šroub (obr. 61, A).

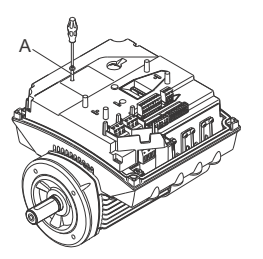

Obr. 61 Demontáž pojistného šroubu

TM06 4084 1515

TM06 4081 1515

4. Nasaďte modul CIM - zarovnejte jej se třemi plastovými držáky (obr. 62, A) a připojovací zásuvkou (obr. 62, B). Zasuňte modul na místo pomocí prstů.

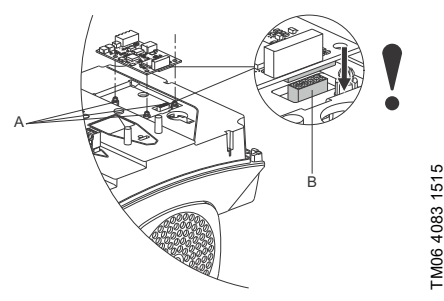

Obr. 62 Namontování modulu CIM

- 5. Nasaďte a utáhněte pojistný šroub (obr. 61, A) momentem 1,3 Nm.
- 6. Proveďte elektrická zapojení k modulu CIM podle popisu v pokynech dodaných s modulem.
- 7. Připojte stínění sběrnicových kabelů k zemi pomocí jedné ze zemnicích svorek (obr. 63, A).

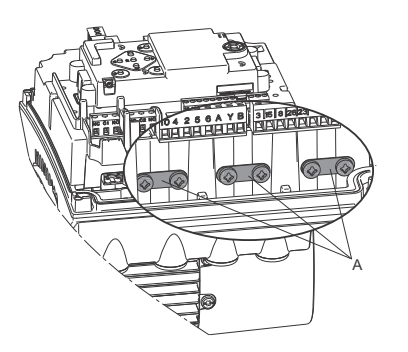

Připojení stínění kabelů k zemi Obr. 63

8. Zaveďte vodiče k modulu CIM. Viz příklad na obr. 64.

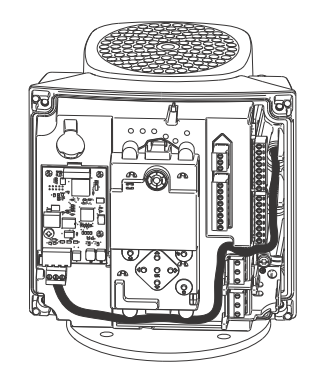

Obr. 64 Příklad vedení vodiče

- 9. Nasaďte kryt CIM.
- 10. Pokud je modul CIM dodán s kabelem FCC, umístěte jej na skříň svorkovnice. Viz obr. 65.

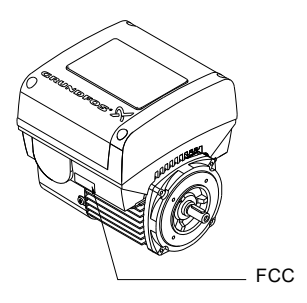

TM05 7028 0413

#### Obr. 65 Štítek FCC

11. Nasaďte kryt svorkovnice (obr.59, B) a křížově utáhněte čtyři montážní šrouby (obr. 59, A) pomocí momentu 6 Nm.

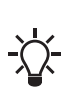

TM06 4195 1615

Ujistěte se, že je kryt svorkovnice zarovnán s ovládacím panelem. Viz kapitola 21. Změna polohy ovládacího panelu.

## 19. Identifikace funkčního modulu

## Grundfos GO Remote

Funkční modul můžete identifikovat v nabídce "Osazené moduly" v položce "Stav".

## Displej čerpadla

U čerpadel vybavených pokročilým ovládacím panelem můžete funkční modul identifikovat v menu Osazené moduly v položce Stav.

## Typový štítek motoru

Osazený modul lze identifikovat na typovém štítku motoru. Viz obr. 66.

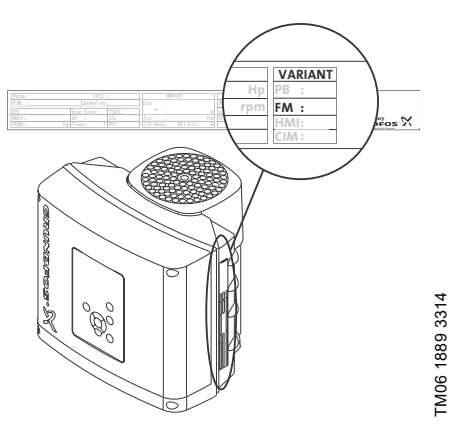

Obr. 66 Identifikace funkčního modulu

| Provedení | Popis                    |
|-----------|--------------------------|
| FM 200    | Standardní funkční modul |
| FM 300    | Pokročilý funkční modul  |

## 20. Identifikace ovládacího panelu

Osazený modul můžete identifikovat jedním z následujících způsobů:

### Grundfos GO Remote

Ovládací panel můžete identifikovat v nabídce "Osazené moduly" v položce "Stav".

### Displej čerpadla

U čerpadel vybavených pokročilým ovládacím panelem můžete ovládací panel identifikovat v menu Osazené moduly v položce Stav.

## Typový štítek motoru

Osazený ovládací panel lze identifikovat na typovém štítku motoru. Viz obr. 67.

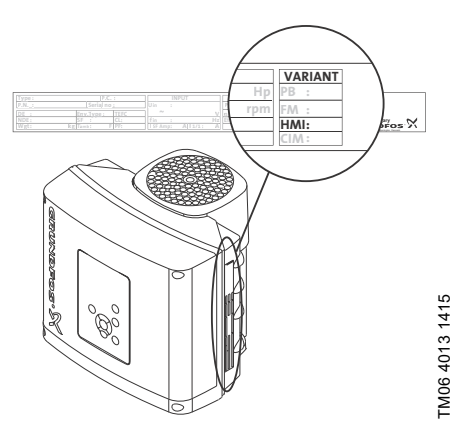

Obr. 67 Identifikace ovládacího panelu

| Provedení | Popis                     |
|-----------|---------------------------|
| HMI 200   | Standardní ovládací panel |
| HMI 300   | Pokročilý ovládací panel  |

# Čeština (CZ)

## 21. Změna polohy ovládacího panelu

## NEBEZPEČÍ

#### Úraz elektrickým proudem

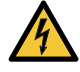

-

Smrt nebo závažná újma na zdraví Vypněte přívod napájecího napětí do

motoru a signálních relé. Před zahájením jakékoli práce na motoru vyčkeite alespoň 5 minut. Zajistěte, aby zdroj napájecího napětí nemohl být náhodně zapnut.

Ovládací panel lze otočit o 180 °. Postupujte podle níže uvedených pokynů.

1. Uvolněte čtyři šrouby (TX25) krytu svorkovnice.

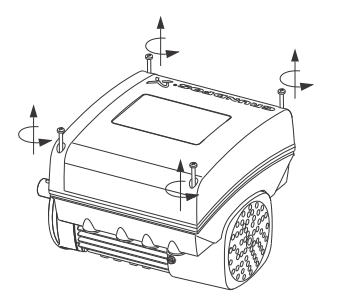

Obr. 68 Uvolnění šroubů

2. Odstraňte kryt svorkovnice.

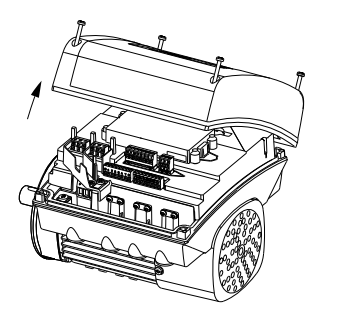

Obr. 69 Odstranění krytu svorkovnice

3. Stiskněte a podržte oba zámečky (A) a jemně zvedejte plastový kryt (B).

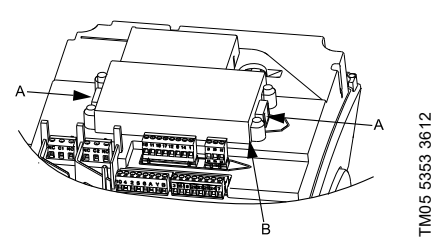

Obr. 70 Zvedání plastového krytu

4. Otočte plastový kryt o 180°.

TM05 5351 3612

FM05 5352 3612

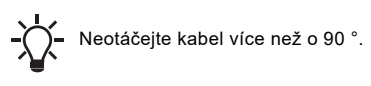

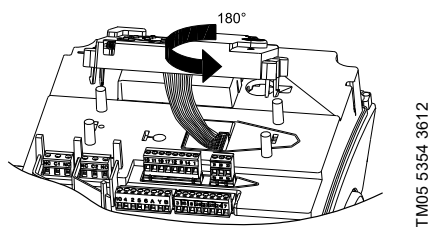

Obr. 71 Otočení plastového krytu

5. Umístěte plastový kryt náležitě na čtyři pryžové čepy (C). Přesvědčte se, že zámečky (A) jsou umístěny správně.

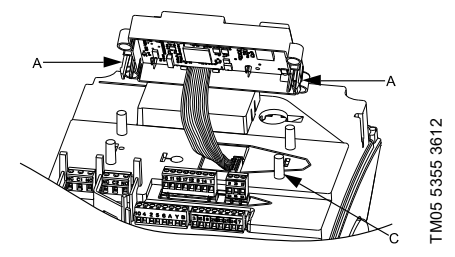

Obr. 72 Umístění plastového krytu

6. Nasaďte kryt svorkovnice a přesvědčte se, že je otočen o 180°, tak že tlačítka na ovládacím panelu jsou zarovnána s tlačítky na plastovém krytu.

#### 7. Utáhněte čtyři šrouby (TX25) momentem 5 Nm.

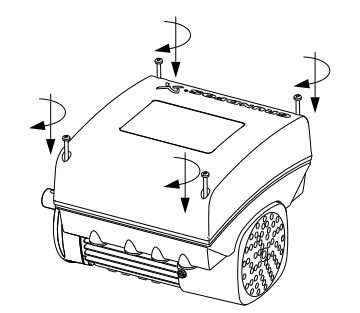

Obr. 73 Upevnění krytu svorkovnice

## 22. Servis výrobku

## NEBEZPEČÍ

#### Úraz elektrickým proudem

- Smrt nebo závažná újma na zdraví
- Vypněte přívod napájecího napětí do

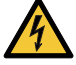

motoru a signálních relé. Před zahájením jakékoli práce na motoru vyčkejte alespoň 5 minut. Zajistěte, aby zdroj napájecího napětí nemohl být náhodně zapnut.

### NEBEZPEČÍ

#### Magnetické pole

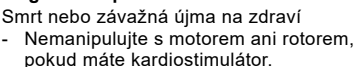

#### 22.1 Motor

Pokud je na výrobku potřebný servisní zásah, obraťte se na servisní tým Grundfos.

## 22.2 Čerpadlo

Servisní dokumentace je k dispozici na Grundfos Product Center

(http://product-selection.grundfos.com/).

V případě jakýchkoliv dotazů se obracejte na nejbližší pobočku firmy Grundfos nebo na její servisní středisko.

## 23. Čištění výrobku

## VAROVÁNÍ

#### Úraz elektrickým proudem

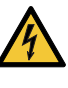

FM05 5356 3612

Smrt nebo závažná újma na zdraví

Vypněte přívod napájecího napětí do motoru a signálních relé. Zkontrolujte, zda je kryt svorkovnice neporušený jako ochrana před stříkající vodou.

Abyste zabránili kondenzaci v motoru, před postříkáním studenou vodou nechte motor vychladnout.

## 24. Nastavení od výrobce

- Funkce je aktivována.
- Funkce není aktivovaná.
- Funkce není k dispozici.

|                                                     | CRE, CRIE, CRN                        |                                        |                        |                           |  |
|-----------------------------------------------------|---------------------------------------|----------------------------------------|------------------------|---------------------------|--|
| Nastavení                                           | Se snímačem<br>vestavěným<br>výrobcem | Bez snímače<br>vestavěného<br>výrobcem | СМЕ                    | Popis funkce<br>na straně |  |
| Požad. hodnota                                      | 75 % rozsahu<br>snímače               | 75 % otáček                            | 75 % otáček            | 28                        |  |
| Provozní režim                                      | Normální                              | Normální                               | Normální               | 28                        |  |
| Režim regulace                                      | "Konstantní tlak"                     | "Konstantní<br>křivka"                 | "Konstantní<br>křivka" | 29                        |  |
| Funkce plnění potrubí                               | Neaktivní                             | Neaktivní                              | Neaktivní              | 48                        |  |
| "Tlačítka na výrobku"                               | Aktivní                               | Aktivní                                | Aktivní                | 51                        |  |
| "Funkce stop" (Fce zastavení při<br>nízkém průtoku) | Neaktivní                             | Neaktivní                              | Neaktivní              | 45                        |  |
| "Regulátor" (Nastavení ovladače)                    | •                                     | •                                      | •                      |                           |  |
| "Ti"                                                | 0,5                                   | 0,5                                    | 0,5                    | 40                        |  |
| "Kp"                                                | 0,5                                   | 0,5                                    | 0,5                    | _                         |  |
| Provozní rozsah                                     | 25-100 %                              | 25-100 %                               | 25-100 %               | 41                        |  |
| Rampy                                               |                                       |                                        |                        |                           |  |
| Zvyšování                                           | 1 sekunda                             | 1 sekunda                              | 1 sekunda              | 49                        |  |
| Snižování                                           | 3 sekundy                             | 3 sekundy                              | 3 sekundy              | _                         |  |
| "Číslo" (Číslo čerpadla)                            | -                                     | -                                      | -                      | 50                        |  |
| "Radiová komunikace"                                | Aktivní                               | Aktivní                                | Aktivní                | 50                        |  |
| "Analogový vstup 1"                                 | 4-20 mA                               | Neaktivní                              | Neaktivní              |                           |  |
| "Analogový vstup 2"                                 | Neaktivní                             | Neaktivní                              | Neaktivní              | 34                        |  |
| "Analogový vstup 3" <sup>1)</sup>                   | Neaktivní                             | Neaktivní                              | _1)                    | _                         |  |
| "Pt100/1000 vstup 1" <sup>1)</sup>                  | Neaktivní                             | Neaktivní                              | _1)                    | 25                        |  |
| "Pt100/1000 vstup 2" <sup>1)</sup>                  | Neaktivní                             | Neaktivní                              | _1)                    | - 35                      |  |
| "Digitální vstup 1"                                 | Externí<br>zastavení                  | Externí<br>zastavení                   | Externí<br>zastavení   | 36                        |  |
| "Digitální vstup 2" <sup>1)</sup>                   | Neaktivní                             | Neaktivní                              | _1)                    |                           |  |
| "Digitální vstup/výstup 3"                          | Neaktivní                             | Neaktivní                              | Neaktivní              |                           |  |
| "Digitální vstup/výstup 4" <sup>1)</sup>            | Neaktivní                             | Neaktivní                              | _1)                    | - 37                      |  |
| "Impulzní průtokoměr"                               | О                                     | 0                                      | О                      | 49                        |  |
| Předdefin. požadované hodnoty                       | 0 bar                                 | 0 %                                    | 0 %                    | 43                        |  |
| Analogový výstup <sup>1)</sup>                      | "Otáčky"                              | "Otáčky"                               | _1)                    | 39                        |  |
| Funkce ext. požadované hodnoty                      | Neaktivní                             | Neaktivní                              | Neaktivní              | 42                        |  |
| "Signální relé 1"                                   | "Alarm"                               | "Alarm"                                | "Alarm"                | 20                        |  |
| "Signální relé 2"                                   | "Běh"                                 | "Běh"                                  | "Běh"                  | - 38                      |  |
| Překročen limit 1                                   | Neaktivní                             | Neaktivní                              | Neaktivní              |                           |  |
| Překročen limit 2                                   | Neaktivní                             | Neaktivní                              | Neaktivní              | - 44                      |  |

| Češtii |
|--------|
| na (C  |
| Ň      |

## CRE, CRIE, CRNE, SPKE, MTRE

| Nastavení                               | Se snímačem<br>vestavěným<br>výrobcem | Bez snímače<br>vestavěného<br>výrobcem | СМЕ       | Popis funkce<br>na straně |
|-----------------------------------------|---------------------------------------|----------------------------------------|-----------|---------------------------|
| "LiqTec" <sup>1)</sup>                  | Neaktivní                             | Neaktivní                              | _1)       | 45                        |
| "Časová prodleva detekce" <sup>1)</sup> | 10 s                                  | 10 s                                   | _1)       | - 45                      |
| Vytápění v klidovém stavu               | Neaktivní                             | Neaktivní                              | Neaktivní | 49                        |
| Sledování ložiska motoru                | Neaktivní                             | Neaktivní                              | Neaktivní | 50                        |
| "Název čerpadla"                        | -                                     | -                                      | -         | 52                        |
| "Kód připojení"                         | -                                     | -                                      | -         | 53                        |
| "Konfigurace jednotky"                  | SI                                    | SI                                     | SI        | 51                        |

Dostupné pouze, je-li namontován přídavný funkční modul typu FM 300.

## 25. Měření izolačního stavu

Měření izolačního stavu není u instalací s motory MGE dovoleno vzhledem k nebezpečí poškození zabudované elektroniky.

## 26. Technické údaje, jednofázové motory

#### 26.1 Napájecí napětí

• 1 x 200-240 V - 10 %/+ 10 %, 50/60 Hz, PE.

Zkontrolujte, zda napájecí napětí a frekvence odpovídají hodnotám uvedeným na typovém štítku.

#### Doporučená ochranná pojistka

| Velikost motoru<br>[kW] | Min.<br>[A] | Max.<br>[A] |
|-------------------------|-------------|-------------|
| 0,25 - 0,75             | 6           | 10          |
| 1,1 - 1,5               | 10          | 16          |

Lze používat standardní, rychlé i pomalé pojistky.

## 26.2 Svodový proud

Svodový proud na zemi menší než 3,5 mA, střídavý zdroj.

Svodový proud na zemi menší než 10 mA, stejnosměrný zdroj.

Svodové proudy se měří podle normy EN 61800-5-1:2007.

## 27. Technické údaje, trojfázové motory

## 27.1 Napájecí napětí

Zkontrolujte, zda napájecí napětí a frekvence odpovídají hodnotám uvedeným na typovém štítku.

#### Doporučená ochranná pojistka

• 3 x 380-500 V - 10 %/+ 10 %, 50/60 Hz, PE.

| Velikost motoru<br>[kW] | Min.<br>[A] | Max.<br>[A] |
|-------------------------|-------------|-------------|
| 0,25 - 1,1              | 6           | 6           |
| 1,5                     | 6           | 10          |
| 2,2                     | 6           | 16          |
| 3                       | 10          | 16          |
| 4                       | 13          | 16          |
| 5,5                     | 16          | 32          |
| 7,5                     | 20          | 32          |
| 11                      | 32          | 32          |

• 3 x 200-240 V - 10 %/+ 10 %, 50/60 Hz, PE.

| Velikost motoru<br>[kW] | Min.<br>[A] | Max.<br>[A] |
|-------------------------|-------------|-------------|
| 1,1                     | 10          | 20          |
| 1,5                     | 10          | 20          |
| 2,2                     | 13          | 35          |
| 3                       | 16          | 35          |
| 4                       | 25          | 35          |
| 5,5                     | 32          | 35          |

Lze používat standardní, rychlé i pomalé pojistky.

## 27.2 Svodový proud (střídavý zdroj)

| Otáčky<br>[min <sup>-1</sup> ] | Výkon<br>[kW] | Síťové<br>napětí<br>[V] | Svodový<br>proud<br>[mA] |
|--------------------------------|---------------|-------------------------|--------------------------|
|                                | 0.05 1.5      | ≤ 400                   | < 3,5                    |
|                                | 0,20 - 1,5 -  | > 400                   | < 5                      |
| 1400-2000                      | 0.0.4         | ≤ 400                   | < 3,5                    |
| 1450-2200                      | 2,2 - 4 -     | > 400                   | < 3,5                    |
|                                | 55 75         | ≤ 400                   | < 3,5                    |
|                                | 5,5 - 7,5 -   | > 400                   | < 5                      |
|                                | 0,25 - 2,2 -  | ≤ 400                   | < 3,5                    |
|                                |               | > 400                   | < 5                      |
| 2900-4000                      | 2 5 5         | ≤ 400                   | < 3,5                    |
|                                | 3 - 5,5       | > 400                   | < 3,5                    |
|                                | 7,5 - 11 🗕    | ≤ 400                   | < 3,5                    |
|                                |               | > 400                   | < 5                      |
| 4000-5900                      | 0.05 0.0      | ≤ 400                   | < 3,5                    |
|                                | 0,20 - 2,2 -  | > 400                   | < 5                      |
|                                | 2 5 5         | ≤ 400                   | < 3,5                    |
|                                | 3 - 5,5 -     | > 400                   | < 3,5                    |
|                                | 7 5 11        | ≤ 400                   | < 3,5                    |
|                                | 7,5 - 11 -    | > 400                   | < 5                      |

Svodové proudy se měří při prázdné zátěži hřídele a podle normy EN 61800-5-1:2007.

## 28. Vstupy/výstupy

#### Zemnění

Všechna napětí vztahující se k zemi. Všechny proudy vracející se k zemi.

#### Absolutní maximální napěťové a proudové limity

Překročení těchto elektrických limitů může mít za následek výrazné snížení provozní spolehlivosti a životnosti motoru: Relé 1:

Maximální zatížení kontaktu: 250 VAC, 2 A nebo 30 VDC, 2 A.

Relé 2:

Maximální zatížení kontaktu: 30 VDC, 2 A. GENI svorky: -5,5 až 9,0 VDC nebo < 25 mADC. Ostatní vstupní/výstupní svorky: -0,5 až 26 VDC nebo < 15 mADC.

#### Digitální vstupy, Dl

Vnitřní tažný proud > 10 mA při V<sub>i</sub> = 0 VDC. Vnitřní tažný proud při 5 VDC (bezproudý pro V<sub>i</sub> > 5 VDC). Jistá nízká logická úroveň: V<sub>i</sub> < 1,5 VDC. Jistá vysoká logická úroveň: V<sub>i</sub> > 3,0 VDC.

Hystereze: Č.

Stíněný kabel: 0,5 - 1,5 mm<sup>2</sup>, 28-16 AWG. Maximální délka kabelu: 500 m.

#### Otevřený kolektor digitálních výstupů, OC

Schopnost poklesu proudu: 75 mA DC, bez zdroje proudu.

Typy zatížení: Odporové nebo induktivní.

Výstupní napětí "nízký" stav při 75 mADC: max. 1,2 VDC.

Výstupní napětí "nízký" stav při 10 mADC: max. 0,6 VDC.

Nadproudová ochrana: Ano.

Stíněný kabel: 0,5 - 1,5 mm<sup>2</sup>, 28-16 AWG. Maximální délka kabelu: 500 m.

## Čeština (CZ)

## Analogové vstupy, Al

Rozsahy napěťového signálu:

- 0,5 3,5 VDC, AL AU.
- 0-5 VDC, AU.
- 0-10 VDC, AU.

Napěťový signál: R<sub>i</sub> > 100 kΩ při 25 °C. Svodové proudy se mohou vyskytnout při vysokých provozních teplotách. Udržujte nízkou impendanci zdroje.

Rozsahy proudového signálu:

- 0-20 mADC, AU.
- 4-20 mADC, AL AU.
- Proudový signál: R<sub>i</sub> = 292 Ω.

Ochrana proti proudovému přetížení: Ano. Změna napěťového signálu.

Tolerance měření: - 0/+ 3 % plného rozsahu stupnice (max. bodové pokrytí).

Stíněný kabel: 0,5 - 1,5 mm<sup>2</sup>, 28-16 AWG.

Maximální délka kabelu: 500 m bez potenciometru.

Potenciometr připojen na +5 V, GND, každý AI:

Použijte maximálně 10 kΩ.

Maximální délka kabelu: 100 m.

## Analogový výstup, AO

Pouze schopnost dodávky proudu. Napěťový signál:

- Rozsah: 0-10 VDC.
- Minimální zatížení mezi AO a GND: 1 kΩ.
- Ochrana proti zkratu: Ano.

Proudový signál:

- Rozsahy: 0-20 a 4-20 mADC.
- Maximální zatížení mezi AO a GND: 500 Ω.
- Ochrana otevřeného okruhu: Ano.

Tolerance: - 0/+ 4 % plného rozsahu stupnice (max. bodové pokrytí).

Stíněný kabel: 0,5 - 1,5 mm<sup>2</sup>, 28-16 AWG. Maximální délka kabelu: 500 m.

## Vstupy Pt100/1000, Pt

Teplotní rozsah:

- Minimálně: -30 °C. 88 Ω / 882 Ω.
- Maximálně: 180 °C. 168 Ω / 1 685 Ω.
- Tolerance měření: ± 1,5 °C.

Rozlišení měření: méně než 0,3 °C.

Automatická detekce rozsahu, Pt100 nebo Pt1000: Ano.

Alarm poruchy snímače: Ano.

Stíněný kabel: 0,5 - 1,5 mm<sup>2</sup>, 28-16 AWG. Použijte Pt100 pro krátká vedení.

Použijte Pt1000 pro dlouhá vedení.

## Vstupy snímače LiqTec

Použijte pouze snímač Grundfos LiqTec. Stíněný kabel: 0,5 - 1,5 mm<sup>2</sup>, 28-16 AWG.

#### Vstup a výstup digitálního snímače Grundfos, GDS

Použijte pouze digitální snímač Grundfos.

#### Napájecí napětí

### +5 V:

- Výstupní napětí: 5 VDC 5 %/+ 5 %.
- Maximální proud: 50 mA DC (pouze zajišťování zdrojů).
- Ochrana proti přetížení: Ano.

#### +24 V:

- Výstupní napětí: 24 VDC 5 %/+ 5 %.
- Maximální proud: 60 mA DC (pouze zajišťování zdrojů).
- Ochrana proti přetížení: Ano.

#### Digitální výstupy, relé

Beznapěťové přepínací kontakty. Minimální zátěž kontaktu při použití: 5 VDC, 10 mA. Stíněný kabel: 0,5 - 2,5 mm<sup>2</sup>, 28-12 AWG. Maximální délka kabelu: 500 m.

#### Vstup bus

Grundfos bus protokol GENIbus, RS-485. Stíněný 3žilový kabel: 0,5 - 1,5 mm<sup>2</sup>, 28-16 AWG. Maximální délka kabelu: 500 m.

## 29. Jiné technické údaje

## EMC (elektromagnetická kompatibilita)

Použitá norma: EN 61800-3.

Níže uvedená tabulka uvádí emisní kategorii motoru.

C1 splňuje požadavky pro obytné oblasti. **Poznámka:** Při připojení k veřejné síti motory s výkonem 11 kW nesplňují požadavky dílčího váženého harmonického zkreslení (PWHD) podle normy EN 61000-3-12 (ČSN 61000-3-12). V případě, že to provozovatel distribuční sítě vyžaduje, je možné dosáhnout shody následujícím způsobem:

Impedance síťových kabelů mezi motorem a bodem společné spojky (PCC) musí odpovídat impedanci 50 m kabelu s průřezem 0,5 mm.

C3 splňuje požadavky pro průmyslové oblasti. **Poznámka:** Pokud jsou motory instalovány v obytných oblastech, mohou být požadována doplňková opatření, protože motor způsobuje radiové rušení.

| Matar | Emisní k                      | Emisní kategorie                                               |  |  |
|-------|-------------------------------|----------------------------------------------------------------|--|--|
| [kW]  | 1 450-2 000 min <sup>-1</sup> | 2 900-4 000 min <sup>-1</sup><br>4 000-5 900 min <sup>-1</sup> |  |  |
| 0,25  | C1                            | C1                                                             |  |  |
| 0,37  | C1                            | C1                                                             |  |  |
| 0,55  | C1                            | C1                                                             |  |  |
| 0,75  | C1                            | C1                                                             |  |  |
| 1,1   | C1                            | C1                                                             |  |  |
| 1,5   | C1                            | C1                                                             |  |  |
| 2,2   | C1                            | C1                                                             |  |  |
| 3     | C1                            | C1                                                             |  |  |
| 4     | C1                            | C1                                                             |  |  |
| 5,5   | C3/C1*                        | C1                                                             |  |  |
| 7,5   | C3/C1*                        | C3/C1*                                                         |  |  |
| 11    | -                             | C3/C1*                                                         |  |  |

\* C1, pokud je vybaveno externím filtrem Grundfos EMC.

Odolnost: Motor splňuje požadavky pro průmyslové oblasti.

Další informace získáte od společnosti Grundfos.

## Třída krytí

Standardní: IP55 (IEC 34-5). Volitelná verze: IP66 (IEC 34-5).

## Třída izolace

F (IEC 85).

Spotřeba energie v pohotovostním režimu 5-10 W.

## Kabelové průchodky

| Motor      | Počet a veliko<br>průcł       | ost kabelových<br>nodek       |
|------------|-------------------------------|-------------------------------|
| [KAA]      | 2 900-4 000 min <sup>-1</sup> | 4 000-5 900 min <sup>-1</sup> |
| 0,25 - 1,5 | 4xM20                         | 4xM20                         |
| 2,2        | 4xM20                         | 4xM20                         |
| 3-4        | 1xM25 + 4xM20                 | 1xM25 + 4xM20                 |
| 5,5        | 1xM25 + 4xM20                 | 1xM25 + 4xM20                 |
| 7,5 - 11   | 1xM32 + 5xM20                 | 1xM32 + 5xM20                 |

#### Kabelové průchodky dodané s čerpadlem

| Motor<br>[kW] | Množství | Velikost<br>závitu | Průměr kabelu<br>[mm] |
|---------------|----------|--------------------|-----------------------|
| 0,25 - 2,2    | 2        | M00 x 1 5          | 5                     |
|               | 1        | WIZU X 1,5         | 7-14                  |
| 3 - 5,5       | 4        | M20 x 1,5          | 5                     |
|               | 1        | M25 x 1,5          | 9-18                  |
| 7,5 - 11      | 4        | M20 x 1,5          | 5                     |
|               | 1        | M32 x 1,5          | 14-25                 |

### Utahovací momenty

| Svorka           | Velikost<br>závitu | Maximální<br>utahovací moment<br>[Nm] |
|------------------|--------------------|---------------------------------------|
| L1, L2, L3, L, N | M4                 | 1,8                                   |
| NC, C1, C2, NO   | M2,5               | 0,5                                   |
| 1-26 a A, Y, B   | M2                 | 0,5                                   |
| Motor<br>[kW]  | Maximální<br>otáčky<br>uvedené na<br>typovém<br>štítku<br>[min <sup>-1</sup> ] | Otáčky<br>[min <sup>-1</sup> ] | Hladina<br>akustického tlaku<br>ISO 3743<br>[dB(A)] |                   |
|----------------|--------------------------------------------------------------------------------|--------------------------------|-----------------------------------------------------|-------------------|
|                |                                                                                |                                | 1fázové<br>motory                                   | 3fázové<br>motory |
| 0,25 -<br>0,75 | 2000                                                                           | 1500                           | 37                                                  | 37                |
|                |                                                                                | 2000                           | 43                                                  | 43                |
|                | 4000                                                                           | 3000                           | 50                                                  | 50                |
|                |                                                                                | 4000                           | 60                                                  | 60                |
|                | 5900                                                                           | 4000                           | 58                                                  | 58                |
|                |                                                                                | 5900                           | 68                                                  | 68                |
|                | 2000                                                                           | 1500                           |                                                     | 37                |
|                |                                                                                | 2000                           |                                                     | 43                |
| 1 1            | 4000                                                                           | 3000                           | 50                                                  | 50                |
| 1,1            |                                                                                | 4000                           | 60                                                  | 60                |
|                | 5900                                                                           | 4000                           | 58                                                  | 58                |
|                |                                                                                | 5900                           | 68                                                  | 68                |
|                | 2000                                                                           | 1500                           |                                                     | 42                |
|                |                                                                                | 2000                           |                                                     | 47                |
| 4.5            | 4000                                                                           | 3000                           | 57                                                  | 57                |
| 1,5            |                                                                                | 4000                           | 64                                                  | 64                |
|                | 5900                                                                           | 4000                           | 58                                                  | 58                |
|                |                                                                                | 5900                           | 68                                                  | 68                |
|                | 2000                                                                           | 1500                           |                                                     | 48                |
|                |                                                                                | 2000                           |                                                     | 55                |
| <u>.</u>       | 4000                                                                           | 3000                           |                                                     | 57                |
| Ζ,Ζ            |                                                                                | 4000                           |                                                     | 64                |
|                | 5900                                                                           | 4000                           |                                                     | 58                |
|                |                                                                                | 5900                           |                                                     | 68                |
|                | 2000                                                                           | 1500                           |                                                     | 48                |
|                |                                                                                | 2000                           |                                                     | 55                |
| n              | 4000                                                                           | 3000                           |                                                     | 60                |
| 3              |                                                                                | 4000                           |                                                     | 69                |
|                | 5900                                                                           | 4000                           |                                                     | 64                |
|                |                                                                                | 5900                           |                                                     | 74                |
|                | 2000                                                                           | 1500                           |                                                     | 48                |
| 4              |                                                                                | 2000                           |                                                     | 55                |
|                | 4000                                                                           | 3000                           |                                                     | 61                |
|                |                                                                                | 4000                           |                                                     | 69                |
|                | 5900                                                                           | 4000                           |                                                     | 64                |
|                |                                                                                | 5900                           |                                                     | 74                |

29.1 Úroveň akustického tlaku

| Motor<br>[kW] | Maximální<br>otáčky<br>uvedené na<br>typovém<br>štítku<br>[min <sup>-1</sup> ] | Otáčky<br>[min <sup>-1</sup> ] | Hladina<br>akustického tlaku<br>ISO 3743<br>[dB(A)] |                   |
|---------------|--------------------------------------------------------------------------------|--------------------------------|-----------------------------------------------------|-------------------|
|               |                                                                                |                                | 1fázové<br>motory                                   | 3fázové<br>motory |
| 5,5           | 2000                                                                           | 1500                           |                                                     | 58                |
|               |                                                                                | 2000                           |                                                     | 61                |
|               | 4000                                                                           | 3000                           |                                                     | 61                |
|               |                                                                                | 4000                           |                                                     | 69                |
|               | 5900                                                                           | 4000                           |                                                     | 64                |
|               |                                                                                | 5900                           |                                                     | 74                |
| 7,5           | 2000                                                                           | 1500                           |                                                     | 58                |
|               |                                                                                | 2000                           |                                                     | 61                |
|               | 4000                                                                           | 3000                           |                                                     | 66                |
|               |                                                                                | 4000                           |                                                     | 73                |
|               | 5900                                                                           | 4000                           |                                                     | 69                |
|               |                                                                                | 5900                           |                                                     | 79                |
| 11            | 4000                                                                           | 3000                           |                                                     | 66                |
|               |                                                                                | 4000                           |                                                     | 73                |
|               | 5900                                                                           | 4000                           |                                                     | 69                |
|               |                                                                                | 5900                           |                                                     | 79                |

Šedá pole ukazují, že motor není v této řadě motorů MGE k dispozici.

# 30. Likvidace výrobku

Tento výrobek nebo jeho části musí být po skončení doby jeho životnosti ekologicky zlikvidovány:

- Využijte služeb místní veřejné či soukromé organizace, zabývající se sběrem a zpracováním odpadů.
- Pokud taková organizace ve vaší lokalitě neexistuje, kontaktujte nejbližší pobočku Grundfos nebo servisní středisko.

Odpadní baterie zlikvidujte prostřednictvím vnitrostátního sběrného systému. Pokud jste na pochybách, kontaktujte místní pobočku společnosti Grundfos.

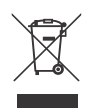

Symbol přeškrtnuté popelnice na výrobku znamená, že musí být likvidován odděleně od domovního odpadu. Pokud výrobek označený tímto symbolem dosáhne konce životnosti, vezměte jej do sběrného místa

určeného místními úřady pro likvidaci odpadu. Oddělený sběr a recyklace těchto výrobků pomůže chránit životní prostředí a lidské zdraví.

Viz také informace o konci životnosti na stránkách www.grundfos.com/product-recycling.

# Installation in the USA and Canada

In order to maintain the cURus approval, follow these additional installation instructions. The UL approval is according

to UL 1004-1.

# For Canada

Pokyn

This product complies with the Canadian ICES-003 Class B specifications. This Class B device meets all the requirements of the Canadian interferencecausing equipment regulations.

Cet appareil numérique de la Classe B est conforme à la norme NMB-003 du Canada. Cet appareil numérique de la Classe B respecte toutes les exigences du Réglement sur le matériel brouilleur du Canada.

# **Electrical codes**

#### For USA

This product complies with the Canadian Electrical Code and the US National Electrical Code.

This product has been tested according to the national standards for Electronically Protected Motors:

CSA 22.2 100-14:2014 (applies to Canada only). UL 1004-1:2015 (applies to USA only).

#### Pour le Canada

#### Codes de l'électricité

Ce produit est conforme au Code canadien de l'électricité et au Code national de l'électricité américain.

Ce produit a été testé selon les normes nationales s'appliquant aux moteurs protégés électroniquement:

CSA 22.2 100.04: 2009 (s'applique au Canada uniquement).

UL 1004-1: Juin 2011 (s'applique aux États-Unis uniquement).

# Radio communication

#### For USA

This device complies with part 15 of the FCC rules and RSS210 of IC rules.

Operation is subject to the following two conditions:

- · This device may not cause interference.
- This device must accept any interference, including interference that may cause undesired operation of the device.

Users are cautioned that changes or modifications not expressly approved by Grundfos could void the user's authority to operate the equipment.

#### Pour le Canada

#### Communication radio

Ce dispositif est conforme à la partie 15 des règles de la FCC et aux normes RSS210 de l'IC.

Son fonctionnement est soumis aux deux conditions suivantes:

- Ce dispositif ne doit pas provoquer de brouillage préjudiciable.
- Il doit accepter tout brouillage reçu, y compris le brouillage pouvant entraîner un mauvais fonctionnement.

# Dodatek

# Identification numbers

#### For USA

Grundfos Holding A/S Contains FCC ID: OG3-RADIOM01-2G4.

#### For Canada

Grundfos Holding A/S Model: RADIOMODULE 2G4 Contains IC: 10447A-RA2G4M01.

# Pour le Canada

#### Numéros d'identification

Grundfos Holding A/S Modèle: RADIOMODULE 2G4 Contient IC: 10447A-RA2G4M01.

#### Location of identification numbers

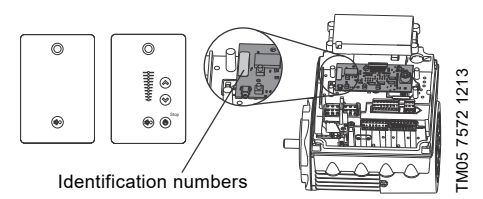

Obr. 1 Identification numbers

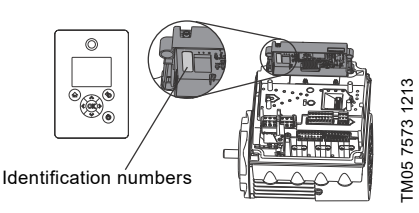

Obr. 2 Identification numbers

# Electrical connection

#### Conductors

See section 7.2 Cable requirements, page 11.

#### Torques

Maximum tightening torques for the terminals can be found in section *Torques*, page 73.

## Line reactors

Maximum line reactor size must not exceed 1.5 mH.

#### Short circuit current

If a short circuit occurs, the pump can be used on a mains supply delivering not more than 5000 RMS symmetrical amperes, 600 V maximum.

#### Fuses

Fuses used for motor protection must be rated for minimum 500 V.

Motors up to and including 10 hp require class K5 UL-listed fuses. Any UL-listed fuse can be used for motors of 15 hp.

## Branch circuit protection

When the pump is protected by a circuit breaker, this must be rated for a maximum voltage of 480 V. The circuit breaker must be of the "inverse time" type.

#### **Overload protection**

Degree of overload protection provided internally by the drive, in percent of full-load current: 102 %.

#### Argentina

Bombas GRUNDFOS de Argentina S.A. Ruta Panamericana km. 37.500 Centro Industrial Garin 1619 Garín Pcia. de B.A. Phone: +54-3327 414 444 Telefax: +54-3327 45 3190

#### Australia

GRUNDFOS Pumps Pty. Ltd. P.O. Box 2040 Regency Park South Australia 5942 Phone: +61-8-8461-4611 Telefax: +61-8-8340 0155

#### Austria

GRUNDFOS Pumpen Vertrieb Ges.m.b.H. Grundfosstraße 2 A-5082 Grödig/Salzburg Tel.: +43-6246-883-0 Telefax: +43-6246-883-30

#### Belgium

N.V. GRUNDFOS Bellux S.A. Boomsesteenweg 81-83 B-2630 Aartselaar Tél.: +32-3-870 7300 Télécopie: +32-3-870 7301

#### Belarus

Представительство ГРУНДФОС в Минске 220125, Минск ул. Шафарнянская, 11, оф. 56, БЦ «Порт» Тел.: + 7 (375 17) 286 39 72/73 Факс: +7 (375 17) 286 39 71 Е-mail: minsk@grundfos.com

#### Bosnia and Herzegovina

GRUNDFOS Sarajevo Zmaja od Bosne 7-7A, BH-71000 Sarajevo Phone: +387 33 592 480 Telefax: +387 33 590 465 www.ba.grundfos.com e-mail: grundfos@bih.net.ba

#### Brazil

BOMBAS GRUNDFOS DO BRASIL Av. Humberto de Alencar Castelo Branco, 630 CEP 09850 - 300 São Bernardo do Campo - SP Phone: +55-11 4393 5533 Telefax: +55-11 4343 5015

#### Bulgaria

Grundfos Bulgaria EOOD Slatina District Iztochna Tangenta street no. 100 BG - 1592 Sofia Tel. +359 2 49 22 200 Fax. +359 2 49 22 201 email: bulgaria@grundfos.bg

#### Canada

GRUNDFOS Canada Inc. 2941 Brighton Road Oakville, Ontario L6H 6C9 Phone: +1-905 829 9533 Telefax: +1-905 829 9512

#### China

GRUNDFOS Pumps (Shanghai) Co. Ltd. 10F The Hub, No. 33 Suhong Road Minhang District Shanghai 201106 PRC Phone: +86 21 612 252 22 Telefax: +86 21 612 253 33

#### COLOMBIA

GRUNDFOS Colombia S.A.S. Km 1.5 via Siberia-Cota Conj. Potrero Chico, Parque Empresarial Arcos de Cota Bod. 1A. Cota, Cundinamarca Phone: +57(1)-2913444 Telefax: +57(1)-8764586

#### Croatia

GRUNDFOS CROATIA d.o.o. Buzinski prilaz 38, Buzin HR-10010 Zagreb Phone: +385 1 6595 400 Telefax: +385 1 6595 499 www.hr.grundfos.com

#### **GRUNDFOS Sales Czechia and**

**Slovakia s.r.o.** Čajkovského 21 779 00 Olomouc Phone: +420-585-716 111

#### Denmark

GRUNDFOS DK A/S Martin Bachs Vej 3 DK-8850 Bjerringbro Tlf.: +45-87 50 50 50 Telefax: +45-87 50 51 51 E-mail: info\_GDK@grundfos.com www.grundfos.com/DK

#### Estonia

GRUNDFOS Pumps Eesti OÜ Peterburi tee 92G 11415 Tallinn Tel: + 372 606 1690 Fax: + 372 606 1691

#### Finland

OY GRUNDFOS Pumput AB Trukkikuja 1 FI-01360 Vantaa Phone: +358-(0) 207 889 500

#### France

Pompes GRUNDFOS Distribution S.A. Parc d'Activités de Chesnes 57, rue de Malacombe F-38290 St. Quentin Fallavier (Lyon) Tél:. +33-4 74 82 15 15 Télécopie: +33-4 74 94 10 51

#### Germany

GRUNDFÖS GMBH Schlüterstr. 33 40699 Erkrath Tel: +49-(0) 211 929 69-0 Telefax: +49-(0) 211 929 69-3799 e-mail: infoservice@grundfos.de Service in Deutschland: e-mail: kundendienst@grundfos.de

#### Greece

GRUNDFOS Hellas A.E.B.E. 20th km. Athinon-Markopoulou Av. P.O. Box 71 GR-19002 Peania Phone: +0030-210-66 83 400 Telefax: +0030-210-66 46 273

#### Hong Kong

GRUNDFOS Pumps (Hong Kong) Ltd. Unit 1, Ground floor Siu Wai Industrial Centre 29-33 Wing Hong Street & 68 King Lam Street, Cheung Sha Wan Kowloon Phone: +852-27861706 / 27861741 Telefax: +852-27858664

#### Hungary

GRUNDFOS Hungária Kft. Tópark u. 8 H-2045 Törökbálint, Phone: +36-23 511 110 Telefax: +36-23 511 111

#### India

GRUNDFOS Pumps India Private Limited 118 Old Mahabalipuram Road Thoraipakkam Chennai 600 096 Phone: +91-44 2496 6800

#### Indonesia

PT. GRUNDFOS POMPA Graha Intirub Lt. 2 & 3 Jln. Cililitan Besar No.454. Makasar, Jakarta Timur ID-Jakarta 13650 Phone: +62 21-469-51900 Telefax: +62 21-460 6910 / 460 6901

#### Ireland

GRUNDFOS (Ireland) Ltd. Unit A, Merrywell Business Park Ballymount Road Lower Dublin 12 Phone: +353-1-4089 800 Telefax: +353-1-4089 830

#### Italy

GRUNDFOS Pompe Italia S.r.I. Via Gran Sasso 4 I-20060 Truccazzano (Milano) Tel.: +39-02-95838112 Telefax: +39-02-95309290 / 95838461

#### Japan

GRUNDFOS Pumps K.K. 1-2-3, Shin-Miyakoda, Kita-ku, Hamamatsu 431-2103 Japan Phone: +81 53 428 4760 Telefax: +81 53 428 5005

#### Korea

GRUNDFOS Pumps Korea Ltd. 6th Floor, Aju Building 679-5 Yeoksam-dong, Kangnam-ku, 135-916 Seoul, Korea Phone: +82-2-5317 600 Telefax: +82-2-5633 725

#### Latvia

SIA GRUNDFOS Pumps Latvia Deglava biznesa centrs Augusta Deglava ielā 60, LV-1035, Rīga, Tālr.: + 371 714 9640, 7 149 641 Fakss: + 371 914 9646

#### Lithuania

GRUNDFOS Pumps UAB Smolensko g. 6 LT-03201 Vilnius Tel: + 370 52 395 430 Fax: + 370 52 395 431

# Servisní střediska Grundfos

#### Malaysia

GRUNDFOS Pumps Sdn. Bhd. 7 Jalan Peguam U1/25 Glenmarie Industrial Park 40150 Shah Alam Selangor Phone: +60-3-5569 2922 Telefax: +60-3-5569 2866

#### Mexico

Bombas GRUNDFOS de México S.A. de C.V. Boulevard TLC No. 15 Parque Industrial Stiva Aeropuerto Apodaca, N.L. 66600 Phone: +52-81-8144 4000 Telefax: +52-81-8144 4010

#### Netherlands

GRUNDFOS Netherlands Veluwezoom 35 1326 AE Almere Postbus 22015 1302 CA ALMERE Tel.: +31-88-478 6336 Telefax: +31-88-478 6332 E-mail: info\_gnl@grundfos.com

#### New Zealand

GRUNDFOS Pumps NZ Ltd. 17 Beatrice Tinsley Crescent North Harbour Industrial Estate Albany, Auckland Phone: +64-9-415 3240 Telefax: +64-9-415 3250

#### Norway

GRUNDFOS Pumper A/S Strømsveien 344 Postboks 235, Leirdal N-1011 Oslo Tlf.: +47-22 90 47 00 Telefax: +47-22 32 21 50

#### Poland

GRUNDFOS Pompy Sp. z o.o. ul. Klonowa 23 Baranowo k. Poznania PL-62-081 Przeźmierowo Tel: (+48-61) 650 13 00 Fax: (+48-61) 650 13 50

#### Portugal

Bombas GRUNDFOS Portugal, S.A. Rua Calvet de Magalhães, 241 Apartado 1079 P-2770-153 Paço de Arcos Tel.: +351-21-440 76 90 Telefax: +351-21-440 76 90

#### Romania

GRUNDFOS Pompe România SRL Bd. Biruintei, nr 103 Pantelimon county Ilfov Phone: +40 21 200 4100 Telefax: +40 21 200 4101 E-mail: romania@grundfos.ro

#### Russia

ООО Грундфос Россия ул. Школьная, 39-41 Москва, RU-109544, Russia Ten. (+7) 495 564-88-00 (495) 737-30-00 Факс (+7) 495 564 8811 Е-mail grundfos.moscow@grundfos.com

#### Serbia

Grundfos Srbija d.o.o. Omladinskih brigada 90b 11070 Novi Beograd Phone: +381 11 2258 740 Telefax: +381 11 2281 769 www.rs.grundfos.com

#### Singapore

GRUNDFOS (Singapore) Pte. Ltd. 25 Jalan Tukang Singapore 619264 Phone: +65-6681 9688 Telefax: +65-6681 9689

#### Slovakia

GRUNDFOS s.r.o. Prievozská 4D 821 09 BRATISLAVA Phona: +421 2 5020 1426 sk.grundfos.com

#### Slovenia

GRUNDFOS LJUBLJANA, d.o.o. Leskoškova 9e, 1122 Ljubljana Phone: +386 (0) 1 568 06 10 Telefax: +386 (0)1 568 06 19 E-mail: tehnika-si@grundfos.com

#### South Africa

Grundfos (PTY) Ltd. 16 Lascelles Drive, Meadowbrook Estate 1609 Germiston, Johannesburg Tel.: (+27) 10 248 6000 Fax: (+27) 10 248 6002 E-mail: Igradidge@grundfos.com

#### Spain

Bombas GRUNDFOS España S.A. Camino de la Fuentecilla, s/n E-28110 Algete (Madrid) Tel.: +34-91-848 8800 Telefax: +34-91-628 0465

#### Sweden

GRUNDFOS AB Box 333 (Lunnagårdsgatan 6) 431 24 Mölndal Tel.: +46 31 332 23 000 Telefax: +46 31 331 94 60

#### Switzerland

GRUNDFOS Pumpen AG Bruggacherstrasse 10 CH-8117 Fällanden/ZH Tel.: +41-44-806 8111 Telefax: +41-44-806 8115

#### Taiwan

GRUNDFOS Pumps (Taiwan) Ltd. 7 Floor, 219 Min-Chuan Road Taichung, Taiwan, R.O.C. Phone: +886-4-2305 0868 Telefax: +886-4-2305 0878

#### Thailand

GRUNDFOS (Thailand) Ltd. 92 Chaloem Phrakiat Rama 9 Road, Dokmai, Pravej, Bangkok 10250 Phone: +66-2-725 8999 Telefax: +66-2-725 8998

#### Turkey

GRUNDFOS POMPA San. ve Tic. Ltd. Sti. Gebze Organize Sanayi Bölgesi Ihsan dede Caddesi, 2. yol 200. Sokak No. 204 41490 Gebze/ Kocaeli Phone: +90 - 262-679 7979 Telefax: +90 - 262-679 7905 E-mail: satis@grundfos.com

#### Ukraine

Бізнес Центр Європа Столичне шосе, 103 м. Київ, 03131, Україна Телефон: (+38 044) 237 04 00 Факс.: (+38 044) 237 04 01 Е-mail: ukraine@grundfos.com

#### **United Arab Emirates**

GRUNDFOS Gulf Distribution P.O. Box 16768 Jebel Ali Free Zone Dubai Phone: +971 4 8815 166 Telefax: +971 4 8815 136

#### United Kingdom

GRUNDFOS Pumps Ltd. Grovebury Road Leighton Buzzard/Beds. LU7 4TL Phone: +44-1525-850000 Telefax: +44-1525-850011

#### U.S.A.

GRUNDFOS Pumps Corporation 9300 Loiret Blvd. Lenexa, Kansas 66219 Phone: +1-913-227-3400 Telefax: +1-913-227-3500

#### Uzbekistan

Grundfos Tashkent, Uzbekistan The Representative Office of Grundfos Kazakhstan in Uzbekistan 38a, Oybek street, Tashkent Телефон: (+998) 71 150 3290 / 71 150 3291 Φarc: (+998) 71 150 3292

Addresses Revised 15.01.2019

# 98358864 1119

ECM: 1273620

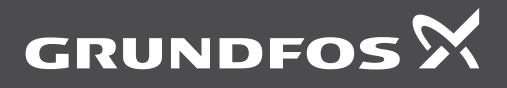

www.grundfos.com